# 智能无线云接入及运营平台系统 使用手册

广州市虹联信息技术有限公司

http:// www.redwave.cc

2016年7月

目录

| 1 | 系纺   | 范介    |                       | 4  |
|---|------|-------|-----------------------|----|
| 2 | 设备   | 安装配   | 置说明                   | 4  |
|   | 2.1  | 平     | 台登入                   | 4  |
|   | 2.2  | 商     | 家信息填写                 | 5  |
|   | 2.3  | 商     | 家管理                   | 6  |
|   | 2.4  | 帐     | 号管理                   | 6  |
|   | 2.5  | 短     | 信充值                   | 7  |
|   | 2.6  | 序     | 列号分配                  | 8  |
|   | 2.7  | 认     | 证策略设置                 | 9  |
|   | 2.8  | Ро    | ortal 设置              | 9  |
|   | 2.9  | Ī     | AP 本地登入管理             | 9  |
|   | 2.10 | ) 恢   | 复出厂设置操作               |    |
|   | 2.11 | . 常   | 见故障处理                 |    |
| 3 | 设备   | 昏理    |                       |    |
|   | 3.1  | 设     | 备列表                   |    |
|   | 3.2  | 修     | 改设备名称                 |    |
|   |      | 3.2.1 | 查看在线终端                | 11 |
|   |      | 3.2.2 | 设备操作                  |    |
|   | 3.3  | 查     | 看 AP 设备信息以及修改设备配置相关参数 |    |
|   |      | 3.3.1 | 运营策略                  |    |
|   |      | 3.3.2 | 认证策略配置和 Portal 配置     |    |
|   |      | 3.3.3 | 维护策略                  | 20 |
|   |      | 3.3.4 | 无线参数                  | 21 |
|   |      | 3.3.5 | 探测配置                  | 22 |
|   |      | 3.3.6 | 溯源配置                  | 23 |
|   |      | 3.3.7 | QOS 流量配置              | 23 |
|   |      | 3.3.8 | 设备操作                  | 24 |
|   | 3.4  | 西日    | 置管理                   | 24 |
|   |      | 3.4.1 | 增加配置文件                | 25 |
|   | 3.5  | 门     | 店管理                   | 25 |
|   | 3.6  | 设     | 备日志                   | 26 |
|   | 3.7  | SS    | ID 策略                 | 26 |
| 4 | 营销   | 肖管理   |                       | 27 |
|   | 4.1  | 认     | 证管理                   | 27 |
|   | 4.2  | Ро    | rtal                  | 27 |
|   | 4.3  | 商     | 讯管理                   | 29 |
|   | 4.4  | 商     | 讯分类                   |    |
|   | 4.5  | 微     | 信群发                   |    |
|   | 4.6  | 已     | 发短信                   |    |
| 5 | 用户   | 『管理   |                       |    |
|   | 5.1  | 用     | 户列表                   |    |
|   |      | 5.1.1 | 增加帐户认证用户              |    |

|   |              | 512                  | 刪降田户                                                  | 33        |
|---|--------------|----------------------|-------------------------------------------------------|-----------|
|   |              | 513                  | 品制下线                                                  |           |
|   |              | 5.1.5                | 展刊 · 线                                                |           |
|   |              | 515                  | ◎ 以 ( Ш / I / ) · I 问 ······························· |           |
|   | БЭ           | J.1.J<br>나           |                                                       |           |
|   | 5.2          | ـــ<br>ا             |                                                       |           |
|   | 5.5<br>E /   | 山                    |                                                       |           |
|   | 5.4          | 切り                   | 你                                                     |           |
|   | 5.5<br>E.G   | 口                    | 石中<br>夕 <b>治</b>                                      |           |
| c | 5.0<br>)二 ⁄: | 二<br>に<br>ない上        | 石平                                                    |           |
| 6 | 运1           | 「筑矸…                 | · 休门                                                  |           |
|   | 6.1          | Ał<br>+ <del>ù</del> | , 第11                                                 |           |
|   | 6.2          | 拔                    | 入用尸数统计                                                |           |
|   | 6.3          | 前                    | 家接入用尸数统计                                              | 37        |
|   | 6.4          | AF                   | <b>,</b> 流量统计                                         |           |
|   | 6.5          | 商                    | 家流量统计                                                 |           |
|   | 6.6          | 用                    | 户终端统计                                                 | 39        |
|   | 6.7          | 用                    | 户使用统计                                                 | 39        |
|   | 6.8          | 新                    | 增用户统计                                                 | 40        |
|   | 6.9          | 在                    | 线用户统计                                                 | 40        |
| 7 | 探测           | 则管理                  |                                                       | 41        |
|   | 7.1          | 客                    | 流分析系统简介                                               | 41        |
|   | 7.2          | 西己                   | 置系统                                                   | 41        |
|   |              | 7.2.1                | 门店管理                                                  | 41        |
|   |              | 7.2.2                | 设备所属门店管理                                              | 42        |
|   |              | 7.2.3                | 客流子系统操作                                               | 43        |
|   | 7.3          | 客                    | 流分析                                                   | 43        |
|   |              | 7.3.1                | 整体概览                                                  | 43        |
|   | 7.4          | 实                    | 时分析                                                   | 45        |
|   | 7.5          | 客                    | 流趋势                                                   | 46        |
|   | 7.6          | 顾                    | 客分析                                                   | 46        |
|   | 7.7          | 探                    | 测流水                                                   | 47        |
|   | 7.8          | 管                    | 理                                                     | 47        |
| 8 | 扩展           | 。<br>弱功能…            | —                                                     |           |
| • | 8.1          | XX                   | 期广告                                                   |           |
|   | <u></u>      | 8.1.1                | 概览页                                                   |           |
|   |              | 812                  | 投放统计                                                  | ло<br>ДО  |
|   |              | 813                  | 投放日志                                                  | 49-<br>۸۵ |
|   |              | 8 1 <i>1</i>         | 这次日心····································              | 49-<br>مع |
|   |              | Q 1 5                | 4开T内                                                  |           |
|   |              | 0.1.3                | 汨开心水                                                  |           |

# 1 系统简介

欢迎使用 Redwave 虹联公司独立自主研发的智能无线云接入及运营平台系统(以下简称虹联商业 WiFi 系统)。

虹联商业WiFi系统专为电信运营商、中小企业和商家打造的软硬一体化的 可管理、可运营、可扩展、可改造的商业级智能无线云接入及运营平台,可以提 供符合 802.11b/g/n/ac 标准的无线云 AP,针对应用场景和接入并发数量采用 不同类型的无线云 AP,通过无线网络设备的分散部署,集中管理,实现系统提 供无线网络能力的自由扩展及高效管理的目标。可广泛应用于连锁企业、酒店宾 馆、商业(商场、KTV、会所、餐厅、咖啡厅)、银行、医疗、景区、学校等商业 应用无线网络。

### 2 设备安装配置说明

虹联商业WiFi 云平台统一管理无线云 AP,无线云 AP 无需做任何额外设置, 接在内网路由器下(云 AP 需要由路由器分配 IP 地址才能上网),云 AP 将自动连 接虹联商业WiFi 云平台。您可登录虹联商业WiFi 云平台来查看设备是否上线。 如果设备正常连接,在系统主菜单的【设备管理】>【设备列表】页中,您将可 以看到刚上电的设备。但在此之前,您应先登录云平台。

备注:

- 1、云 AP 出厂默认为 AP 模式,开启的 SSID 名称为该设备型号(例如 SSID 为 RW2400NGHSC)。
- 2、AP模式只需要刷入路由配置文件重启即为路由模式(路由模式刷写请看 <u>云 AP本地登入管理</u>)

#### 2.1 平台登入

打开浏览器(建议使用 IE9+、Firefox4+ 或 Chorme10+)访问服务器地址 http://www.wifiant.cn 打开系统登录页面。输入用户名、密码及验证码后即可

#### 登录。

#### 

虹联无线 版权所有 2007-2015 REDWAVE Inc. All rights reserved.,粤ICP备14048897号

| WIFIANT - #                                                              | ね 大 安 ( 1000 )                          | 上 sifiant 🌲 😂 🕞 🕮                                |
|--------------------------------------------------------------------------|-----------------------------------------|--------------------------------------------------|
| ▲ 再定管理                                                                   | 0 / 145     Rem (GL(CER))               | 8 商家均数                                           |
| ▶ 🖴 设备管理<br>▶ 🔜 营销管理                                                     | 在18月27年8月29日(東京・                        | 用户特征分析 □ <del>今天 ▼</del><br>终端品牌 单日常用时长          |
| <ul> <li>▶ ▲. 用户管理</li> <li>▶ Ⅰ. 运行统计</li> <li>▶ ○. 四人的第三人称单数</li> </ul> | 1                                       | 当前无款据!                                           |
| <ul> <li>▶ 7 11 11 11 11 11 11 11 11 11 11 11 11 1</li></ul>             |                                         |                                                  |
|                                                                          | 0 A A A A A A A A A A A A A A A A A A A |                                                  |
|                                                                          | 设备流能趋势   <del>(2页 ●</del>               | 设备负荷排行   <del>今天 ▼</del><br>減量 (編10) 線入用户数 (編10) |
|                                                                          |                                         | 当税元款1811                                         |
|                                                                          | 1<br>0                                  |                                                  |
|                                                                          |                                         |                                                  |

### 2.2 商家信息填写

虹联商业WiFi系统采用分级商家管理,在【商家管理】>【商家信息】中填写商家名称、商家简称、所在地、详细地址、联系人、联系电话、所在行业。

| WIFIANT -                                                            | 6 AX ≠ AY ≦ 65550                                                                                  | 🗶 estant 🌰 SA 🛛 |
|----------------------------------------------------------------------|----------------------------------------------------------------------------------------------------|-----------------|
| ▲ 干台根范<br>高家管理<br>高家協理<br>高家協理<br>希可望理<br>希可望理<br>短水道                | 商家(育息)<br>和本和<br>- 10- CADEARDA<br>和本和中                                                            |                 |
| <ul> <li>26管理</li> <li>26管理</li> <li>36何管理</li> <li>36何管理</li> </ul> | Next - 61.022803.                                                                                  |                 |
| <ul> <li>▶ □ 法行统计</li> <li>▶ ☆ 干台管理</li> </ul>                       | [477年 - [475年 - [4755年 - [4755]]<br>学校124342<br>「本秋元年空 - + 年1: 11元41日: 3,4153-11-0(17世界世紀),515(10) |                 |
| · 🛜 探测管理<br>• 📑 扩展功能                                                 | 联系人                                                                                                |                 |
|                                                                      | 1913/19131 ・ 10:00-000000 成 (00000000)<br>所在行政 ・ (正成                                               |                 |
|                                                                      |                                                                                                    |                 |

### 2.3 商家管理

用户进行添加,修改,删除商家。点击主菜单【商家管理】>【商家管理】 进入此页面操作。

| W                          | WiFiANT → 站权大智慧                              |                |                  |                 |     |      |    |  |  |
|----------------------------|----------------------------------------------|----------------|------------------|-----------------|-----|------|----|--|--|
|                            |                                              | 💮 増加 🗙 刪除 🔍 查询 |                  |                 |     |      |    |  |  |
|                            | 平台概览                                         | 名称             | 父商家              | 级别              | 设备数 | 子商家数 | 编辑 |  |  |
| 1                          | 商家管理                                         | VIIIANT        |                  | 一级商家            | 212 | 7    | 7  |  |  |
|                            | 商家信息                                         | ◎ 测商北贝面可以浴     | 加;*** 鱼有,修改,删除冏家 | 二級商家            | 9   | 0    |    |  |  |
|                            | 商家管理                                         | ViliBeijing    | WiFiANT          | 二级商家            | 1   | 0    |    |  |  |
|                            | 113-62                                       | tsl            | WiFiANT          | 二級商家            | 0   | 0    |    |  |  |
|                            | w 与 昌 理                                      | ◎ 宋玉菱          | WiFiANT          | 二級商家            | 0   | 0    |    |  |  |
|                            | 起信允值                                         | testl          | ViFiANT          | 二級商家            | 0   | 0    |    |  |  |
| )                          | 设备管理                                         | test2          | W1F1ABI          | 一般同称            | 1   | 0    |    |  |  |
| → L<br>→ L<br>→ ☆ 중<br>→ H | 营销管理<br>用户管理<br>运行统计<br>平台管理<br>探测管理<br>扩展功能 |                |                  | 3( <b>1</b> )3* |     | 5    |    |  |  |

### 2.4 帐号管理

用户进行添加,修改,删除账号。点击主菜单【商家管理】>【账号管理】 进入此页面操作。(增加的账户要选择分配对相应的商家)

| WiFiANT 山杉松大方星 <sup>3300</sup> |                       |             |             |             |                     |    |  |
|--------------------------------|-----------------------|-------------|-------------|-------------|---------------------|----|--|
|                                | 🚭 増加 🗙 刪除 🔍 查询 🖆 发送通知 |             |             |             |                     |    |  |
| 🗖 平台概览                         | ■ 商家                  | 用户名         | 姓名          | 手机          | Email               | 编辑 |  |
| 🖌 志安管理                         | WiFiANT WIFIANT       | wifiant     | 虹联无线        | 18926211234 | 18926211234@189. cn | 7  |  |
| • <10 円水日上<br>高宏作自             | □ 测试商家                | 4000082458  | 测试商家        | 18926211234 | 18926211234@189.cn  | 7  |  |
| 阿邓信思                           | WifiANT WifiANT       | wifiand     | wifiant dev | 13323234545 | dd@dd. com          | 7  |  |
| 南豕官埋                           | WifiANT .             | czp         | 曹泽平         | 18620581003 | 1@1. com            | 7  |  |
| 帐号管理                           | □ 测试商家                | testuser    | testuser    | 13211111111 | h@13. com           | 7  |  |
| 短信充值                           | WiFiBeijing           | beijing     | 姚成          | 1333333333  | 1@1. com            | 7  |  |
| in de Afrem                    | ■ 測试商家                | tswm_1      | tswn_1      | 15813387029 | demo@zhimatech.com  | 7  |  |
| 1 💼 议备官理                       | test1                 | test11      | teset11     | 13323223111 | 222@dd. com         | 7  |  |
|                                | ─ 测试商家                | đmđ         | đ # đ       | 13074471471 | 20gg.com            |    |  |
|                                | WiFiANT WiFiANT       | ts_222      | ts_222      | 13631492222 | 22@SS.COM           | 7  |  |
| 🕹 晶户管理                         | TEST3                 | yzh         | yzh         | 12345678903 | e5@qq. com          |    |  |
|                                | WiFiANT WiFiANT       | 13825066507 | 黄立帅         | 13825066507 | 231213@qq. com      | 7  |  |
| ▶ 📘 运行统计                       |                       |             |             |             |                     |    |  |
| 🔅 平台管理                         |                       |             |             |             |                     |    |  |
| 🥱 探测管理                         |                       |             |             |             |                     |    |  |
| 扩展功能                           |                       |             |             |             |                     |    |  |

| 睂 增加帐号       |             |          |   | x |
|--------------|-------------|----------|---|---|
| <b>m b b</b> |             | 14.5     |   |   |
| 用尸名          | *           | 姓名       | * |   |
| 密码           | *           | 确认密码     | * |   |
| 商家           | WiFiANT     | <b>A</b> |   |   |
| 手机           | WIFIANT     | il       | * |   |
|              | 测试商家        |          |   |   |
|              | WiFiBeijing |          |   |   |
|              | tsl         |          |   |   |
|              | 宋玉蒙         |          |   |   |
|              | test1       | 取消       |   |   |
|              | test2       | -        |   |   |

发送通知说明

商家添加账号后点击 <sup>22 发送通知</sup>进入界面,点击确定账号的基本信息将由短信和 Email 的方式发送给新建的账号。

| ø | 发送通知       |                                                               |    |             | X |  |
|---|------------|---------------------------------------------------------------|----|-------------|---|--|
|   | m da da su |                                                               |    |             |   |  |
|   | 用尸名杯       | test                                                          |    |             |   |  |
|   | Email      | 3534@qq.com                                                   | 手机 | 12345678905 |   |  |
|   | 內容         | 云AC登录地址:http://www.wifiant.cn/ac/<br>您的用户名:test,密码:123456<br> |    |             |   |  |
|   |            |                                                               |    |             |   |  |
|   |            | 确定                                                            | 取消 |             |   |  |

### 2.5 短信充值

本系统内,短信可用于 WiFi 用户进行手机验证时发送密码和【营销管理】 模块下的群发短信。点击主菜单【商家管理】>【充值中心】进入此页面。(此短 信充值为有偿服务,建议采用虚拟短信功能)

| ▼ ポリオ(A≌ In | 立即充值           |                   | (                              | ) E                                 | 发短信                          | 查看发送记录                       |                              |
|-------------|----------------|-------------------|--------------------------------|-------------------------------------|------------------------------|------------------------------|------------------------------|
| 列表          |                |                   |                                |                                     |                              |                              |                              |
| 订单号 消费项目    | 全部             | §(元) 支付           | 方式 状态                          |                                     |                              |                              |                              |
|             |                |                   |                                |                                     |                              |                              |                              |
|             |                |                   |                                |                                     |                              |                              |                              |
|             |                |                   |                                |                                     |                              |                              |                              |
|             |                |                   |                                |                                     |                              |                              |                              |
|             |                |                   |                                |                                     |                              |                              |                              |
|             |                |                   |                                |                                     |                              |                              |                              |
|             |                |                   |                                |                                     |                              |                              |                              |
|             |                |                   |                                |                                     |                              |                              |                              |
|             |                |                   |                                |                                     |                              |                              |                              |
|             |                |                   |                                |                                     |                              |                              |                              |
|             | 利表<br>订单号 消费项目 | 利表<br>订单号 消费项目 全都 | <b>利表</b><br>订单号 消费项目 全额(元) 支付 | <b>利表</b><br>订单号 演奏项目 全额(元) 支付方式 状态 | 利表<br>订单号 消费项目 全额(元) 支付方式 状态 | 利表<br>订单号 消费项目 全額(元) 支付方式 状态 | 利表<br>订单号 消费项目 全額(元) 支付方式 状态 |

### 2.6 序列号分配

此模块用于显示和管理系统内设备 MAC 地址。点击主菜单【系统管理】>【序 列号管理】进入此页面,也可将下层商家的设备分配到下层商家帐户进行管理。

| W     | 'iFîANT 🗝 🕫                           | る教 | 大智慧                         |                              |         |                       |    |
|-------|---------------------------------------|----|-----------------------------|------------------------------|---------|-----------------------|----|
|       |                                       | ~  | 分配 🔍 查询                     |                              |         |                       |    |
|       | 平台概览                                  |    | 序列号                         | 商家                           | 级别      | 分費时间                  | 编辑 |
|       |                                       |    | 00:15:6D:04:84:A6           | WiFiANT                      | 一级商家    | 2014-12-13 09:52:13.0 | 7  |
| M 48  | ) 同豕官埋                                |    | 00:15:6D:04:F8:4A           | WiFiANT                      | 一级商家    | 2015-09-01 15:33:51.0 | 7  |
|       | 设备管理                                  |    | 00:15:6D:04:FC:48           | WiFiANT                      | 一级商家    | 2015-04-03 10:42:17.0 | 7  |
| 1     | VE IV                                 |    | 00:15:6D:05:1D:C2           | WiFiANT                      | 一级商家    | 2015-10-06 09:50:39.0 | 7  |
| ▶ 📃   | 营销管理                                  |    | 00:86:33:50:01:58           | WiFiANT                      | 一级商家    | 2015-11-13 10:18:48.0 | 7  |
|       |                                       |    | 00:86:33:50:02: <b>F</b> 8  | WiFiANT                      | 一级商家    | 2015-10-29 15:36:46.0 | 7  |
| 1     | 用户管理                                  |    | 00:86:33:50:15:9E           | WiFiANT                      | 一级商家    | 2015-07-01 15:21:27.0 | 7  |
| 5.1.1 | 法行统计                                  |    | 00:A2:F5:11:2E:53           | WiFiANT                      | 一级商家    | 2016-06-24 12:28:21.0 | 7  |
| · III | ))))))))))))))))))))))))))))))))))))) |    | 00 : A8 : 2E : E8 : 94 : 9E | WiFiANT                      | 一级商家    | 2015-09-10 15:47:07.0 | 7  |
| 4 10  | 平台管理                                  |    | 00:D3:8D:C1:D6:44           | WiFiANT                      | 一级商家    | 2015-09-06 11:50:07.0 | 7  |
|       | <b>序列</b> 是管理                         |    | 00:D3:8D:C1:D6:46           | WiFiANT                      | 一级商家    | 2015-09-06 11:58:38.0 | 7  |
|       |                                       |    | 54:2A:A2:3A:AC:BE           | WiFiANT                      | 一級商家    | 2016-05-28 17:13:11.0 | 7  |
|       | THHA                                  |    | 5C:FF:FF:12:13:DF           | WiFiANT                      | 一级商家    | 2015-09-07 12:58:27.0 |    |
| 1 8   | 探测管理                                  |    | 5C:FF:FF:15:E4:28           | WIFIANT                      | 一级商家    | 2015-08-19 09:22:47.0 |    |
|       |                                       |    | 5C:FF:FF:15:E4:94           | WiFiANT                      | 一級商家    | 2015-11-18 18:04:51.0 | 7  |
|       | 扩展功能                                  |    | 5C:FF:FF:15:E6:08           | WiFiANT                      | 一级商家    | 2015-12-29 11:04:36.0 |    |
|       |                                       |    | 5C : FF : FF : 15 : EF : 44 | WIFIANT                      | 一级商家    | 2015-11-13 09:18:31.0 |    |
|       |                                       |    | 5C:FF:FF:28:81:E7           | WiFiANT                      | 一級商家    | 2016-03-29 12:10:08.0 |    |
|       |                                       |    | 5C:FF:FF:29:57:44           | WiFiANT                      | 一級商家    | 2016-06-29 10:50:25.0 |    |
|       |                                       |    | 5C:FF:FF:47:91:C4           | WIFIANT                      | 一級商家    | 2016-04-14 12:05:56.0 |    |
|       |                                       |    | 62:6F:6F:74:63:6D           | WiFiANT                      | 一級商家    | 2015-10-21 11:30:49.0 |    |
|       |                                       |    | 78 : A3 : 51 : 08 : E9 : F4 | WiFiANT                      | 一級商家    | 2015-09-21 12:09:35.0 |    |
|       |                                       |    | 78: A3: 51: 08: EA: B8      | WIFIANT                      | 一級商家    | 2015-09-21 14:11:45.0 |    |
|       |                                       |    | 78:A3:51:0A:2A:CO           | WiFiANT                      | 一级商家    | 2015-12-19 11:23:09.0 |    |
|       |                                       |    | 78:A3:51:0A:36:DC           | WiFiANT                      | 一级商家    | 2015-12-19 12:05:25.0 |    |
|       |                                       |    | 78:A3:51:14:C0:E0           | WIFIANT                      | 一級商家    | 2016-06-12 11:19:25.0 |    |
|       |                                       |    | 78:D3:8D:A5:67:B8           | WIFIANT                      | 一级商家    | 2014-07-24 00:36:30.0 |    |
|       |                                       |    | 78:D3:8D:AB:99:04           | WiFiANT                      | 一级商家    | 2014-07-08 19:44:12.0 |    |
|       |                                       |    | 20.00.00.00.00              | ···· * * * * * * * * * * * * | 2m ±z 🖙 | 0015 00 00 11 10 50 0 | -  |

#### 2.7 认证策略设置

设备认证策略分两种类型:

(1)浏览器认证方式【一键上网】【短信认证】【账户认证】【浏览器端微信认证】

(2) 微信认证方式【微信连】【扫码上网】【一键上网】【回复上网】

详细的认证策略操作请查看认证策略配置 编辑设置认证策略

#### 2.8 Portal 设置

详细的 Portal 说明以及配置请查看 Portal,微信连配置说明请查看此文档 Redwave\_智能无线云 AP 微信配置说明手册\_UG\_CN\_V1.5.pdf

#### 2.9 云 AP 本地登入管理

如果需要查看云 AP 获取到的 IP 地址以及本地管理,可以通过此软件查看 apu 1.5 customer.exe 通过查找的 IP 地址用浏览器打开,输入密码 123&abc 进 入后台管理。(云 AP 功能主要操作管理都集中在平台操作,本地管理主要是网络 管理, AP 信息查看操作)

| <b>S</b> martCloudAp                |                                           |                                                                   |
|-------------------------------------|-------------------------------------------|-------------------------------------------------------------------|
| ※ 状态<br>意思<br>防火備                   | <b>状态</b>                                 |                                                                   |
| 器曲表<br>系統日志<br>内核日志<br>系統道程<br>英雄情態 | 系统合称<br>腦白母号<br>圆叶都本<br>門教教本<br>本知知何<br>一 | R024000045C<br>Redwow R9240000645C Board<br>v1.8.18<br>3.3.8<br>- |
| ■ 系统                                | 运行时间<br>平均负载                              |                                                                   |
| A A A A                             | 内存<br>可用数<br>已嫁存<br>已嫁存                   |                                                                   |
|                                     | - 阿临<br>IPv4 WARK态<br>派论圣章                | 2                                                                 |

如果要把 AP 模式修改为路由模式,则需要在登入云 AP 后台,点击【系统】> 【备份/升级】>【上传备份存档以恢复配置】,上传路由配置文件,【上传备份】 后系统自动刷入重启完成。(路由配置文件,rar)

| <b>S</b> martCloudAp |                                                  |                         |
|----------------------|--------------------------------------------------|-------------------------|
| 🐣 状态                 | 刷新操作                                             |                         |
| ■ 系统<br>系统           |                                                  |                         |
| 管理<br>软件包<br>启动项     | 备份/恢复<br>备份/恢复当前系统就置文件或重置OpenWrt(仅squashfa图件有效)。 |                         |
| 计划任务                 | 下载备份:                                            | 国生成备份                   |
| LED 配置               | 恢复到出厂设置:                                         | ◎执行复位                   |
| 备份/升级                | 上倚备份存档以恢要配置。                                     |                         |
| 自定义命令<br>重启          |                                                  | 选择文件 未选择任何文件            |
| 🗘 服务                 |                                                  |                         |
| 🛃 网络                 | ·····································            |                         |
|                      | 伴留配置:                                            |                         |
|                      | 固件文件:                                            | 选择文件 未选择任何文件 🛄 刷写圆件     |
|                      |                                                  |                         |
|                      |                                                  |                         |
|                      |                                                  |                         |
|                      |                                                  | Powered by SmartCloudAp |

#### 2.10恢复出厂设置操作

设备需要恢复出厂设置,可按照以下文档进行操作。(AP 最新固件请向技术 人员索取)

Redwave\_智能云 AP 拯救指南\_UG\_CN\_V1.1.pdf

### 2.11常见故障处理

云 AP 常见故障排查处理请参考以下文档。 Redwave\_智能无线云 AP 故障排除\_UG\_CN\_V1.7.pdf

## 3 设备管理

#### 3.1 设备列表

该列表页提供以下各类信息的管理控制,如序列号、在线状态、接入用户、 产品类型、SSID、认证策略、Portal、商家、信道、场强、功率、外内网 IP 地 址、固件版本号等,点击主菜单【设备管理】>【设备列表】。

| WIFIA        |     | om 1- 1 2 |       |         |                    |            | -          |            |                      |               |                          |                  |              |             |    | - vitiend  | 4 22            | ł |
|--------------|-----|-----------|-------|---------|--------------------|------------|------------|------------|----------------------|---------------|--------------------------|------------------|--------------|-------------|----|------------|-----------------|---|
| -<br>حمل     | *   | 25141     | C 202 | 0.01.00 | 國分組 基本道尼           | 490308     | 无规国际       | I WE       | CIERE / REMORE # #   | WT            |                          |                  |              |             |    | <u>R</u> 1 | <b>会會名称30</b> 7 |   |
| T = 1%       | 54  | B 所有设备[6/ | 63]   |         | 名称                 |            | 序列号伽       | C)         | 状态                   | 接入用户          | SSID                     | 认证和明             | Fortal       | 資注地址        | 位置 |            |                 |   |
| 👃 商家管        | Ŧŧ  | 白云夢公      | 0/0]  | 8       | 00:42:75:11:28:53  | 0          | 00:42:75   | 11:28:53   | ▲ ① ② 在线, 2天2时32     | 0/64          | AB521-63/0-2E:63         | 塑试试证             | Millertal    | 设置管注地社      | 0  |            |                 |   |
|              |     | - 天阔赤公    | 0/0]  |         | 18相當-金融广场          | 0          | 78:13:60   | 09:48:50   | 🐶 🖸 💮 在线, 11时6分      | 0 / 64        | 8租宝/8租宝                  | 默认认证             | MilPortal    | 设置量注地址      | 0  |            |                 |   |
| 🔒 设备管        | 理   | bsyllig [ | 0/0]  | 8       | 1组成一个时间            | 0          | 78:13:60   | C9:60:F4   | 🐶 🕒 🗊 在线, 6时49分      | 0 / 64        | 1租宝/1租宝                  | 塑试试证             | 2 til Portal | 设置管注地社      | 0  |            |                 |   |
| 设备列击         |     |           | (63]  |         | 1881室-金融广场         |            | 78:33:60   | C9:51:0C   | - 🚺 🖸 🍞 在线. 4时36分    | 0 / 64        | 8租宝/8租宝                  | 默认认证             | 默认Portal     | 设置量注地址      | 0  |            |                 |   |
| <b>武王官</b> 理 |     |           |       |         | 00-03:77-00-AA-01  | 6          | 00:03:77   | 00: AA: DI | 🐶 🕒 🕤 在线, 28拉分       | 0 / 64        | B#2400BG#SC1-AC-26/B#24  | defuilt          | defaul t     | 设置备注地社      | 0  |            |                 |   |
| (Training)   |     |           |       |         | 天涯會议室              | 0          | 78:33:60   | DC:32:9C   | - 🐶 🖸 🕄 🖉 在线 38分     | 0 / 64        | redware                  | Redrave-催认证      | MilPortal    | 无间区建工路12*** | •  |            |                 |   |
| 1.0004       |     |           |       |         | NV2400NSC-S-白云区    | 6          | ) 5C:17:17 | 15:86:08   | ▲ 高锐 2016-04-25 13:2 | 0:49.0 0 / 64 | B#24008SC-S              | 默认认证             | Redware"全异轮播 | 设置管注地社      | 0  |            |                 |   |
| 安餐日志         |     |           |       |         | 1881室-正约国际         | 6          | 78:23:60   | 09:40:78   | 高线 2015-12-15 16:5   | 8:24.0 0 / 64 | X租宝/JYDC/X租宝/JYDC        | 默认认证             |              | 设置量注地址      | 0  |            |                 |   |
| SSID         |     |           |       |         | 188金-正角国际          | 6          | 78:33:60   | C9:48:68   | ▲ 高线 2016-12-16 16:6 | 8:12.0 0 / 64 | I租室/JYDC/I租室/JYDC        | 默认认证             |              | 设置备注地社      | 9  |            |                 |   |
| 车辆管理         |     |           |       |         | 18日第一王 1915年1      | 6          | 78:23:60   | C9:3E:F0   | 高线 2016-12-15 16:5   | 8:19.0 0 / 64 | z租宝/JYDC/X租宝/JYDC        | 壁状状征             |              | 设置量注地址      | 0  |            |                 |   |
|              |     |           |       |         | (相當-王祥国际           | 6          | 78:33:60   | C9:3E:9C   | 高线 2016-12-15 16:5   | 8:02.0 0 / 64 | 8租室/JYDC/8租室/JYDC        | 假认认证             |              | 设置备注地社      | 9  |            |                 |   |
| 3. 言明官<br>   | 埋   |           |       | Ξ       | 18相當-小尾羊大厦         | 6          | 78:33:80   | 09:48:98   | 高线 2016-12-11 17:5   | 6:58.0 0 / 64 | I程宝/JIIC/I相宝/JIEC        | 默认认证             |              | 设置备注地划      | 0  |            |                 |   |
| - 用白柳        | 10  |           |       |         | 8相宝-小尾羊大厦          | 6          | 78:03:80   | C9:3F:D0   | 高线 2016-12-11 17:5   | 6:49.0 0 / 64 | I相宝/JNDC/I相宝/JNDC        | 毁认认证             |              | 设置管注地社      | 0  |            |                 |   |
| - 70/° B     | 12  |           |       |         | <b>2</b> 相宝-小尾羊大厦  | 6          | 78:13:60   | 09:57:28   | № 高线 2015-12-11 17:5 | 6:55.0 0 / 64 | I租宝/JIIC/I租宝/JIEC        | 默认认证             |              | 设置备注地处      | 0  |            |                 |   |
| 运行统          | it  |           |       |         | Redeaver@sset=@ZIX | 6          | 78:13:60   | C9:58:BC   | 高线 2016-06-03 18:5   | 3:48.0 0 / 64 | 1-Redware-Gaset/redware  | 免认证              | Redeare-全屏轮播 | 设置备注地址      | 0  |            |                 |   |
|              |     |           |       |         | NR400NSC-5-        | 6          | 00:86:33   | 50:15:9E   | 高线 2016-06-03 18:5   | 4:04.0 0 / 64 | Badware-Guzat/虹联无线       | 毁认认证             | Ledware-全開轮播 | 广州市白云区太***  | •  |            |                 |   |
| 🗭 平台管        | 理   |           |       |         | NV2400N0HSC2-MC-自云 | <b>E</b> ( | 78:13:60   | 80:04:94   | 高純 2016-03-25 13:3   | 7:15.0 0 / 64 | B#24008/0802-AC-26/8#24  | 默认认证             | Redeare-全開轮播 | 没要备注意社      | 0  |            |                 |   |
| _            |     |           |       | 8       | 00-03:77:00:AA-00  | 6          | 00:03:77   | 00: AA: CD | № 高线 2016-06-21 12:4 | 7:23.0 0 / 64 | 11wt/23232/8924009090501 | defuelt          | defaul t     | 设置备注地处      | 0  |            |                 |   |
| 6 探測管        | 理   |           |       |         | MTexe-新講新一天泪区      | 6          | 5C:17:17   | 12:13:DF   | 高純 2016-03-12 10:3   | 6:22.0 0 / 64 | BR2400MSC-S              | 默认认证             | Redeare-全同轮播 | 设置管注地址      | 0  |            |                 |   |
| +*@**        | ¢۲. |           |       | 8       | 虹膜天洞-杨丁            | 6          | 78:33:60   | BD: 42: 74 | ▲ 蒸洗 2016-06-21 10:1 | 9:32.0 0 / 64 | engegegreng2             | Redreve"微绪注Vi-Fi | 642          | 无间区建丁路12    | 0  |            |                 |   |
| 11 (成み)      | HE  |           |       |         | 学员博116             | 6          | 78:23:60   | C8:06:88   | ▲ 高线 2016-06-15 09:5 | 6:23.0 0 / 30 | 116b/116b5.0b            | 默认认证             |              | 宝路团机学校308   | •  |            |                 |   |
|              |     |           |       | 8       | BTest 天间区-388341   | 1 6        | 78:33:60   | C1:D6:3E   | 高线 2015-12-24 19:5   | 5:31.0 0/32   | BR2400BDSC~1             | 毁认认证             | 2til Fortal  | 设置备注地社      | 0  |            |                 |   |
|              |     |           |       | Ξ       | 潮动机                | 6          | 78:23:60   | C8:C5:70   | 憲統 2016-05-13 23:3   | 4:38.0 0 / 64 | HET701                   | Bedrave关闭认证      | Redeare-全罪轮播 | 連結禁         | •  |            |                 |   |
|              |     |           |       |         | 70-03-00-04-10-20  | 0          | 78:33:60   | 04:10:28   | 高线 2016-05-03 04:5   | 6:04.0 0 / 64 | 青岛花园大酒店/1.48             | 毁认认证             |              | 4205        | 0  |            |                 |   |
|              |     |           |       |         | 1881室-金融广场         | 6          | 78:33:80   | C9:50:EC   | 高线 2016-06-24 09:3   | 7:23.0 0 / 64 | I程宝/I相宝                  | 默认认证             | 默认Fortal     | 设置备注地划      | 0  |            |                 |   |
|              |     |           |       | 8       | IN2400MGHSC-A-天闲区  |            | 78:33:60   | AB: 92: AO | 高线 2016-05-24 21:0   | 3:38.0 0 / 64 | 9440/944011              | defuult          | default      | 设置备注意社      | 0  |            |                 |   |
|              |     |           |       | 8       | 00115160104170148  | 6          | 00:15:60   | 04:FC:48   | 高线 2016-05-06 12:1   | 6:55.0 0 / 64 | fo48/01test              | 微读扫一扫            | 默认Portal     | 设置量注地址      | 0  |            |                 |   |
|              |     |           |       |         | 藏尘法宣西虎             | 6          | 5C:17:17   | 29:55:79   | 高线 2016-06-20 15:2   | 0:49.0 0 / 64 | Janopizza                | Bedrave-微慎達Vi-Fi | 算室排获微信连      | 设置备注意社      | 0  |            |                 |   |
|              |     |           |       | 8       | test-layes         | 6          | 50:17:17   | 28:81:E7   | ▲ 高純.2016-04-25 11:5 | 5:35.0 0 / 64 | text9531-20/text9531-50  | 虛拟短信测试           | 虚拟短信测试       | 广州联系编建工     | •  |            |                 |   |
|              |     |           |       |         | 76:03:60:03:84:00  | 6          | 78:13:60   | 03:B4:D0   | 高线 2016-03-30 17:4   | 4:25.0 0 / 64 | B#24008GHSC2-AC-2G/B#24  | 假认认证             | Redeare-全屏轮播 | 设置备注意社      | 0  |            |                 |   |
|              |     |           |       | 8       | BN2400KSC2-V-白云区   | 6          | 78:13:80   | DO:3E:84   | ▲ 高純.2016-03-24 11:5 | 6:16.0 0/64   | 1-8924008902-9/LAN       | 默认认证             | Ledeure-全開轮播 | 设置备注地处      | 0  |            |                 |   |
|              |     |           |       | 8       | 天泪富步行街             | 6          | 78:13:60   | AB:90:28   | 高线 2016-06-24 14:0   | 8:22.0 0 / 64 | 001xiaohe/xiache虚拟逆信     | Redeure-@读述Vi-Fi | 小荷           | 六语三街33号     | •  |            |                 |   |
|              |     |           |       |         | 78:03:60:09:18:60  | 6          | 78:13:60   | 09:18:60   | ▲ 高线 2016-06-20 13:4 | 0:57.0 0/64   | 32321321/ergergerg       | default          | default      | 设置备注地站      | 0  |            |                 |   |
|              |     |           |       |         |                    |            |            |            |                      |               |                          |                  |              |             |    |            |                 |   |

在此页面您还可以对 AP 进行如下操作管理

### 3.2 修改设备名称

设备列表页的【名称】列中,在下拉框里点击修改设备属性,在弹出的页面 填写新名称即可。

| • | 名称                | 序列号(MAC)          | 状态                                           | 接入用户   | SSID          | 认证策略 | Portal       | 备注地址   | 位置 |
|---|-------------------|-------------------|----------------------------------------------|--------|---------------|------|--------------|--------|----|
| 3 | 5C:FF:FF:29:57:44 | CC-00-00-C7-44    | <b>————————————————————</b> ———————————————— | 2 / 64 | RW2458_295744 | 11   | Redwave-全屏轮播 | 设置备注地址 | 9  |
|   |                   | 修改设备属性            |                                              |        |               |      |              |        |    |
|   |                   | men sher (TTT As) |                                              |        |               |      |              |        |    |
|   |                   | 更新固件              |                                              |        |               |      |              |        |    |
|   |                   | 更新配置              |                                              |        |               |      |              |        |    |
|   |                   | 重启                |                                              |        |               |      |              |        |    |
|   |                   | 恢复出厂配置            |                                              |        |               |      |              |        |    |

### 3.2.1 查看在线终端

查看当前连接到该设备的终端信息,直接点击每行记录的接入用户链接。

| <b>≥</b> ₫ | 示分组 基本信息                 | 无线信息    | 其它信息 🥜            | 批重配置 🛛 🥏 刷 | 新 📃 更多 🔻 |        |       |
|------------|--------------------------|---------|-------------------|------------|----------|--------|-------|
|            | 名称                       |         | 序列号(MAC)          | 状态         |          | 接入用户   | SSI   |
|            | <u>78:D3:8D:BD:42:74</u> | $\odot$ | 78:D3:8D:BD:42:74 | 🗛 🕒 🜍 在約   | 1,5分 (   | 1 / 64 | ) wh_ |

### 3.2.2 设备操作

可以直接在本系统中管理 AP 设备,如修改设备配置、执行重启设备、更新固

件、更新配置和恢复出厂设置等操作。

点击【设备管理】>【设备列表】,在列表中选择您要操作的设备(可多选), 点击工具栏的【批量操作】按钮(或直接点击每行记录后的【操作】 2 图标), 打开设备操作页。

| 122 显示分组 基本信息            | 无线信息 🛛 其它信息 🛛 🥜 批量配置 🛃 刷新 😑 更多      | *     |
|--------------------------|-------------------------------------|-------|
| ■ 名称                     | 序列号 (MAC) 状态                        | 接入用   |
| <u>78:D3:8D:C9:18:60</u> | 🕑 78:D3:8D:C9:18:60 🛛 🗛 🕒 😭 在线, 57分 | 0 / 6 |
| 78:D3:8D:BD:42:74        |                                     | 3 0/6 |
|                          |                                     |       |
|                          | 更新固件                                |       |
|                          | 更新配置                                |       |
|                          | 重启                                  |       |
|                          | 恢复出厂配置                              |       |
|                          |                                     |       |

### 3.3 查看 AP 设备信息以及修改设备配置相关参数

直接在页面点击设备名称,弹出如下图所示的 AP 操作页面。

| 大河開步11111 (学           |                                      |                                    |    |
|------------------------|--------------------------------------|------------------------------------|----|
| 天河会议室                  |                                      |                                    | "  |
| 5C:FF:FF:29:57:44      | 単山                                   | AP 名称,会理出该备操作                      | 11 |
| <u>RW2400NSC-S-白云区</u> |                                      |                                    |    |
| <u>8租宝-正翔国际</u>        | ──────────────────────────────────── | 50:FF:FF:29:57:44                  |    |
| X租宝-正翔国际 📀             |                                      |                                    |    |
| <u> 翻宝-正翔国际</u>        | 基本信息 运营策略                            | 维护策略 无线参数 探測配置 强旗配置 QOS 配置   设备操作▼ | 1  |
| <u> 翻宝-正翔国际</u>        |                                      |                                    | 11 |
| <u> 翻宝-小尾羊大厦</u>       | 六日米田                                 | 5- units 11                        | 11 |
| X租宝-小尾羊大厦 🕓            | /~m~s                                | SmartLioudar                       |    |
| <u> 翻宝一小尾羊大厦</u>       | 产品型号                                 | RW2400RSC-S                        |    |
| Redwave-Guzet-白云区      | 产品描述                                 | Redwave RW2400NSC-S Board          | 11 |
| <u>RW2400MSC-S-曹泽平</u> | 固件版本                                 | v1.8.14                            | 1  |
| RW2400NGHSC2-AC-白云区    | 生产厂家                                 | REDWAVE                            | 1  |
| 00:03:7F:00:AA:CD      |                                      |                                    | 11 |
| RWIese-商辅版—天河区         | 状态                                   | AP 在线, 14时26分                      | 4  |
| 学员楼116                 | 无线安全                                 | ③ 未加密 10502 10 用 ## E              |    |
| 18相宝-金融广场              | 探测开关                                 |                                    |    |
| 18相宝-金融广场              | 建造士夫                                 |                                    |    |
| <u>B相宝-金融广场</u>        | *) BC                                |                                    |    |
| RWTest 天河区-AR9341-1    | 摄八用户                                 | 2 / 93                             |    |
| 海珍苑                    | 门店信息                                 | 设置门店信用                             |    |
| RW2400NSC-S-LTE 《车载》   | 成大位果                                 |                                    |    |
| 20.00.00.01.10.00      |                                      |                                    | _  |

#### 3.3.1 运营策略

设置您的 WiFi 网络的 SSID (即网络名称)和 LAN 口,认证策略和 Portal。

当前设备支持多个 SSID,(不同的 SSID 可以采用不同的 Portal 策略)即您可以 为一个设备设置多个 WiFi 网络,并为其设置不同的认证策略和 Portal,以实 现用户的差异化管理。(SSID 支持中英文,中间不能有空格。(不要超过 32 个字 节))

| 备配置【test】                                  |                                                                                                    | <u> </u> |
|--------------------------------------------|----------------------------------------------------------------------------------------------------|----------|
| 设备配置                                       | 置 【 test 】<br>第98 维护策略 无线参数 探測配置 第350配置 qos 配置   设备操作→                                                                                                    | _        |
| 设置您的 WiFi 网<br>认证策略和 Portal<br>((文)<br>246 | â的 SSID (即网络名称)和 LAN口,认证策略和 Portal。当前设备支持多个 SSID,即您可以为一个设备设置多个 WiFi 网络,并为其设置不同的<br>,以实现用户的差异化管理。<br>SSID 1 名称: NM2400NGHSC1-AC-2G<br>认证策略: <u>default</u> Portal: <u>default</u> 修改配置<br>无线安全: 未加密 |          |
| ((\u0))<br>2.4G                            | SSID 2 名称: testi<br>认证策略: <u>W管规</u> Portal: <u>default</u><br>无线安全: 未加密                                                                                                    |          |
| ((µ))<br>2.4G                              | SSID 3<br>(未自用) 修改配置                                                                                                    |          |

#### 3.3.2认证策略配置和 Portal 配置

选择其中一个 SSID,点击【修改配置】,弹出如下图所示的操作框,在此界面可以修改 SSID 的名称以及配置相应的认证策略和 Portal 类型、WiFi 密码。

| 辑 WiFi 网络                          |                    |  |
|------------------------------------|--------------------|--|
|                                    |                    |  |
| 编辑 wiFi 网络                         | Z.                 |  |
| 別田村 WILL PMS                       | 1                  |  |
| 编辑设备【test】的 WiFi 网络配               | •                  |  |
|                                    |                    |  |
| <b>网络开关</b><br>开启或关闭该网络。           |                    |  |
| <ul> <li>开启</li> <li>关闭</li> </ul> |                    |  |
| 6.4                                |                    |  |
| SSID 名杯<br>WiFi 网络的名称。支持中英文,中      | 间不能有空格(不要超过32个字节)。 |  |
| RW2400NGHSC1-AC-2G                 | * 例: 广州酒家-上下九店     |  |
| ── 使用 SSID 策略 😮                    |                    |  |
|                                    |                    |  |
| <b>认证策略</b><br>设置用户访问您的 wiri 时的认证第 | 璐:如认证方式,访问控制等。     |  |
|                                    |                    |  |

#### 3.3.2.1 认证策略配置

单击【新建认证策略】,在弹窗中修改此次新建策略的名称,(设为默认策略

表示以后接入改账户的设备默认使用此策略),点击【保存】【确定】,然后打开 的窗口就是认证策略的设置页面。

| viři 网络                                                                                                    | ● 增加认证策略                                                                           |
|----------------------------------------------------------------------------------------------------|------------------------------------------------------------------------------------|
| 编辑 WiFi 网络                                                                                                    | 增加认证策略                                                                             |
| 離接後者【5C:77:77:29:57:44】的 ¥i⊁i 网络酸量。                                                                                                    | 认证配置。即对访问 firi 网络的用户,设置是否需要认证、认证方式、邮开时间等。为了便于管理,我们将以上多个认证配置保存为一个策略<br>配置性,中国临床单面面。 |
| 网络开关<br>TentityTiteGyde。                                                                                                    | 策略名称                                                                               |
| ● 开启 ◎ 关闭                                                                                                    | default                                                                            |
| SSID 名称<br>ifi 网络的名称。支持中英文,中间不能有空格(不要都过32个字节)。                                                                                           | ※ 送火燈以線面<br>当話容易输入时,使用诊策單作力度以认证策單。                                                 |
| RW2458_295744 * 例: 广州酒家-上下九店                                                                                                    |                                                                                    |
| ]使用 SSID 第略 🥝                                                                                                    | 保存取消                                                                               |
| 人证策略                                                                                                    |                                                                                    |
| 设置用户访问您的Y WiFi 时的认证策略: 如认证方式,访问这句簿。                                                                                                    | 单十新建认证策略。 弹出右面的对话框。                                                                |
| 11 * 查看前述 新建认证末期                                                                                                    |                                                                                    |
|                                                                                                    | 一 可以配置所需的认证策略                                                                      |
|                                                                                                    |                                                                                    |
| 正兼略【11】                                                                                                    |                                                                                    |
|                                                                                                    |                                                                                    |
| 认证策略【11】                                                                                                    |                                                                                    |
| 甘木祝罢 宣纪语罢                                                                                                    |                                                                                    |
|                                                                                                    |                                                                                    |
| 认证开关                                                                                                    |                                                                                    |
| 拦截未认证用户的网络请求,强制其进行认证。如关闭,则用户手机;<br>手机,安克 5 0 及以上版太系统的手机等。                                                                                | 车接网络即可直接上网,无需任何认证操作。 <b>开启后,以下终端支持自动弹窗认证:所有苹果系统</b>                                |
| <ul> <li>● 开启(默认)</li> <li>● 关闭</li> </ul>                                                                                               |                                                                                    |
|                                                                                                    |                                                                                    |
| 本地 Portal 认证 [测试版]                                                                                                    |                                                                                    |
|                                                                                                    |                                                                                    |
| 本地 Portal,即 Portal 內容存储在设备本地存储器(如扩展 IF 卡<br>Portal 代管,系统认证时将跳转到本地 Portal 的欢迎页。                                                           | 等),其内容的更改必须同步更新到本地后才会生效。开启后,认证方式、跳转自定义等均由本地                                        |
| 本地 Portal,即 Portal 內容存储在设备本地存储器(如扩展 IF 卡<br>Portal 代管,系统认证时将跳转到本地 Portal 的欢迎页。<br>● 关闭(默认)   ◎ 开启                                        | 等),其内容的更改必须同步更新到本地后才会生效。开启后,认证方式、跳转自定义等均由本地                                        |
| 本地 Portal,即 Portal 內容存储在设备本地存储器(如扩展 IF 本<br>Portal 代管,系统认证时将跳转到本地 Portal 的欢迎页。<br>● 关闭(默认) ● 开启<br>· · · · · · · · · · · · · · · · · · · | :等),其内容的更改必须同步更新到本地后才会生效。开启后,认证方式、跳转自定义等均由本地                                       |
| 本地 Portal,即 Portal 內容存储在设备本地存储器(如扩展 TF ギ<br>Portal 代管,系统认证时将脱横到本地 Portal 的欢迎页。<br>● 关闭(默认) ● 开启<br>                                      | ·等),其内容的更改必须同步更新到本地后才会生效。开启后,认证方式、跳转自定义等均由本地<br>式为" 一                              |
| 本地 Portal, 即 Portal 內容存储在设备本地存储器(如扩展 TF 本<br>Portal 代管,系统认证时将跳转到本地 Portal 的欢迎页。<br>● 关闭(默认) ● 开启<br>浏览器错认证是指用户在浏览器满完成认证操作。系统默认的认证方:      | *等),其内容的更改必须同步更新到本地后才会生效。开启后,认证方式、跳转自定义等均由本地<br>式为"一 <u>健上</u> 网"。                 |
| 本地 Portal, 即 Portal 內容存储在设备本地存储器(如扩展 IF 常<br>Portal 代管,系统认证时将跳转到本地 Portal 的欢迎页。<br>● 关闭(默认) ● 开启<br>浏览器端认证是指用户在浏览器端完成认证操作。系统默认的认证方:      | \$等),其内容的更改必须同步更新到本地后才会生效。开启后,认证方式、跳转自定义等均由本地<br>武为"一 <u>雒上</u> 网"。                |

已有的认证策略分两种:

浏览器认证方式【一键上网】【短信认证】【账户认证】【浏览器端微信认证】

微信认证方式【微信连】【扫码上网】【一键上网】【回复上网】

在打开的认证策略配置页面选择您需要开启的认证策略,如【一键上网】则 点击【启用】。在页面中您还可以根据个人需要修改相对应的策略。比如【微关 检】【二次访问体验优化】、【跳转自定义】【强制断开时间】【空闲等待时间】【单 日上网时长】【多终端登入】【带宽限制】。

| ラ ili | 正策略【default】                                                                                                    | x |
|-------|----------------------------------------------------------------------------------------------------|---|
|       | 主机、安卓 5.0 友以上版本系统的手机等。                                                                                                    |   |
|       | ● 开启(默认)   ◎ 关闭                                                                                                    | 4 |
|       | 本地 Portal 认证 [测试版]<br>本地 Portal,即 Portal 內容存储在设备本地存储器(如扩展 TF 卡等),其内容的更改必须同步更新到本地后才会生效。开启后,认证方式、跳转自定义等均由本地<br>Portal 代管,系统认证时将跳转到本地 Portal 的欢迎页。 | 1 |
|       | ● 关闭(默认) □ 开启                                                                                                    |   |
|       | <b>浏览器端认证方式</b><br>浏览器端认证是指用户在浏览器端完成认证操作。系线默认的认证方式为"一键上网"。                                                                                      |   |
|       |                                                                                                    |   |
|       | 禁用                                                                                                    |   |
|       | 以下认证方式无法与"一键上网"同时使用。如需开启,请先禁用"一键上网"。                                                                                                    |   |
|       |                                                                                                    | - |

```
🍃 认证策略【default】
```

|        |                                                                                                    | -   |
|--------|----------------------------------------------------------------------------------------------------|-----|
|        |                                                                                                    |     |
|        |                                                                                                    |     |
|        |                                                                                                    |     |
|        |                                                                                                    |     |
|        | · · · · · · · · · · · · · · · · · · ·                                                                                     |     |
|        | 以下认证台子来进与"一领上网"圆叶储田。加墨五白,海生赭田"一领上网"。                                                                                      |     |
|        | VLWTUTVVVVI ETLI LAINU XXHEVUS HUVYU ETLI .                                                                               |     |
|        | 短信认证 ②<br>近信策略 真实返信 ▼<br>号段策略 无限制 ▼<br>密码有效期 无限制 ▼                                                                        |     |
|        |                                                                                                    |     |
|        |                                                                                                    |     |
|        |                                                                                                    |     |
|        |                                                                                                    |     |
|        | (如言)"学们的学生是由于我们如何是学说,你们不是是不是是,可是我们们在是是是不是是不是是,我们还是是不是是,我们还是是我们的是我们的问题,我们会是我们就是我们。<br>———————————————————————————————————— |     |
|        |                                                                                                    |     |
| 🍃 i/li | 证頻略【Redware→微信连Wi-Fi】                                                                                                    | ×   |
|        |                                                                                                    |     |
|        | 位旦用户走台已关注阅自2005,如本关注则51号用户扫码关注。注意:用户2009位争四级下扫码关注才有效,在其它网络(3028)环境下的关注无效,需重扫。<br>● 关闭(默认)   ◎ 开启                          |     |
|        | 二次访问体验优化<br>用户第一次认证通过后,再次来访使用网络时的认证体验优化策略。                                                                                |     |
|        | 优化等略                                                                                                    |     |
|        | ◎ 元(默认) □□□(小志)□□1、法律网络即回上网。美雪甘欢江河城市。                                                                                     |     |
|        | <ul> <li>○ 二次心認知, NHAYA (MINU), ELECTION AND LINE AND LINE (LINE (F))</li> <li>○ 二次一键上网, 即再次访问时, 执行一键上网演略。</li> </ul>     | - 1 |
|        |                                                                                                    |     |
|        | <b>跳转自定义</b><br>用户通过认证后期转的页面。                                                                                             |     |
|        | ◎ 跳转至 Portal 认证后页(默认)                                                                                                    |     |
|        | ◎ 跳转至用户认证前访问的网页                                                                                                    |     |
|        | ● 跳转至指定 VRL                                                                                                    |     |
|        | 请输入 UKL: http://www.redwave.cc (Url必须以 http:// 或 http:// 开头)                                                              |     |
|        | ● 跳转至指定本地 Portal 页(设备内置存储卡内的页面)                                                                                           | -   |

| 微关检                                                                                                    |                                                                                                    |
|----------------------------------------------------------------------------------------------------|----------------------------------------------------------------------------------------------------|
| 检查用户是否已关注                                                                                                    | 微信公众号,如未关注则引导用户扫码关注。注意: 用户必须在本网络下扫码关注才有效,在其它网络(如3g)环境下的关注无效,需重扫。                                                                                            |
| ◉ 关闭(默认)                                                                                                    | ◎ 开启                                                                                                    |
| 二次访问体验优                                                                                                    | ĠИ                                                                                                    |
| 用户第一次认证通过                                                                                                    | 后,再次来访使用网络时的认证体验优化策略。                                                                                                    |
| 优化策略                                                                                                    |                                                                                                    |
| ◉ 无 (默认)                                                                                                    |                                                                                                    |
|                                                                                                    |                                                                                                    |
| 🔍 二次无感知, 🕻                                                                                                    | 17再次访问时,连接网络即可上网,无需其它任何操作。                                                                                                    |
| <ul> <li>二次无感知,1</li> <li>二次一键上网,</li> </ul>                                                                                                    | 如再次访问时,连接网络即可上网,无需其它任何操作。<br>即再次访问时,执行一键上网策略。                                                                                                    |
| <ul> <li>□ 二次无感知, !</li> <li>□ 二次一键上网,</li> </ul>                                                                                                    | 即再次访问时,连接网络即可上网,无需其它任何操作。<br>即再次访问时,执行一键上网策略。                                                                                                    |
| <ul> <li>□ 二次无感知, !</li> <li>○ 二次一键上网,</li> </ul>                                                                                                    | 即再次访问时,连接网络即可上网,无需其它任何操作。<br>即再次访问时,执行一键上网策略。                                                                                                    |
| <ul> <li>二次无感知,1</li> <li>二次一键上网,</li> <li>二次一键上网,</li> </ul>                                                                                                    | 如再次访问时,连接网络即可上网,无需其它任何操作。<br>即再次访问时,执行一键上网策略。                                                                                                    |
| <ul> <li>二次无感知,1</li> <li>二次一键上网,</li> <li>二次一键上网,</li> <li>跳转自定义</li> <li>用户通过认证后跳转</li> </ul>                                                                                                    | 如再次访问时,连接网络即可上网,无需其它任何操作。<br>即再次访问时,执行一键上网策略。<br>                                                                                                    |
| <ul> <li>二次无感知,1</li> <li>二次一键上网,</li> <li>二次一键上网,</li> <li>跳转自定义</li> <li>開戶通过认证后跳转。</li> <li>跳转至 Portal i,</li> </ul>                                                                               | 如再次访问时,连接网络即可上网,无需其它任何操作。<br>即再次访问时,执行一键上网策略。<br>                                                                                                    |
| <ul> <li>二次七感知,1</li> <li>二次一键上网,</li> <li>二次一键上网,</li> <li>跳转 自 定义</li> <li>用户通过认证后跳转</li> <li>跳转 至 Portal i,</li> <li>跳转 至 m户认证信</li> </ul>                                                         | 如再次访问时,连接网络即可上网,无需其它任何操作。 即再次访问时,执行一键上网策略。                                                                                                    |
| <ul> <li>二次一键上网;</li> <li>二次一键上网;</li> <li>二次一键上网;</li> <li>跳转 自 定 义</li> <li>用户通过认证后跳转</li> <li>跳转 至 Portal i;</li> <li>跳转 至 那户认证信</li> <li>跳转 至 那户认证信</li> </ul>                                    | 即再次访问时,连接网络即可上网,无需其它任何操作。<br>即再次访问时,执行一键上网策略。<br>的页面。<br>\证后页(默认)<br>访问的网页                                                                                  |
| <ul> <li>二次无感知,1</li> <li>二次一键上网。</li> <li>二次一键上网。</li> <li>跳转 自定义</li> <li>即通过认证后跳转</li> <li>跳转至 Portal i,</li> <li>跳转至用户认证信</li> <li>跳转至用户认证信</li> <li>跳转至指定 UKL</li> <li>请给》 JUST - bth</li> </ul> | 如再次访问时,连接网络即可上网,无需其它任何操作。<br>即用次访问时,执行一键上网第略。<br>的页面。<br>\\证后页(默认)<br>访访问的网页                                                                                |
| <ul> <li>二次一键上网;</li> <li>二次一键上网;</li> <li>二次一键上网;</li> <li>跳转至 fortal i;</li> <li>跳转至用户认证后</li> <li>跳转至用户认证信</li> <li>跳转至指定 URL<br/>请输入 URL: htt</li> </ul>                                          | 如再次访问时,连接网络即可上网,无需其它任何操作。<br>即再次访问时,执行一键上网策略。<br>的页面。<br>\\证后页(默认)<br>ጎ访问的网页<br>//www.redwave.cc (Url必须以 http:// 或 https:// 开头)                             |
| <ul> <li>二次一键上网;</li> <li>二次一键上网;</li> <li>二次一键上网;</li> <li>跳转至 fortal i;</li> <li>跳转至 用户认证信</li> <li>跳转至指定 VRL:</li> <li>请输入 URL:</li> <li>htt</li> <li>跳转至指定本地</li> </ul>                           | 如再次访问时,连接网络即可上网,无需其它任何操作。<br>即再次访问时,执行一键上网策略。<br>的页面。<br>A证后页(默认)<br>访问的购页<br>z//www.redwave.cc<br>(Url必须以 http:// 或 https:// 开头)<br>Portal 页 (设备内置存储卡内的页面) |

| 镭置【test】    |                                                                       |                |
|-------------|-----------------------------------------------------------------------|----------------|
| 语久配         | 置【tost】                                                               |                |
| 以田山         |                                                                       |                |
| 基本信息 区      | 清朝時 维护策略 尤线参数 探测LLL                                                   |                |
| 设置您的 WiFi 网 | 路的 SSID (即网络名称)和 LAN口,认证策略和 Portal。当前设备支持多个 SSID,即您可以为一个设备设置多个 WiFi 网 | 络,并为其设置不同的     |
| 认证策略和 Port: | 山,以实现用户的差异化管理。                                                        |                |
| (((()))     | SSID 1 名称: RW2400NGISC1-MC-2G                                         | 修改配置           |
| 2.4G        | Wut爾爾哈· <del>加州如王</del> Fortal: <u>minifortal</u><br>无线安全: 未加密        | 15 IX HULL     |
| (((+)))     | SSID 2                                                                | da al era 🖽    |
| 2.4G        | (未启用)                                                                 | 修改配置           |
| (((+)))     | SSID 3                                                                | (5 1 L 20 1 PP |
| 2.4G        | (未启用)                                                                 | 形成配面           |
|             |                                                                       |                |

#### 3.3.2.2 Portal 配置

Portal 设置用户访问您的 WiFi 时强制弹出的门户网站。一个 Portal 通常 包含了欢迎页,认证前页,认证后页等。

单击【新建 Portal】,在弹窗中修改此次新建 Portal 的名称,选择您需要使用的模版,点击【增加】,然后在打开的窗口中编辑内容。(包括整站设置、欢迎页设置、认证页设置、认证后页设置)点击【保存】。然后返回到 WiFi 编辑页面,选择刚才创建的 Potal。

| 默认认证                                                                                                    |                                                                                                    |                                                                                                    |                                                                                                    |
|----------------------------------------------------------------------------------------------------|----------------------------------------------------------------------------------------------------|----------------------------------------------------------------------------------------------------|----------------------------------------------------------------------------------------------------|
|                                                                                                    | ▼ 查看所选                                                                                                    | 新建认证策略                                                                                                    |                                                                                                    |
| Portal<br>设置用户访问您的 wiFi 时强制的                                                                                                    | 弹出的门户网站。一个 Portal 通常                                                                                                    | 包含了欢迎页,认证前页,认证后                                                                                                    | 页等。                                                                                                    |
| Phil Portal                                                                                                    | · · · · · · · · · · · · · · · · · · ·                                                                                                    | 新建 Pautal                                                                                                    |                                                                                                    |
| SA MI OINSI                                                                                                    |                                                                                                    | 利建 Iortal                                                                                                    |                                                                                                    |
| <b>本地 Portal</b><br>Portal 內容存儲在设备本地存儲<br>面。                                                                                                    | 【器(如扩展 IF 卡等),其内容的硬                                                                                                    | 配成の<br>一般<br>の<br>の<br>の<br>の<br>た<br>の<br>の<br>た<br>の<br>の<br>の<br>の<br>し<br>、<br>の<br>の<br>し<br>、<br>の<br>の<br>し<br>、<br>の<br>の<br>し<br>、<br>、<br>、<br>の<br>の<br>の<br>し<br>、<br>、<br>の<br>の<br>の<br>し<br>、<br>、<br>の<br>の<br>の<br>し<br>、<br>う<br>の<br>し<br>、<br>う<br>の<br>し<br>、<br>う<br>の<br>し<br>、<br>う<br>の<br>し<br>、<br>う<br>の<br>し<br>、<br>う<br>の<br>し<br>、<br>う<br>の<br>し<br>、<br>う<br>の<br>し<br>、<br>う<br>の<br>し<br>、<br>う<br>の<br>し<br>、<br>う<br>の<br>し<br>、<br>う<br>の<br>し<br>、<br>う<br>の<br>し<br>、<br>の<br>の<br>し<br>、<br>の<br>の<br>し<br>、<br>の<br>の<br>し<br>、<br>の<br>の<br>し<br>、<br>の<br>の<br>し<br>、<br>の<br>の<br>の<br>し<br>、<br>の<br>の<br>し<br>、<br>の<br>の<br>し<br>、<br>の<br>の<br>し<br>の<br>の<br>の<br>し<br>の<br>の<br>の<br>し<br>の<br>の<br>の<br>の<br>し<br>の<br>の<br>の<br>の<br>の<br>の<br>の<br>の<br>の<br>の<br>の<br>の<br>の | 7。当认证策略开启了本地 Portal 认证时,系统将跳转到本地页                                                                                                    |
|                                                                                                    |                                                                                                    | WINE COLUMN                                                                                                    |                                                                                                    |
| <b>无线安全</b><br>设置 SSID 密码,支持 8 ~ 63 f                                                                                                    | 立字符(英文、数字或特殊字符 _!#                                                                                                    | \$%^&*.~),不能有空格。                                                                                                    |                                                                                                    |
| SSID 密码 💿 关闭(默                                                                                                    | 认) 🔍 开启                                                                                                    |                                                                                                    |                                                                                                    |
|                                                                                                    |                                                                                                    |                                                                                                    |                                                                                                    |
| 保存 取消                                                                                                    |                                                                                                    |                                                                                                    |                                                                                                    |
|                                                                                                    |                                                                                                    |                                                                                                    |                                                                                                    |
| [] Portal                                                                                                    |                                                                                                    |                                                                                                    |                                                                                                    |
|                                                                                                    |                                                                                                    |                                                                                                    |                                                                                                    |
| - Hǎi tu Domtol                                                                                                    |                                                                                                    |                                                                                                    |                                                                                                    |
| 垣加 Fortal                                                                                                    |                                                                                                    |                                                                                                    |                                                                                                    |
|                                                                                                    |                                                                                                    |                                                                                                    |                                                                                                    |
| Portal 指为用户提供 WiFi 上网<br>WiFi 时,将被强制浏览这些页面                                                                                                    | 1认证功能的微型门户网站。一般是B<br>ā,才能上网。因此,您可以利用这些                                                                                                    | B欢迎负、认证负、认证后负等负面<br>些页面实现广告宣传和品牌营销。                                                                                                    | 响频。当您为 WiFi 网络设置了 Portal 之后,用户在访问您的                                                                                                    |
|                                                                                                    |                                                                                                    |                                                                                                    |                                                                                                    |
| Portal 名称                                                                                                    |                                                                                                    |                                                                                                    |                                                                                                    |
| test                                                                                                    |                                                                                                    |                                                                                                    |                                                                                                    |
| 选择模板<br>模板决定各页面的排版布局风格。                                                                                                    | •                                                                                                    |                                                                                                    |                                                                                                    |
| 免费WIF                                                                                                    | 1 1 1 1 1 1 1 1 1 1 1 1 1 1 1 1 1 1 1                                                                                                    | State - 12H                                                                                                    |                                                                                                    |
|                                                                                                    | ONNUME HOTEL                                                                                                    |                                                                                                    |                                                                                                    |
| 自己止于快                                                                                                    |                                                                                                    | ((•••)                                                                                                    |                                                                                                    |
| a man                                                                                                    |                                                                                                    |                                                                                                    |                                                                                                    |
|                                                                                                    | 1                                                                                                    |                                                                                                    |                                                                                                    |
| and the first state of the state of the stat                                                                                                    | 🔒 之 🏓                                                                                                    |                                                                                                    | and the set of the set                                                                                                    |
|                                                                                                    | TIP BINES BEEF BRIER                                                                                                    | ( 1888888 B                                                                                                    |                                                                                                    |
| 2544                                                                                                    |                                                                                                    |                                                                                                    | ( <del>?</del> )                                                                                                    |
| Fortal                                                                                                    |                                                                                                    |                                                                                                    | (R)                                                                                                    |
| Fortal                                                                                                    | 🕢 🔟 6820) XF                                                                                                    | © 2.84-1.28                                                                                                    |                                                                                                    |
| Fortal                                                                                                    | Orange Kota                                                                                                    | ((r, r)) -                                                                                                    |                                                                                                    |
| Fortal<br>免疫WIFT<br>自己止于快                                                                                                    | BESG X7                                                                                                    |                                                                                                    |                                                                                                    |
| Fortal                                                                                                    | TRUE ON                                                                                                    |                                                                                                    |                                                                                                    |
| Fortal                                                                                                    | Teschors                                                                                                    |                                                                                                    |                                                                                                    |
| Portal                                                                                                    |                                                                                                    |                                                                                                    |                                                                                                    |
| Portal                                                                                                    | READ AF                                                                                                    |                                                                                                    |                                                                                                    |
| Fortal         シモWIFI         ・         ・         ・         ・         ・         ・         ・         ・         ・         ・         ・         ・         ・         ・         ・         ・         ・         ・         ・         ・         ・         ・         ・         ・         ・         ・         ・         ・         ・         ・         ・         ・         ・         ・         ・         ・         ・         ・         ・         ・         ・         ・         ・         ・         ・         ・         ・         ・         ・         ・         ・         ・         ・         ・ <t< td=""><td>ESCO AF<br/>FRENCE</td><td><ul> <li>A REALE</li> <li>A REALE</li> <li>A REALE</li> <li>A REALE</li> <li>A REALE</li> <li>A REALE</li> </ul></td><td>② 微信连         ③ 心视界</td></t<>                                                                                                    | ESCO AF<br>FRENCE                                                                                                    | <ul> <li>A REALE</li> <li>A REALE</li> <li>A REALE</li> <li>A REALE</li> <li>A REALE</li> <li>A REALE</li> </ul>                                                                                                    | ② 微信连         ③ 心视界                                                                                                    |
| Portal         シスペルド「         ・         ・         ・         ・         ・         ・         ・         ・         ・         ・         ・         ・         ・         ・         ・         ・         ・         ・         ・         ・         ・         ・         ・         ・         ・         ・         ・         ・         ・         ・         ・         ・         ・         ・         ・         ・         ・         ・         ・         ・         ・         ・         ・         ・         ・         ・         ・         ・         ・         ・         ・         ・         ・         ・ <t< td=""><td>esco<br/>esco<br/>esco</td><td>・・・・・・・・・・・・・・・・・・・・・・・・・・・・・・・・・・・・</td><td>②         微信连           ③         心视界</td></t<> | esco<br>esco<br>esco | ・・・・・・・・・・・・・・・・・・・・・・・・・・・・・・・・・・・・                                                                                                    | ②         微信连           ③         心视界                                                                                                    |
| Portal         ・         ・         ・         ・         ・         ・         ・         ・         ・         ・         ・         ・         ・         ・         ・         ・         ・         ・         ・         ・         ・         ・         ・         ・         ・         ・         ・         ・         ・         ・         ・         ・         ・         ・         ・         ・         ・         ・         ・         ・         ・         ・         ・         ・         ・         ・         ・         ・         ・         ・         ・         ・         ・         ・         ・                                                                                                    | erece<br>erecervere<br>erecerverecervere<br>erecervere<br>erecervere<br>erecervere<br>erecervere<br>erec                                                                                                    | ・<br>・<br>・<br>・<br>・<br>・<br>・<br>・<br>・<br>・<br>・<br>・<br>・                                                                                                    | <ul> <li>              ・ の祝界      </li> </ul>                                                                                                    |
| Portal         ************************************                                                                                                    | ester<br>ester<br>es                                                                                               | ・<br>・<br>・<br>・<br>・<br>・<br>・<br>・<br>・                                                                                                    | ② 微信性           ③ 心視界                                                                                                    |
| Portal         2         2         2         2         2         2         2         2         2         3         3         3         3         3         3         3         3         3         3         3         3         3         3         3         3         3         3         3         3         3         3         3         3         3         3         3         3         3         3         3         3         3         3         3         3         3         3         3         3         3         3         3         3         3         3                                                                                                    | ered                                                                                                    | ・・・・・・・・・・・・・・・・・・・・・・・・・・・・・・・・・・・・                                                                                                    | ②         ②         ②         ②         ②         ③         ○         ○         ○         ○         ○         ○         ○         ○         ○         ○         ○         ○         ○         ○         ○         ○         ○         ○         ○         ○         ○         ○         ○         ○         ○         ○         ○         ○         ○         ○         ○         ○         ○         ○         ○         ○         ○         ○         ○         ○         ○         ○         ○         ○         ○         ○         ○         ○         ○         ○         ○         ○         ○         ○         ○         ○         ○         ○         ○         ○         ○         ○         ○         ○         ○         ○         ○         ○         ○         ○         ○         ○         ○         ○         ○         ○         ○         ○         ○         ○         ○         ○         ○         ○         ○         ○         ○         ○         ○         ○         ○         ○         ○         ○         ○         ○         ○         ○         ○         ○         ○ |
| Portal<br>2.2.WIFT<br>9.2.上于快<br>の 微広连<br>の 備浓端午 (2016)<br>2.2.や快速・<br>(2.2.5.や快速・)                                                                                                    | e fredo                                                                                                    | <ul> <li>A BERTALE</li> <li>A BERTALE</li> <li>A BERTALE</li> <li>A BERTANEKA</li> </ul>                                                                                                    | <ul> <li>         ・<br/>・<br/>・</li></ul>                                                                                                    |

| tal 设罟【t                                | est]                                                                                       |
|-----------------------------------------|--------------------------------------------------------------------------------------------|
| 基本信息                                    | 內容设置                                                                                       |
| 整站设置                                    | 欢迎页设置 认证页设置 认证后页设置                                                                         |
| <mark>关于整站</mark><br>Portal 站起<br>等,从而简 | <b>设置</b><br>一般是由欢迎页、认证页、认证后页等页面构成。整站设置用于为站点各页面提供通用的内容,如站点标题,logo<br>化各页面的赋置。<br>预览 Portal |
| 网站标题                                    | Ĩ                                                                                          |
| 免费 WiFi                                 |                                                                                            |
| 网站 Log<br>选择网站的<br><b>免费</b>            | go<br>logo 图片,格式为 png、jpg、gif;设计师建议的大小为;宽 150 像素,高 40 像素。<br>送择图片文件                        |
| 版权信息                                    |                                                                                            |

| 整洁设置 欢迎页设置 认该       | E页设置 认证后页设置          |                       |                  |  |
|---------------------|----------------------|-----------------------|------------------|--|
| 关于欢迎面               |                      |                       |                  |  |
| 未通过认证的用户连接 WiFi 后,打 | 开浏览器访问任意网页都会被强制跳转至该  | 页面,用户只有点击页面上的跳转按钮才能继续 | 0                |  |
| <b>水</b> 油图片        |                      |                       |                  |  |
| 以大图轮播的形式向顾客展示商家的    | 品牌形象。轮播图片的宽高不限,但各图片· | 必须相同。                 |                  |  |
|                     | proversion           |                       |                  |  |
| at a the            | ■综香情·开族牵             |                       |                  |  |
| 82年于9天              |                      | 端阳无限好                 |                  |  |
|                     |                      | + + TR ALL IS W STO   | 添加图出             |  |
|                     | <                    |                       | 7/0//141507/1    |  |
|                     | a 🔹 🕹 🔤 🗎 🛛          |                       | (201)04 Lisa)7 1 |  |
| Channa              |                      | adar with -           | ד עבצואנעיקני    |  |
|                     |                      |                       | רעבואוקיפרי ד    |  |

| ABAYA IRI KA         |                                                                |  |
|----------------------|----------------------------------------------------------------|--|
| 整站设置                 | 置 欢迎页设置 认证页设置 认证后页设置                                           |  |
| <b>关于认证</b><br>用户在该页 | <b>正页</b><br>面輸入认证信息,认证通过后方能上网。                                |  |
| <b>手机登录</b><br>对手机的登 | <b><b>≳步骤说明</b><br/>录步骤进行说明,用"<br/>°"换行。</b>                   |  |
| 输入手机号                | 号码,然后点击【获取密码】按钮,系统将把密码发送到您输入的手机。<br>//                         |  |
| 微信登录<br>对微信的登        | <b><b>≳步骤说明</b><br/>录步骤进行说明,用"<br/>"执行。</b>                    |  |
| 1. 先关注2<br>输入以上用     | 本店徽信公众号,并回夏 wifi;系统将回复登录用户名和密码。〈br />2.<br>明户名和密码,然后点击登录,即可上网。 |  |
|                      |                                                                |  |

#### 🍃 Portal 设置【111111】

| Portal 页直 [111] | 11 | 1) |
|-----------------|----|----|
|-----------------|----|----|

#### 基本信息 内容设置

整站设置 欢迎页设置 认证页设置 认证后页设置

#### 关于认证后页

认证后页用于展示商家的品牌形象以及为站内商讯作导航。

#### 广告位1 图片文件

文件大小不超过 1MB; 格式为 png、jpg、gif; 大小为; 宽 500 像素,高度 580 像素。 上後图片 连接成功 开始上网

| └告位2                   |                   |                               |           |  |
|------------------------|-------------------|-------------------------------|-----------|--|
| <b>图片文件</b><br>文件大小不超过 | 1MB; 格式为 png、jpg、 | gif; 大小为: 宽 500 像素, 高<br>上传图片 | 度 230 像素。 |  |
|                        |                   |                               |           |  |
| 图片链接 URL               |                   |                               |           |  |
|                        | 方的,打开的双圈 OAL。     |                               |           |  |
|                        |                   |                               |           |  |
|                        |                   |                               |           |  |

返回到了如下图的 WiFi 网络编辑页面,选择刚才创建好的认证策略和 Portal,按所需情况选择是否开启无线安全密码,(无线安全默认选择 WPA2 加密 方式)然后点击【保存】,弹出操作成功提示后代表配置完成即可正常使用无线 云 AP。

| 设置用户访问您的 WiFi 时的认                                                                              | 正策略:如认证方式,访问招                                                | 謝等。                                    |                                                                                |
|------------------------------------------------------------------------------------------------|--------------------------------------------------------------|----------------------------------------|--------------------------------------------------------------------------------|
| test                                                                                           | ▼ <u>査</u> ;                                                 | 看所选                                    | 新建认证策略                                                                         |
| Portal                                                                                         |                                                              | 1 25 25 4                              |                                                                                |
| 皮面用产切问您的 Wiri 的短韵<br>test                                                                      | ₩III), 1)                                                    | a 通常包含<br>看所选                          | SJKUQ, WEMQ, WEAQ等。<br>新建 Portal                                               |
|                                                                                                |                                                              |                                        |                                                                                |
|                                                                                                |                                                              |                                        |                                                                                |
| <b>本地 Portal</b><br>Portal 内容存储在设备本地存储<br>面。                                                   | 器(如扩展 TF 卡等),其I                                              | 内容的更改                                  | 必须同步更新到本地后才会生效。当认证策略开启了本地 Portal 认证时,系统将跳转到本地页                                 |
| <b>本地 Portal</b><br>?ertal 內容存储在设备本地存的<br>面。                                                   | 器(如扩展 IF 卡等),其<br>(数) 章                                      | 内容的更改<br>看所选                           | 必须同步更新到本地后才会生效。当认证策略开启了本地 Portal 认证时,系统将跳转到本地页<br>新建本地 Portal                  |
| <b>本地 Portal</b><br>Portal 內容存儲在设备本地存储<br>面。<br><b>无线安全</b><br>设置 SSID 密码,支持 8 ~ 63            | (如扩展 TF 卡等),其(<br>(如扩展 TF 卡等),其(<br>)<br>(英文、数字或特殊字)         | 内容的更改<br>看所选<br>军符 _!#\$% <sup>^</sup> | 必须同步更新到本地后才会生效。当认证策略开启了本地 Portal 认证时,系统将跳转到本地页<br>新建本地 Portal<br>0*.~ ),不能有空格。 |
| <b>本地 Portal</b><br>Portal 內容存储在设备本地存的<br>面。<br>无线安全<br>设置 SSID 密码,支持 8 ~ 63<br>SSID 密码 ④ 关闭(累 | (器 (如扩展 TF 卡等) ,其<br>▼<br>查<br>立字符 (英文、数字或特殊字<br>;认)<br>◎ 开启 | 内容的更改<br>看所选<br>2符_!#\$% <sup>**</sup> | 必须同步更新到本地后才会生效。当认证策略开启了本地 Portal 认证时,系统将跳转到本地页<br>新建本地 Portal<br>0*.~ ),不能有空格。 |

|                                  | 确定 |
|----------------------------------|----|
| ○ 禁止此页再显示对话框。                    |    |
| 操作成功!                            |    |
| www.windirc.cri <u>siz</u> /j/ . |    |

## 3.3.3 维护策略

设置设备在指定的时间(周期)自动重启。(绿色方格代表重启时间)

| Application       Application                                                                                                    | し な 各 配 置 【 test】<br>基本信息  送営策略 <u> 継げ策略</u> 无线参数 探測配置 第類配置 QUS 配置   没音操作→                                                                                                    |    |
|----------------------------------------------------------------------------------------------------|----------------------------------------------------------------------------------------------------|----|
| Yaraba       Yaraba                                                                                                    | <b>     设备      忙      直      【          test 】</b> 基本信息      运营第略       维护策略     无线参数     探測     張麗       田     広       日       日       日       日       日       日       日                                        L            L            L            L            L            L            L            L            L            L             L            L             L            L            L            L            L            L            L             L            L             L             L             L            L             L            L            L            L             L             L             L            L               L               L                L |    |
| 44 feed       36 feed       44 feed       36 feed       36 feed       90 c a c c c c c c c c c c c c c c c c c                                                                                                    | 基本信息 运营策略 维护策略 无线参数 探測觀置 狮颈配置 QOS 配置   设备操作 →                                                                                                    |    |
| Participation       Operation       Operation </th <th></th> <th></th>                                                                                                    |                                                                                                    |    |
| Participant       Participant       Partiteepeeteeteteteeteteteteteetete       Pariteetete                                                                                                    |                                                                                                    |    |
| Box Echt - 5       Box Echt - 5       Box Echt - 5 <th< td=""><td></td><td></td></th<>                                                                                                    |                                                                                                    |    |
| 0       0       0       0       0       0       0       0       0       0       0       0       0       0       0       0       0       0       0       0       0       0       0       0       0       0       0       0       0       0       0       0       0       0       0       0       0       0       0       0       0       0       0       0       0       0       0       0       0       0       0       0       0       0       0       0       0       0       0       0       0       0       0       0       0       0       0       0       0       0       0       0       0       0       0       0       0       0       0       0       0       0       0       0       0       0       0       0       0       0       0       0       0       0       0       0       0       0       0       0       0       0       0       0       0       0       0       0       0       0       0       0       0       0       0       0       0       0       0                                                                                                          | 自动重启开关                                                                                                    |    |
| ● 关闭(默认)       ● 用自                                                                                                    | 设置设备在指定的时间(周期)自动重启。                                                                                                    |    |
| generalization       00       01       02       03       04       05       06       07       08       09       10       11       12       13       14       15       16       17       18       19       20       21       22       23         gene       1       1       1       1       1       1       1       1       1       1       1       1       1       1       1       1       1       1       1       1       1       1       1       1       1       1       1       1       1       1       1       1       1       1       1       1       1       1       1       1       1       1       1       1       1       1       1       1       1       1       1       1       1       1       1       1       1       1       1       1       1       1       1       1       1       1       1       1       1       1       1       1       1       1       1       1       1       1       1       1       1       1       1       1       1       1       1       1       1       1                                                                                                    | ◎ 关闭(默认)   ◎ 开启                                                                                                    |    |
| Backerse       Backerse       Backerse <th< th=""><th></th><th></th></th<>                                                                                                    |                                                                                                    |    |
| Balance       Balance                                                                                                    | 手白叶河                                                                                                    |    |
| Barry Barry | 里后时时间,沉着你的一个,你不是你的你的,你不是你的你的,你不是你的你的。""你你是你,你你你不能是你。"                                                                                                    |    |
| 00       01       02       03       04       05       06       07       08       09       10       11       12       13       14       15       16       17       18       19       20       21       22       23         星期日       1       1       1       1       1       1       1       1       1       1       1       1       1       1       1       1       1       1       1       1       1       1       1       1       1       1       1       1       1       1       1       1       1       1       1       1       1       1       1       1       1       1       1       1       1       1       1       1       1       1       1       1       1       1       1       1       1       1       1       1       1       1       1       1       1       1       1       1       1       1       1       1       1       1       1       1       1       1       1       1       1       1       1       1       1       1       1       1       1       1       1 <t< th=""><th>该立英词的重启的问,英门小馆按小30万钟。半面小馆进门还择,按住 ctri 催仪还,把我叫连还。</th><th></th></t<>                                                                                                    | 该立英词的重启的问,英门小馆按小30万钟。半面小馆进门还择,按住 ctri 催仪还,把我叫连还。                                                                                                    |    |
| 星期日         目           星期一         目           星期二         日           星期二         日           星期二         日           星期二         日           星期二         日           星期二         日           星期日         日                                                                                                    | 00 01 02 03 04 05 06 07 08 09 10 11 12 13 14 15 16 17 18 19 20 21 22                                                                                                    | 23 |
| 星期二         目         目         目         目         目         日         日                                                                                                    | 星期日                                                                                                    |    |
| 星期二         目         目         目         目         目         目         目         日         日                                                                                                    | 星期一                                                                                                    |    |
| 星期三 <td>星期二</td> <td></td>                                                                                                    | 星期二                                                                                                    |    |
|                                                                                                    | <b>掌</b> 期二                                                                                                    |    |
|                                                                                                    |                                                                                                    |    |
|                                                                                                    |                                                                                                    |    |

### 3.3.4 无线参数

无线参数配置页面分为通用参数配置以及 2.4G 参数配置(双频设备还有一个 5.8G 参数配置),通用参数界面配置微信放行策略(关闭、完全放行、完全放行+ios 自动弹窗)、AC 无效时开放 WiFi(默认开启)、WiFi认证开关、以及白名单。(用户访问白名单的地址或者域名时,无需认证)

|                                                                                                    | X      |
|----------------------------------------------------------------------------------------------------|--------|
| -<br>基本信息 运营策略 维护策略 无线参数 探测配置 预原配置 QOS 配置   设备操作▼                                                                                                    |        |
|                                                                                                    |        |
|                                                                                                    |        |
| 通用参数 2.4G 参数                                                                                                    |        |
| 微信放行                                                                                                    |        |
| 开启后无需认证即可使用微信与 90 发送信息等基本功能,方便用户关注公众号。                                                                                                    |        |
| <ul> <li>美闭(默认)</li> <li>完全放行</li> <li>完全放行</li> <li>注意</li> <li>103</li> <li>103<!--</td--><td></td></li></ul>                                                                                                    |        |
| "不執行":戰對值。支持 前5 和安貞 5 0 码以上系统白洲弹箭。                                                                                                    |        |
| "完全赦行": 放行微信,以便用户的微信能正常关注公众号等。如需支持"扫码上网",请选择此项。注意: 选择此项, 手机将不再自动弹窗。                                                                                                    |        |
| "完全旅行 + ios 自动理窗":旅行微信,同时支持 ios 自动理密。此选项将导致 ios 无法使用"扫码上网" 😮。如选择此项,请在认证策略里开启"微信",ios 下则直接"微信";安卓系绘下平台将优先使用"扫码上网",用户二次访问后再使用"微信注"。                                                                                                    |        |
|                                                                                                    |        |
|                                                                                                    |        |
| 4. 尤次1947开展 \$P\$14<br>当 AC 元在24日,注闭 \$P\$16: 动自体站行(田白连接 \$P\$17: 即而上园)。                                                                                                    |        |
| S ##PFC (B): ( → PFC (B): ( → PFC (B): ( |        |
|                                                                                                    |        |
|                                                                                                    |        |
| ***** \\\\#J大<br>开自己学讯 v(r; \\\\                                                                                                    |        |
|                                                                                                    |        |
| ● 九戸 (動い) ● 大肉                                                                                                    |        |
| 白夕单                                                                                                    | -<br>- |

2.4G 参数界面配置 2.4G 最大并发连接数、接入阀值、认证阀值、漫游阀值、 信道宽度、无线信道、无线输入功率、无线终端隔离。

|                                                                                                    | 经购 维拉等感                                                    | 干扰条款                                     | 位加速中学                                | 湖頂町里                 | 005 政策                 | 1     | 迅名偏作。                            |                          |                  |
|----------------------------------------------------------------------------------------------------|------------------------------------------------------------|------------------------------------------|--------------------------------------|----------------------|------------------------|-------|----------------------------------|--------------------------|------------------|
|                                                                                                    | 2 Mente - 2017 - Mente                                     | /G##2/\$X                                | SA-WHIGHL                            | 3145HLLL             | 600 HPTT               |       | 以用1kTF*                          |                          |                  |
|                                                                                                    |                                                            |                                          |                                      |                      |                        |       |                                  |                          |                  |
|                                                                                                    |                                                            |                                          |                                      |                      |                        |       |                                  |                          |                  |
| 通用参数                                                                                                    | 2.4G 参数                                                    |                                          |                                      |                      |                        |       |                                  |                          |                  |
| 最大并发连接数                                                                                                    | t                                                          |                                          |                                      |                      |                        |       |                                  |                          |                  |
| 无线终端最大并                                                                                                    | 发连接数,当连接的                                                  | 的终端数超过此                                  | 值时,后续连续                              | 接的终端将被I              | 自动切换至其它                | Z AP∘ |                                  |                          |                  |
| 64                                                                                                    | •                                                          |                                          |                                      |                      |                        |       |                                  |                          |                  |
| T                                                                                                    |                                                            |                                          |                                      |                      |                        |       |                                  |                          |                  |
|                                                                                                    |                                                            |                                          |                                      |                      |                        |       |                                  |                          |                  |
|                                                                                                    |                                                            |                                          |                                      |                      |                        |       |                                  |                          |                  |
| 接入阈值                                                                                                    |                                                            |                                          |                                      |                      |                        |       |                                  |                          |                  |
| <b>接入阈值</b><br>移动终端在设定<br>多的信号即可增                                                                                         | 的信号强度以内才;                                                  | 他许接入。例如<br>唐云能士王温游                       | : 阀值设为 -3                            | 80,则表示手              | 机在 −80 的信·             | 号强度   | 以内才允许接入。如不填写                     | 则表示信号强度无限制               | ,只要收到设           |
| 接入 <b>周恒</b><br>移动终端在设定<br>备的信号即可接                                                                                        | 的信号强度以内才;<br>入。注意: 接入阀(                                    | 允许接入。例如<br>直不能大于漫游                       | :阀值设为 ⊣<br>阀值。                       | 30,则表示手材             | 机在 -80 的信·             | 号强度   | 以内才允许接入。如不填写                     | 则表示信号强度无限制               | ,只要收到设           |
| 接入概 <b>值</b><br>移动终端在设定<br>备的信号即可接<br>- 100                                                                               | 的信号强度以内才<br>入。注意:接入阀<br>dbm                                | 忙许接入。例如<br>直不能大于漫游                       | : 阀值设为 -(<br>阀值。                     | 80,则表示手有             | 机在 -80 的信              | 号强度   | 议内才允许接入。如不填写                     | 则表示信号强度无限制               | ,只要收到设           |
| 接入 <b>断值</b><br>移动终端在设定<br>备的信号即可接<br>- 100                                                                               | 的信号强度以内才;<br>入。注意:接入阀(<br>dbm                              | 忙许接入。例如<br>直不能大于漫游                       | : 阀值设为 ∹<br>阀值。                      | 30,则表示手术             | 机在 -80 的信              | 号强度   | 以内才允许接入。如不填写                     | 则表示信号强度无限制               | ,只要收到设           |
| <ul> <li>接入阈值</li> <li>移动终端在设定</li> <li>备的信号即可接</li> <li>- 100</li> <li>31.1.1.1.1.1.1.1.1.1.1.1.1.1.1.1.1.1.1.</li></ul> | 的信号强度以内才;<br>入。注意:接入阀(<br>dbm                              | 忙许接入。例如<br>直不能大于漫游                       | :阀值设为 (<br>阀值。                       | 80,则表示手有             | 机在 -80 的信              | 号强度   | 以内才允许接入。如不填写                     | 则表示信号强度无限制               | ,只要收到设           |
| 接入阈值<br>移动终端在设定<br>备的信号即可接<br>- 100<br>认证阈值<br>终动终端在设定                                                                    | 的信号强度以内オ<br>(入。注意:接入阀)<br>dbm<br>dbm                       | ℃许接入。例如<br>直不能大于漫游<br>☆汝认证。例如            | : 阀值设为 (<br>阀值。                      | 30,则表示手档<br>30,则表示手档 | 现在 -80 的信<br>现在 -80 的信 | 号强度   | 以内才允许接入。如不填写<br>11000-1分注はに。如不填写 | 则表示信号强度无限制               | ,只要收到设           |
| 接入阈值<br>移动终端在设定<br>备的信号即可接<br>- 100<br>认证阈值<br>移动终端在设定<br>备的信号即可认                                                         | 的信号强度以内才;<br>入。注意: 接入阀(<br>dbm<br>的信号强度以内才;<br>证。注意: 认证阀)  | 允许接入。例如<br>直不能大于漫游<br>允许认证。例如<br>直不能大于漫游 | : 阀值设为 -(<br>阀值。<br>: 阀值设为 -(<br>阀值。 | 30,则表示手有<br>30,则表示手有 | 肌在 -80 的信<br>肌在 -80 的信 | 号强度   | 以内才允许接入。如不填写                     | 则表示信号强度无限制               | ,只要收到设           |
| 接入阈值<br>移动终端在设定<br>备的信号即可接<br>- 100<br>认证阈值<br>移动终端在设定<br>备的信号即可认                                                         | 的信号强度以内才;<br>入。注意: 接入阀(<br>dbm<br>的信号强度以内才;<br>证。注意: 认证阀(  | 允许接入。例如<br>直不能大于漫游<br>允许认证。例如<br>直不能大于漫游 | : 阀值设为 ←<br>阀值。<br>: 阀值设为 ←<br>阀值。   | 30,则表示手柱<br>30,则表示手柱 | 肌在 -80 的信<br>肌在 -80 的信 | 号强度   | 以内才允许接入。如不填写<br>以内才允许认证。如不填写     | 则表示信号强度无限制               | ,只要收到设<br>,只要收到设 |
| 接入傾值<br>移动终端在设定<br>备的信号即可接<br>- 100<br><b>认证阀值</b><br>移动终端在设定<br>备的信号即可认<br>- 100                                         | 的信号程度以内オ<br>入。注意:接入阀<br>dbm<br>的信号程度以内オ<br>证。注意:认证阀<br>dbm | 位许接入。例如<br>直不能大于漫游<br>位许认证。例如<br>直不能大于漫游 | : 阀值设为 ←<br>阀值。<br>: 阀值设为 ←<br>阀值。   | 30,则表示手有<br>30,则表示手有 | 机在 -80 的信<br>机在 -80 的信 | 号强度   | 以内才允许接入。如不填写<br>以内才允许认证。如不填写     | 则表示信号强度无限制               | ,只要收到设           |
| 接入順值<br>移动终端在设定<br>备的信号即可接<br>100<br><b>认证调值</b><br>移动终端在设定<br>备的信号即可认<br>- 100                                           | 的信号强度以内才<br>入。注意:接入阀<br>dbm<br>的信号强度以内才<br>证。注意:认证阀<br>dbm | 位许接入。例如<br>直不能大于漫游<br>位许认证。例如<br>直不能大于漫游 | : 阀值设为 ←<br>阀值。<br>: 阀值设为 ←<br>阀值。   | 30,则表示手有<br>30,则表示手有 | 肌在 -80 的信<br>肌在 -80 的信 | 号强度   | 以内才允许接入。如不填写<br>以内才允许认证。如不填写     | 则表示信号强度无限制<br>则表示信号强度无限制 | ,只要收到设<br>,只要收到设 |

5.8G 参数界面配置 5.8G 最大并发连接数、漫游阀值、信道宽度、无线信道、 无线输出功率。

|                                                        | 《兰】                                                           |           |          |         |          |       |                            |   |
|--------------------------------------------------------|---------------------------------------------------------------|-----------|----------|---------|----------|-------|----------------------------|---|
| 転信息 え                                                  | 营策略 维护                                                        | 策略 无线参数   | 探测配置     | 溯源配置    | QOS 配置   | I     | 设备操作▼                      |   |
|                                                        |                                                               |           |          |         |          |       |                            |   |
|                                                        |                                                               |           |          |         |          |       |                            |   |
| 通用参数                                                   | 2.4G 参数                                                       | 5.8G 参数   |          |         |          |       |                            |   |
| 最大并发连拔                                                 | 动                                                             |           |          |         |          |       |                            |   |
| 无线终端最大                                                 | ;并发连接数,当道                                                     | 车接的终端数超过w | と値时, 后续连 | 接的终端将被  | 自动切换至其它  | Z AP∘ |                            |   |
| 5                                                      |                                                               |           |          |         |          |       |                            |   |
| 5                                                      |                                                               |           |          |         |          |       |                            |   |
|                                                        |                                                               |           |          |         |          |       |                            |   |
| 漫游阀值                                                   |                                                               |           |          |         |          |       |                            |   |
| 移动终端在设                                                 | 定的信号强度以外                                                      | 小才允许漫游到另- | -个接入点。例  | 如: 阀值设为 | -85,则表示引 | F机在   | -85 信号强度之后才会切换另一个高强度的设备信号。 | • |
| - 100                                                  | dhm                                                           |           |          |         |          |       |                            |   |
| 100                                                    | CLD III                                                       |           |          |         |          |       |                            |   |
| 100                                                    | CLDIII                                                        |           |          |         |          |       |                            |   |
|                                                        | a da m                                                        |           |          |         |          |       |                            |   |
| 信道宽度                                                   | abii                                                          |           |          |         |          |       |                            |   |
| <b>信道宽度</b><br>信道宽度。                                   | (4,0)(H)                                                      |           |          |         |          |       |                            |   |
| <b>信道宽度</b><br>信道宽度。<br>20Mhz                          |                                                               |           |          |         |          |       |                            |   |
| <b>信道宽度</b> 。<br>20Mhz                                 | - Com                                                         |           |          |         |          |       |                            |   |
| <b>信道宽度</b> 。<br>20Mhz                                 | T                                                             |           |          |         |          |       |                            |   |
| <b>信道宽度</b><br>信道宽度。<br>20Mhz<br><b>无线信道</b><br>通信的通道。 | ▼<br>()<br>()<br>()<br>()<br>()<br>()<br>()<br>()<br>()<br>() |           |          |         |          |       |                            |   |
| <b>信道宽度</b><br>信道宽度。<br>20Mhz<br><b>无线信道</b><br>通信的通道, | ▼                                                             | ,         |          |         |          |       |                            |   |

#### 3.3.5 探测配置

探测,是指基于 WiFi 探测技术、移动互联网和云计算等先进技术识别商铺 附近的智能手机或者 WiFi 终端,即使手机等终端未接入商家的 WiFi 网络,依然可被探测。

在探测开关处点击【开启】,选择【接收服务器】,输入进店场强(当场强大 于该值,认为顾客进入店内,默认为-60 (dbm)),点击【应用】生效。探测涉及 到的客流分析请查看<u>客流分析。</u>

| 探测,是指基于 WiFi 我 | 则技术、移动互联网和云计算等先进技术识别商铺附近的智能手机或看Wil | Pi终端,即使于机等终端未接入商家的 WiPi 网络,依然可被探测。 |
|----------------|------------------------------------|------------------------------------|
| 探测开关           |                                    |                                    |
| ◎ 关闭(默认) 🧕     | 开启                                 |                                    |
| 接收服务器          |                                    |                                    |
| 61.146.155.167 | ▼ 新建接收服务器                          |                                    |
| 转发服务器          |                                    |                                    |
| 无              | ▼ 新建转发服务器                          |                                    |
| 讲店场强           |                                    |                                    |
| 当场强大于该值,认为M    | 客进入店内,默认为—60 (dbm)。                |                                    |

### 3.3.6 溯源配置

溯源即对用户上网记录(如所浏览的网站等)进行追踪和记录。 在溯源开关处点击【开启溯源】,选择接收服务器,然后【应用】。

| 🎤 设备配置【天》           | 「南步行街】              |         |         |            |        |            |        |     |       | X   |
|---------------------|---------------------|---------|---------|------------|--------|------------|--------|-----|-------|-----|
| 基本信息                | 运营策略                | 维护策略    | 无线参数    | 探测配置       | 溯源配置   | iBeacon 配告 | QOS 配置 | 1   | 设备操作▼ |     |
| 溯源即对用               | 1户上网记录(             | 如所浏览的网站 | 5等)进行追踪 | 和记录。       |        |            |        |     |       |     |
| <b>溯源开</b><br>溯源技术司 | <b>€</b><br>J实现广告过滤 | ,用来屏蔽常用 | 1网站的广告, | 以提升 WiFi F | 月户的体验。 | ·溯源功能会占用·  | 定带宽,请香 | 清使用 | ] o   | - 1 |
| ◎ 关闭(               | 默认) 🔍 🖲             | 开启溯源    | ◎ 开启广告) | 过滤         |        |            |        |     |       |     |
| 接收服务                | <b>务器</b>           |         |         |            |        |            |        |     |       |     |
| 61.146.1            | 55.167              |         | ,       | 新建接收服      | 务器     |            |        |     |       | - 1 |
| 转发服务                | 务器                  |         |         |            |        |            |        |     |       | _   |
| 无                   |                     |         | ,       | 新建转发服      | 务器     |            |        |     |       |     |
|                     |                     |         |         |            |        |            |        |     |       |     |
| 应用                  |                     | 取消      |         |            |        |            |        |     |       |     |
|                     |                     |         |         |            |        |            |        |     |       | -   |

#### 3.3.7 QOS 流量配置

QOS 能有效协调您的网络数据优先级,如能让 QQ 和微信等应用的速度优先, 网页访问次之, 而其它如 BT 下载等速度最慢, 从而确保网络繁忙时, 不影响 QQ 和微信等常用应用。

在 QOS 开关处点击【开关】,选择需要设置的【上行带宽】【下行带宽】, 【应用】生效(为了让 QOS 能准确限速,请填写准确的网络带宽。(1024kbps = 1Mbps, 1Mbps = 100KB 下载速度))

| 设备酉                                                         | 已置【5C:                                                     | FF:FF:29:57:44]                                                   |
|-------------------------------------------------------------|------------------------------------------------------------|-------------------------------------------------------------------|
| 基本信息                                                        | 运营策略 维护策时                                                  | 略无线参数 探測配置 雞頭配置 QCS 配置   设备操作 ~                                   |
| QOS 能有效协                                                    | 调您的网络数据优先级                                                 | Q, 如能让 QQ 和徽信等应用的速度优先,网页访问次之,而其它如 bt 下载等速度最慢,从而确保网络繁忙时,不是响 QQ 和徽信 |
| 等党田内田。                                                      |                                                            |                                                                   |
| 等常用应用。                                                      |                                                            |                                                                   |
| 等常用应用。<br>QOS 开关<br>● 关闭(默)                                 | い 🖲 开启                                                     |                                                                   |
| 等常用应用。<br>QOS 开关<br>● 关闭(默)<br>带宽设置<br>为了让 QOS 育            | ↓) ● 开启                                                    | 确的网络带宽。(1024kbps = 1№ps, 1№ps = 100KB下载速度)                        |
| 等常用应用。<br>QOS 开关<br>● 关闭(默)<br>带宽设置<br>为了让 QOS 1<br>* 上行带宽: | <ol> <li>() ● 开启</li> <li>(注硝限速,请填写准<br/>102400</li> </ol> | 编的网络带宽。(1024kbps = 1Mbps, 1Mbps = 100KB下载康度)<br>kbps (最小值为 64)    |

### 3.3.8 设备操作

设备操作包含更新固件、更新配置、设备重启、以及恢复出厂设置。

| 基本信息 运                        | <b>营策略</b> 维护策略 无线参数 探測配置 渐源配置 QOS 配置   设备操作▼                                                |             |
|-------------------------------|----------------------------------------------------------------------------------------------|-------------|
| ●<br>设置您的 WiFi 区<br>认证策略和 P 设 | 更新固件<br>更新固件<br>更新聞答 SSID 《剧网络名称》和 LAND,认证策略和 Portal。当前 资音支持多个 SSID<br>华备操作户的差异化管理。          | 网络,并为其设置不同的 |
| (100)<br>2.4G                 | SEID 1 名称: NR2458_236744           认证策略: 11         Portal: Redwave-全屏轮播           无线安全: 未加密 | 修改配置        |
| (((0))<br>2.4G                | SSID 2<br>(未启用)                                                                              | 修改配置        |

### 3.4 配置管理

为了便于配置 AP,系统将 AP 的所有配置参数直接保存为一个配置文件。在 更新设备的配置时,你只需选择一个配置文件即可更新所有参数。

本模块即提供对这些配置文件的管理。点击【设备管理】>【配置管理】打开此页。

|   | Wi | FÎANT - * #                                                         | 改大智慧 38.20     |      |             |                    |     |    |
|---|----|---------------------------------------------------------------------|----------------|------|-------------|--------------------|-----|----|
|   |    | and the star                                                        | 🍦 増加 🗙 剛除 🔍 查询 |      |             |                    |     |    |
|   | Π. | 半台概览                                                                | 高家             | 名称   | 뾰号          | 创建时间               | 类型  | 编辑 |
| Þ | *  | 商家管理                                                                | VIFIANT        | 默认配置 | BW2400NGHSC | 2015-09-08 21:52:3 | 3.0 | 7  |
| 4 |    | 设备管理<br>设备列表<br><mark>配置管理</mark><br>门店管理<br>设备日志<br>SIDI解略<br>车辆管理 |                |      |             |                    |     |    |
| Þ | ۲. | 营销管理                                                                |                |      |             |                    |     |    |
| Þ |    | 用户管理                                                                |                |      |             |                    |     |    |
| Þ | ы  | 运行统计                                                                |                |      |             |                    |     |    |
| Þ | Ф  | 平台管理                                                                |                |      |             |                    |     |    |
| Þ | 6  | 探测管理                                                                |                |      |             |                    |     |    |

您可以执行如下管理操作:

### 3.4.1 增加配置文件

点击配置管理页工具栏的【增加】按钮,弹出配置文件编辑页(注意,配置 对应的设备型号,在下发更新时,必须选择对应的配置文件)。

|                        |                                                                                                    | ŕ                                                                                                    |
|------------------------|----------------------------------------------------------------------------------------------------|----------------------------------------------------------------------------------------------------|
| Redwave RW2458 Board V |                                                                                                    |                                                                                                    |
| *                      |                                                                                                    |                                                                                                    |
| 1 □ 空闲时间               | 5 🗸                                                                                                    |                                                                                                    |
| 2 🗌 无线终端隔离             | ₩ ✓                                                                                                    |                                                                                                    |
| 3 🗌 工作模式               | ap 🗸                                                                                                    |                                                                                                    |
| 4 🗌 AP模式静态管理地址开关       | ₩ ✓                                                                                                    |                                                                                                    |
| 5 🗌 AP模式静态管理IP         |                                                                                                    |                                                                                                    |
| 6 🗌 LED模式              | normal 🗸                                                                                                    |                                                                                                    |
|                        | Redwave RW2458 Board /         Redwave RW2458 Board /         *         1       空闲时间         2       元线终端隔离         3       工作模式         4       AP模式静态管理地址开关         5       AP模式静态管理IP         6       LED模式 | Redwave RW2458 Board ・         Redwave RW2458 Board ・         *         1       空闲时间         2       无线终端隔离         3       工作模式         4       AP模式静态管理地址开关         5       AP模式静态管理地址开关         6       LED模式 |

按照要求填写相应的参数信息,点击确定即可增加一个配置文件。

#### 3.5 门店管理

门店管理涉及到的客流分析模块功能请先了解<u>探测管理</u>,该列表页可查看、增加、删除门店信息。

|   | Wi              | FÎANT 📲 🕫 | 议              | 大智慧 3.8.29   |            |     |                       |    |  |
|---|-----------------|-----------|----------------|--------------|------------|-----|-----------------------|----|--|
|   |                 |           | 🔶 <del>!</del> | 習加 🗙 刪除 🔍 查询 |            |     |                       |    |  |
|   |                 | 平台概览      |                | 门店名称         | 地址         | 设备数 | 创建日期                  | 操作 |  |
|   |                 | 商安答理      |                | <u> </u>     | 广东省广州市天河区… | 1   | 2016-06-25 14:25:18.0 |    |  |
| 1 | <b>4</b> 9      | 向冰昌灶      |                | 小荷天河南店       | 广东省广州市天河区  | 1   | 2016-05-31 22:13:44.0 |    |  |
| 4 | <b>?</b>        | 设备管理      |                | 虹联白云丁厂       | 广东省广州市白云区… | 3   | 2016-05-24 11:03:35.0 |    |  |
|   |                 | 设备列表      |                | 虹联天河运营中心     | 广东省广州市天河区  | 4   | 2016-05-24 12:18:06.0 |    |  |
|   |                 | 配置管理      |                |              |            |     |                       |    |  |
|   |                 | 门店管理      |                |              |            |     |                       |    |  |
|   |                 | 设备日志      |                |              |            |     |                       |    |  |
|   |                 | SSID策略    |                |              |            |     |                       |    |  |
|   |                 | 车辆管理      |                |              |            |     |                       |    |  |
| Þ | R.              | 营销管理      |                |              |            |     |                       |    |  |
| Þ | -               | 用户管理      |                |              |            |     |                       |    |  |
|   | ы               | 运行统计      |                |              |            |     |                       |    |  |
|   | $\mathbf{\Phi}$ | 平台管理      |                |              |            |     |                       |    |  |

### 3.6 设备日志

该列表页可查看 AP 的操作日志和操作时间。 该模块提供对 AP 日志的管理。点击【设备管理】>【设备日志】打开此页。

|     |              | 🛰 宣仰 💕 刷新             |                             |                   |      |     |              |
|-----|--------------|-----------------------|-----------------------------|-------------------|------|-----|--------------|
|     | 平台概览         | 时间                    | 设备名称                        | 设备序列号             | 日志   | 操作者 | 商家           |
|     | 在中海田         | 2016-06-08 11:22:45.0 | moto-AP                     | B4:C7:99:EC:EE:A0 | 设备下线 |     | WiFiANT      |
|     | 间冰官庄         | 2016-06-08 11:22:45.0 | 78 : D3 : 8D : AB : 9D : AO | 78:D3:8D:AB:9D:A0 | 设备下线 |     | WiFiANT      |
|     | 设备管理         | 2016-06-08 11:22:45.0 | 明珠FAF8                      | 78:D3:8D:C4:FA:F8 | 设备下线 |     | WiFiANT      |
|     | 设备列来         | 2016-06-08 11:20:45.0 | 明珠FAF8                      | 78:D3:8D:C4:FA:F8 | 设备下线 |     | WiFiANT      |
|     | 门庄管理         | 2016-06-08 11:20:45.0 | moto-AP                     | B4:C7:99:EC:EE:A0 | 设备下线 |     | WiFiANT      |
|     |              | 2016-06-08 11:20:45.0 | 78 : D3 : 8D : AB : 9D : AO | 78:D3:8D:AB:9D:A0 | 设备下线 |     | WiFiANT      |
|     | 戰击官埋         | 2016-06-08 11:18:45.0 | 78:D3:8D:AB:9D:AO           | 78:D3:8D:AB:9D:A0 | 设备下线 |     | WiFiANT      |
|     | 设备日志         | 2016-06-08 11:18:45.0 | 明珠FAF8                      | 78:D3:8D:C4:FA:F8 | 设备下线 |     | WiFiANT      |
| . 🗉 | <b>基本の</b> 面 | 2016-06-08 11:18:45.0 | moto-AP                     | B4:C7:99:EC:EE:A0 | 设备下线 |     | WiFiANT      |
|     | 吕讷官庄         | 2016-06-08 11:16:07.0 | 明珠FAF8                      | 78:D3:8D:C4:FA:F8 | 设备下线 |     | WiFiANT      |
|     |              | 0012_02_00 11-12-07 0 |                             | D4-07-00-00-00-10 | 现象末程 |     | W: 12: A 177 |

### 3.7 SSID 策略

该列表页可查看、新增、删除、SSID策略信息。(即新建一条 SSID策略,可 以在【设备管理】>【设备列表】设备操作界面的设备运营策略里面的 SSID 名称 里直接选用)(SSID 名称支持中英文,中间不能有空格)

| V             | ViFÎANT 📲       | 马权大智慧 3.8.29   |            |    |    |
|---------------|-----------------|----------------|------------|----|----|
|               |                 | 💮 増加 🗙 刪除 🔍 查询 |            |    |    |
|               | - 平台概览          | □ 名称           | SSID       | 编辑 |    |
|               | 商家管理            | 加航式SSID策略      | 现fi式SSID   |    |    |
|               |                 | REDWAVE        | REDWAVE-XX |    |    |
| ▲ 着           | 🔒 设备管理          |                |            |    |    |
|               | 设备列表            |                |            |    |    |
|               | 配置管理            |                |            |    |    |
|               | 「」店管理           |                |            |    |    |
|               | 以面口心<br>SSTII等略 |                |            |    |    |
|               | 车辆管理            |                |            |    |    |
|               | 善然答证            |                |            |    |    |
|               | 2 当有官理          |                |            |    |    |
|               | ▶ 用尸管埋          |                |            |    |    |
| <b>&gt; h</b> | ▲ 运行统计          |                |            |    |    |
| ► K           | 🖈 平台管理          |                |            |    |    |
| • 6           | 探测管理            |                |            |    |    |
|               | 🚪 扩展功能          |                |            |    |    |
|               |                 |                |            |    | 57 |
| ÷             | 増加 SSID 策略      |                |            |    |    |
|               |                 |                |            |    |    |
|               | 策略之称            |                |            |    | *  |
|               | MORTH 10.       |                |            |    |    |
|               |                 | 支持中英文,中间不能     | 有空格。       |    |    |
|               | SSID 名称         |                |            |    | *  |
|               |                 | ∟              |            |    |    |
|               |                 |                |            |    |    |
|               |                 |                |            |    |    |
|               |                 |                |            |    |    |
|               |                 |                | 确亲 耶?      | 省  |    |
|               |                 |                | 405XE 4X7  |    |    |

## 4 营销管理

本模块主要通过微网站, Portal 和群发信息等功能实现商家的品牌营销。

#### 4.1 认证管理

认证管理:管理认证跳转的方式,包含一键认证,真实短信,虚拟短信认证,账户认证,微信认证,扫码认证。在此处增加认证策略,在【设备管理】【设备 列表】【设备配置】里面即可直接选用新建好的认证策略。

|     |        | 💮 増加 | 如 🗙 刪除  | 🔍 查询 | 🤔 微信认证配置       | 🇊 手机号段策略 |    |        |        |  |
|-----|--------|------|---------|------|----------------|----------|----|--------|--------|--|
|     | 平台概览   | F 📄  | 商家      |      | 名称             |          | 默认 | 编辑详细设置 | 编辑基本信息 |  |
|     | 充守答理   |      | MY_TEST |      | 账户认证           |          |    |        |        |  |
|     | 向冰官庄   |      | MY_TEST |      | 微信认证           |          |    |        | 2      |  |
| > 🖴 | 设备管理   | - N  | MY_TEST |      | 虚拟短信           |          |    |        | 2      |  |
|     |        | - N  | MY_TEST |      | <u>default</u> |          | 默认 |        | 2      |  |
| ⊿ 🖳 | 营销管理   | П    | TEST    |      | <u>default</u> |          | 默认 |        |        |  |
|     | 认证管理   |      |         |      |                |          |    |        |        |  |
|     | Portal |      |         |      |                |          |    |        |        |  |
|     | 商讯管理   |      |         |      |                |          |    |        |        |  |
|     | 商讯分类   |      |         |      |                |          |    |        |        |  |
|     | 微信群发   |      |         |      |                |          |    |        |        |  |
|     | 已发短信   |      |         |      |                |          |    |        |        |  |

#### 4.2 Portal

在进行微网站的设置之前,您应先了解微网站的基本构造。微网站由欢迎页、 认证页、商家主页、商讯页和商讯列表页构成。除了商讯页外,每个页面都有相 应的配置页,您只需要在各配置页面填写相应资料,即可快速定制您的专属网站。

各页面的详细配置说明请直接参考页面上的说明,此处不赘述。不过,为了 更快、更好地建设好您的专属微网站,我们有如下建议:

1) 网站定位和准备素材。

以顾客为中心,信息为光顾门店的客人而准备,在精而不在多。

2) 规划微网站的商讯分类。

在微网站的配置中,商讯的分类是首要的,在开始配置商家主页和发布 商讯之前,您应建立好网站的商讯分类。您可以在【营销管理】>【商讯 分类】模块中管理商讯分类。

商讯的分类建议为 5 ~ 7 个。

3) 发布商讯。

有了素材和规划好分类之后,再统一发布商讯。您可以在【营销管理】> 【商讯管理】模块中发布商讯。

|    |               | ; | 増加 📲 复制 🗙 刪除 🔍 3  | 查询                    |              |    |          |          |        |
|----|---------------|---|-------------------|-----------------------|--------------|----|----------|----------|--------|
|    | 平台概览          |   | 商家                | 名称                    | 模板           | 默认 | 预览       | 编辑详细设置   | 编辑基本信息 |
|    |               |   | WiFiANT           | 小荷一鍵上网                | 父亲节(2016)    |    |          | 7        | 2      |
| -  | 同家官姓          |   | WiFiANT           | 我的微信连                 | 情浓端午(2016)   |    |          | 7        | 2      |
|    | 设备管理          |   | WiFiANT           | <u>redwave-会议室</u>    | freeGo v2    |    |          | 7        | 2      |
| _  | XH HAL        |   | TEST3             | ds                    | 情:构崙午(2016)  |    | 6        |          |        |
|    | 营销管理          |   | TEST3             | default               | freeGo       | 默认 | a        |          | 2      |
|    | 认证管理          |   | WiFiANT           | <u>dd2</u>            | 心视界          |    |          |          | 2      |
|    | Portal        |   | WiFiANT           | <u>dw1</u>            | 情浓端午(2016)   |    |          |          | 2      |
|    | 商讯管理          |   | WiFIANT           | <u>61-t2</u>          | 快乐六—(2016)   |    |          |          | 2      |
|    | 商讯分本          |   | WiFIANT           | <u>61-test</u>        | 快乐六— (2016)  |    | G        |          | 2      |
|    | 物信群发          |   | WiFIANT           | redwaveguest          | freeGo v2    |    |          | 7        | 2      |
|    |               |   | WiFIANT           | 小荷                    | 心视界          |    |          |          | 2      |
|    | 已友短信          |   | test2             | default               | freeGo       | 默认 |          |          | 2      |
|    | 田白管理          |   | WiFIANT           | 天河南步行街                | freeGo v2    |    | G        |          | 2      |
| -  | 加力自知          |   | WiFiANT           | 莫宝披萨微信连               | freeGo v2    |    |          | 7        | 2      |
| ъŁ | 运行统计          |   | WiFIANT           | 微信;车526               | freeGo v2    |    |          | 7        | 2      |
|    |               |   | WiFiANT           | 六运三街                  | freeGo(轮播版)  |    |          | 7        | 2      |
| æ  | 平台管理          |   | WiFIANT           | wifiant微信连            | freeGo v2    |    | G        |          | 2      |
| ~  | Im vol det wo |   | WiFiANT           | 57                    | freeGo v2    |    |          | 7        | 2      |
| Ø  | 採測官埋          |   | WiFIANT           | saovisao              | freeGo(轮播版)  |    |          | 7        | 2      |
|    | 扩展功能          |   | test1             | default               | freeGo       | 默认 |          | 7        | 2      |
|    | 3) MC-90 HG   |   | WiFiANT           | <u>ts=160423</u>      |              |    | G        |          | 2      |
|    |               |   | 宋玉蒙               | default               | freeGo       | 默认 |          | 7        | 2      |
|    |               |   | WiFiANT           | 整容美容医院广               | 全屏滚动模板(v2)   |    |          |          | 2      |
|    |               |   | WiFiANT           | <u>ts=0408</u>        | freeGo       |    |          |          | 2      |
|    |               |   | WiFiANT           | 銀座微信连                 | 心视界          |    | <u>o</u> |          | 2      |
|    |               |   | WiFiANT           | 虚拟短信测试                | 全屏滚动模板(v2)   |    |          |          | 2      |
|    |               |   | WiFIANT           | RW_WECHAT             | 心视界          |    |          |          | 2      |
|    |               |   | WiFiANT           | 微信i车-1-Redwave-WeChat | 心视界          |    |          |          | 2      |
|    |               |   | WIFIANT           | MY RW WIFI            | 心视界          |    | a        | <b>_</b> | 2      |
|    |               |   | WiFiANT           | 大米青年公寓                | 心视界          |    |          |          | 2      |
|    |               |   | ts1               | default               | freeGo       | 默认 | a        |          | 2      |
|    |               |   | WIFIANT           | 微信i年-Redwave-Wechat   | 心视界          |    |          | 7        | 2      |
|    |               | - | 111 T 17 T L 1000 | 011                   | ARPRENE / AV |    |          |          | - Do   |

下面是 Portal 详细介绍

1. 增加 Portal (普通 Portal)

|                     | 그는 생산에서 가 모습 가 다 다 나 나 나 나 나 나 나 나 나 나 나 나 나 나 나 나 나                                                                                                    | 市政加方 はけ方 はけらろやろろ |                                      | うせっこう こうがったら |
|---------------------|----------------------------------------------------------------------------------------------------|------------------|--------------------------------------|--------------|
| WiFi 时,将被强制浏览这些页面,2 | 近9116月1111111111111111111111111111111111                                                                                                    | 2世页面实现广告宣传和品牌营销。 | MADAS。 日悠入] WIFI 网络反直 ] Fortal 之后,用户 | "1主切叫您们》     |
|                     |                                                                                                    |                  |                                      |              |
| Portal 名称           |                                                                                                    |                  |                                      |              |
| test                |                                                                                                    |                  |                                      |              |
|                     |                                                                                                    |                  |                                      |              |
| 选择模板                |                                                                                                    |                  |                                      |              |
| 模板决定各页面的排版布局风格。     |                                                                                                    |                  |                                      |              |
| 免费WIFI              | O ME CRISD XF                                                                                                    | <b>●</b> 東都市上用   |                                      |              |
|                     | OPENLIPE HOTEL                                                                                                    |                  |                                      |              |
| 自己止于快               |                                                                                                    |                  |                                      |              |
|                     |                                                                                                    |                  |                                      |              |
| and the             |                                                                                                    |                  |                                      |              |
| - Chappage          | <u> </u>                                                                                                    |                  | the sit all                          |              |
| - 5-4A              |                                                                                                    |                  |                                      |              |
| (会) 微信连             | - C . D                                                                                                    |                  | る) 微信连                               |              |
|                     | e freeCo                                                                                                    | ◎ 全屈滚动模板         |                                      |              |
| 「百分の無十 していり」        | The second second secon |                  |                                      |              |

2. 增加微信连 Portal

请参考此文档

Redwave\_智能无线云 AP 微信配置说明手册\_UG\_CN\_V1. 4. pdf

同样的在【设备管理】【设备列表】【设备配置】里面即可直接选用新建好的Portal。

### 4.3 商讯管理

对商讯进行管理。点击主菜单【营销管理】>【商讯管理】进入此页面操作。 在弹出的窗口中按提示要求编辑保存即可。

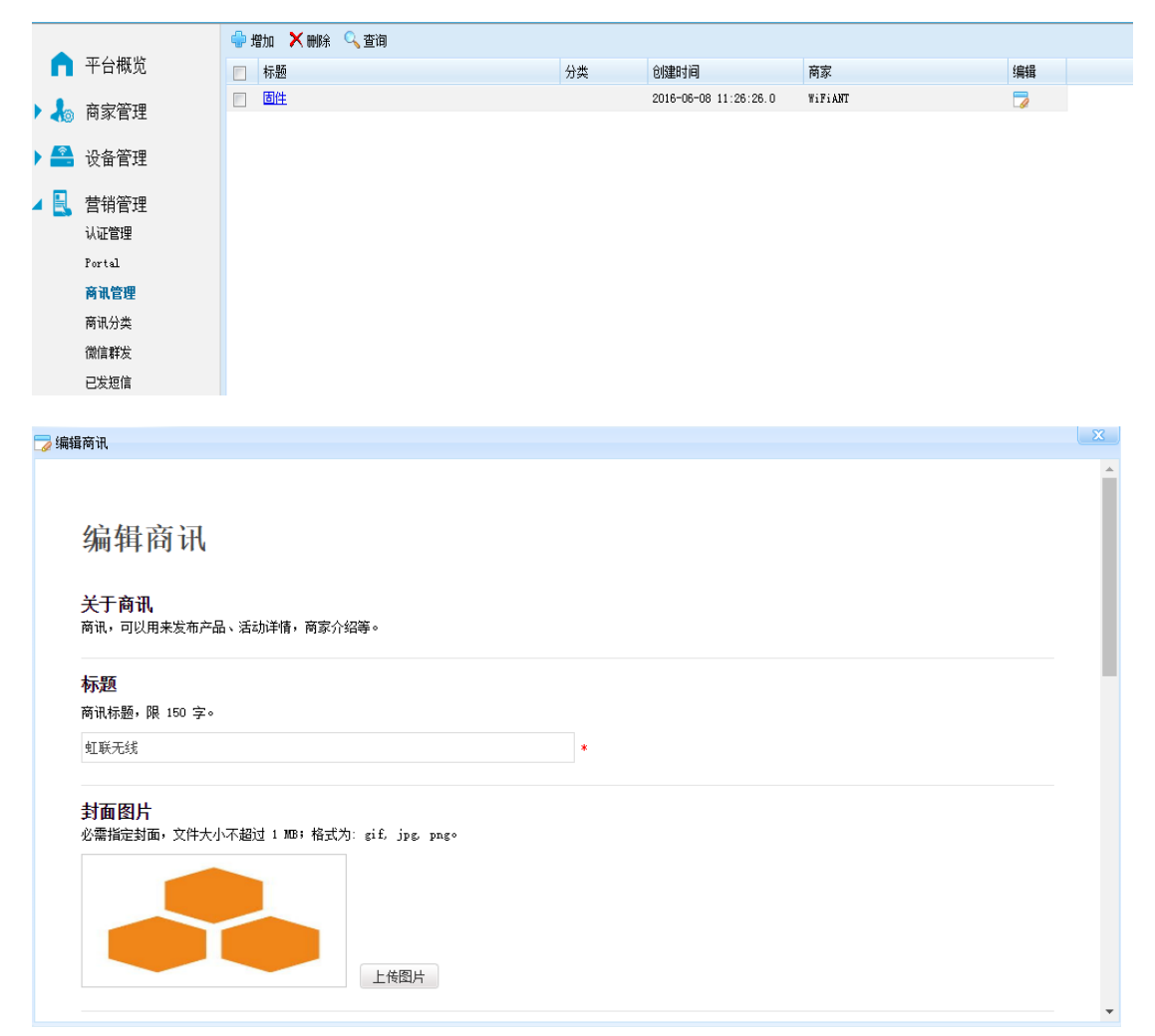

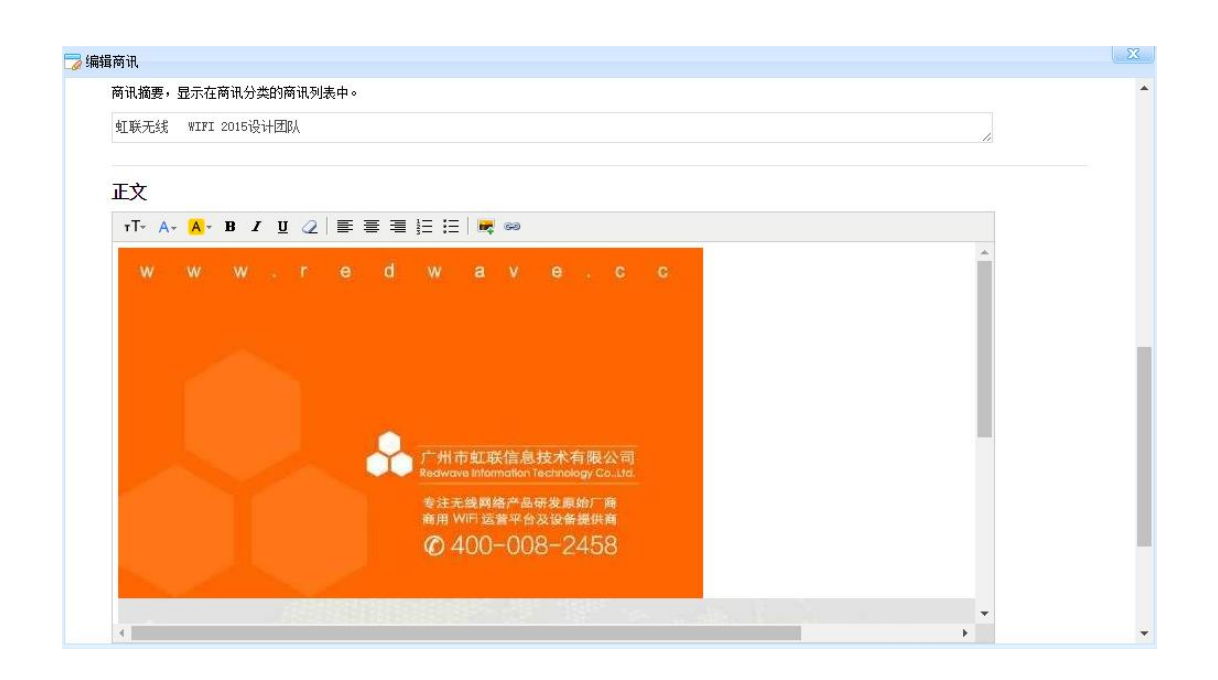

### 4.4 商讯分类

|     |                                               | 🚭 増加 🗙 刪除 🔍 查询 |    |   |
|-----|-----------------------------------------------|----------------|----|---|
|     | 平台概览                                          | □ 分类名称         | 编辑 |   |
|     | ) 商家管理                                        | 回面件            |    |   |
|     | 设备管理                                          |                |    |   |
| ⊿ 💽 | 营销管理<br>认证管理<br>Portal<br>商讯管理<br><b>商讯分类</b> |                |    |   |
|     | 微信群发<br>已发短信                                  |                |    |   |
| ¢   | 增加                                            |                |    | J |
|     |                                               |                |    |   |
|     | 分类名称                                          |                | *  |   |
|     |                                               |                |    |   |
|     |                                               |                |    |   |
|     |                                               | 确定取消           |    |   |

对商讯分类进行管理。点击主菜单【营销管理】>【商讯分类】进入此页面。

### 4.5 微信群发

微信群发可把微网站内的商讯直接发送至微信公众号,公众号的粉丝都可 收到该文章消息。点击主菜单【营销管理】>【微信群发】进入此页面。

| n   | 平台概览     | 御信理告                                               |
|-----|----------|----------------------------------------------------|
| •   | 商家管理     | 版旧研及                                               |
|     | 设备管理     | <b>群发说明</b><br>微信群发可把商讯直接发送至微信公公号,公公号的粉丝都可收到该文意演員。 |
| 4 🖳 | 营销管理     |                                                    |
|     | 认证管理     | 选择要发送的商讯                                           |
|     | Portal   | 固件    ▼                                            |
|     | 商讯管理     |                                                    |
|     | 商讯分类     |                                                    |
|     | 微信群发     |                                                    |
|     | 已发短信     |                                                    |
|     | m 上 25~m |                                                    |

#### 4.6 已发短信

群发短信至通过手机进行 WiFi 认证登录的用户。点击主菜单【营销管理】>【已发短信】进入此页面。可以进行查询、统计、删除操作。

|          | 🔍 查询 🥏 刷新 🛛 🛍 统计 📃 更多 | <b>*</b>                          |                        |
|----------|-----------------------|-----------------------------------|------------------------|
| 🦳 平台概览   | 商家                    | 手机号发送时间                           | 短信内容                   |
|          | WiFiANT               | 13602843560 2016-05-20 16:59:34.0 | wifiant 平台欢迎你: 你的验证码是: |
| / 📢 向水自注 | WiFiANT               | 13602843560 2016-05-20 16:58:18.0 | wifiant 平台欢迎你: 你的验证码是: |
| 🕨 🚔 设备管理 |                       |                                   |                        |
| 🔺 📃 营销管理 |                       |                                   |                        |
| 认证管理     |                       |                                   |                        |
| Portal   |                       |                                   |                        |
| 商讯管理     |                       |                                   |                        |
| 商讯分类     |                       |                                   |                        |
| 微信群发     |                       |                                   |                        |
| 已发短信     |                       |                                   |                        |
| ▶ 🛃 用户管理 |                       |                                   |                        |

# 5 用户管理

对 WiFi 用户进行管理。用户上网在线记录,管理用户的上网情况,控制在 线用户上下线、以及黑白名单的管理。

### 5.1 用户列表

对所有(包括在线和离线)连接到商家 WiFi的用户进行管理。点击主菜单 【WiFi 用户】>【用户列表】进入此页面。在此页面可以增加帐户认证用户、以 及删除用户、查询用户等。(在认证策略配置里面的【二次访问体验优化】【选择 二次无感知,即再次访问时,连接网络即可上网,无需其它任何操作】这项上线 用户在【用户列表】不显示)。

|     |          | 🖶 増加 🗙 刪除 🔍 查询 🦧 刷新 | 🚮 强制下约   | ま 🕹 上P | 刚控制▼ | 🛋 导出列表            |         |    |
|-----|----------|---------------------|----------|--------|------|-------------------|---------|----|
|     | 平台概览     | ■ 用户名               | 在线状态     | 类型     | 登录次数 | MAC               | 商家      | 编辑 |
|     | 商家管理     | AIIOCM (afunms)     | <b>v</b> | 微信     | 3    | 50:68:0A:9D:F6:A5 | WiFiANT | _  |
|     | 向水白灶     | EC5A8642C8F0        | 0        | 微信     | 1    | EC:5A:86:42:C8:F0 | WiFiANT |    |
| )   | 设备管理     | 28E31F537D52        | 0        | 微信     | 1    | 28:E3:1F:53:7D:52 | WiFiANT |    |
| _   |          | 50680A9DF6A5        | 0        | 微信     | 1    | 50:68:0A:9D:F6:A5 | WiFiANT |    |
| ▶ 🛃 | 营销管理     | 60E7012DEA47        | 0        | 微信     | 3    | 60:E7:01:2D:EA:47 | WiFiANT | 0  |
|     |          | CSEOEBSEOAEF        | 0        | 微信     | 1    | C8:E0:EB:8E:0A:EF | WiFiANT |    |
| 4 👛 | 用尸官埋     | 847303B6CD4A        | ۲        | 微信     | 3    | 84:73:03:B6:CD:4A | WiFiANT | 0  |
|     | 用户列表     | B0E235258856        | ۲        | 微信     | 4    | B0:E2:35:25:88:56 | WiFiANT | 0  |
|     | 上网日志(在线) | 13602843560         | 0        | 手机     | 7    | 7C:1D:D9:50:96:74 | WiFiANT |    |
|     | 上网日志(历史) | 38BC1A63B84C        | 0        | 微信     | 23   | 38:BC:1A:63:B8:4C | WiFiANT | 0  |
|     | 溯源信息     | 4860BCEA1C1F        | ۲        | 会员帐号   | 16   | 48:60:BC:EA:1C:1F | WiFiANT |    |
|     | 白名单      | TC1DD9509674        | 0        | 微信     | 57   | 7C:1D:D9:50:96:74 | WiFiANT |    |
|     | 里夕单      | 903C92474FDB        | 0        | 微信     | 1    | 90:3C:92:47:4F:DB | WiFiANT |    |
|     | ACH T    | DSD1CB6866F9        | 0        | 微信     | 10   | D8:D1:CB:68:66:F9 | WiFiANT |    |

### 5.1.1 增加帐户认证用户

对应与WiFi的认证方式,WiFi用户的来源有3个:手机认证用户,微信认证用户,帐户认证用户。手机和微信认证用户由用户自行注册,认证通过即注册成功。而通行证用户则需要您手动增加。点击页面工具栏的【增加】按钮,在弹出的页面中填写相关信息即可完成增加。

| ቍ 增加 WiFi | 用户        |    |      |           | X |
|-----------|-----------|----|------|-----------|---|
|           |           |    |      |           |   |
| 用户名       |           | *  | 密码   | 3491      | * |
| 上行带宽      | 0<br>kbps |    | 下行带宽 | 0<br>kbps |   |
|           |           |    |      |           |   |
|           |           | 确定 | 取消   |           |   |

#### 5.1.2 删除用户

用户被删除后,需要重新注册。

手机认证用户,微信认证用户被删后,由于这两种认证方式会自动注册,因此,只需要重新获取密码即可重新登录;而通行证用户被删除后则用户名不可用, 无法再次登录。

#### 5.1.3 强制下线

强制某个终端设备断开与WiFi的连接。在列表中选定需要强制下线的记录, 点击工具栏的【强制下线】按钮执行操作。如您需要永久禁止该用户连接WiFi, 您可将该用户的访问终端(如手机、平板)的MAC地址添加至黑名单。

#### 5.1.4 修改认证用户密码

点击列表各行记录的【编辑】图标□,在弹出的页面即可修改。

#### 5.1.5 查看单个用户 WiFi 使用日志

点击列表中的用户名,在弹出的页面即可查看以下信息:登录 IP, MAC,所 连的设备、登录时间、流量等。

| t | 用 | ⇒访问 | 旧志          |                  |                   |                   |                      |    |
|---|---|-----|-------------|------------------|-------------------|-------------------|----------------------|----|
|   | × | 削余  | 🔍 查询        |                  |                   |                   |                      |    |
|   |   |     | 用户名         | IP地址             | MAC               | 热点                | 开始时间                 | \$ |
|   | 1 |     | 18929587818 | 192. 168. 1. 129 | 00:F4:B9:B6:89:E7 | 78:D3:8D:AB:9D:28 | 2014-07-15 14:41:*** | 2  |
|   | 2 | •   | 18929587818 | 192. 168. 1. 129 | 00:F4:B9:B6:89:E7 | 78:D3:8D:AB:9D:28 | 2014-07-15 14:35:*** | 2  |
|   |   |     |             |                  |                   |                   |                      |    |
|   |   |     |             |                  |                   |                   |                      |    |

### 5.2 上网日志(在线)

列出所有在线 WiFi 用户的网络访问日志。点击主菜单【用户管理】>【上网 日志(在线)】进入此页面。可以进行查询、强制下线、列入白名单、列入黑名单、 删除功能等操作。(提供用户名、IP 地址、客户端 MAC 地址、设备序列号、在线 时长、开始时间、上行流量、下行流量、场强、连接 SSID、连接类型等信息查看)

|   | WIFIAN                 | NT -P 28 | らびまず島                        |               |                    |        |                   |                       |        |       |        |         |                 |      | <u> </u> | rifiand | 수 삼 |
|---|------------------------|----------|------------------------------|---------------|--------------------|--------|-------------------|-----------------------|--------|-------|--------|---------|-----------------|------|----------|---------|-----|
|   | <b>•</b> - · · · · · · |          | 🔍 室间 🥔 刷紙 🛛 🦰 强制下线 👍 🛛       | 1月控制・ 🗷 导出    | 洌病  ■更多▼           |        |                   |                       |        |       |        |         |                 |      |          |         |     |
|   | 干台概3                   | 9        | ■ 用户名                        | 17地址          | MAC                | 设备     | 设备序列号             | 开始时间                  | 在鄉间    | 上行決量  | 下行流量   | 场强      | 2510            | 高家   | 典型       | 洲原      |     |
|   | 👃 直家管理                 | #        | opTd4ax1Fh5xzJF6i30qMYDb7-2k | 192.168.3.18  | B0: 82:35:27:C1:84 | 募宝体育西店 | 5C:77:77:29:55:79 | 2016-07-05 13:09:42.0 | 18前50分 | 16 MB | 195 MB | -70 dbm | Junopizza(2.46) | 测试离家 | 徽儒       |         |     |
|   |                        | ~        | epTd4s48SKjd27uJgJolduFrampg | 192.168.3.173 | 70:81:23:84:20:38  | 尊宝体育西店 | 50:77:77:29:55:79 | 2016-07-05 12:53:54.0 | 28参分   | 3 103 | 10 MB  | -66 dba | Junopizza(2.46) | 测试商家 | 徽信       |         |     |
| ۲ |                        | 里        |                              |               |                    |        |                   |                       |        |       |        |         |                 |      |          |         |     |
| × | 📃 营销管理                 | 里        |                              |               |                    |        |                   |                       |        |       |        |         |                 |      |          |         |     |
|   | 👗 用户管理                 | 里        |                              |               |                    |        |                   |                       |        |       |        |         |                 |      |          |         |     |
|   | 用户列表                   |          |                              |               |                    |        |                   |                       |        |       |        |         |                 |      |          |         |     |
|   | 上网日志(                  | 在(5)     |                              |               |                    |        |                   |                       |        |       |        |         |                 |      |          |         |     |
|   | 上网日志()                 | 历史)      |                              |               |                    |        |                   |                       |        |       |        |         |                 |      |          |         |     |
|   | 資源信息                   |          |                              |               |                    |        |                   |                       |        |       |        |         |                 |      |          |         |     |
|   | 白名单                    |          |                              |               |                    |        |                   |                       |        |       |        |         |                 |      |          |         |     |
|   | 黑名单                    |          |                              |               |                    |        |                   |                       |        |       |        |         |                 |      |          |         |     |
| , | ▲ 运行统计                 | +        |                              |               |                    |        |                   |                       |        |       |        |         |                 |      |          |         |     |
| ۲ | 🔅 平台管理                 | 里        |                              |               |                    |        |                   |                       |        |       |        |         |                 |      |          |         |     |
| ۲ | 方 探測管理                 | 浬        |                              |               |                    |        |                   |                       |        |       |        |         |                 |      |          |         |     |
| • | <b>1</b> 扩展功能          | ř.       |                              |               |                    |        |                   |                       |        |       |        |         |                 |      |          |         |     |

#### 5.3 上网日志 (历史)

列出所有历史 WiFi 用户的网络访问日志。点击主菜单【用户管理】>【上网 日志(历史)】进入此页面。可以进行查询、强制下线、列入白名单、列入黑名单、 删除功能等操作。(提供用户名、IP 地址、客户端 MAC 地址、设备序列号、结束 时间、开始时间、上行流量、下行流量、场强、连接 SSID、连接类型等信息查看)

|    |             | Q 3 | 查询 <i>曇</i> 刷新 | 🛃 强制下线 🛛 👌    | 上网控制 🔹 😫 导出       | 例表 📄 更多 🔹         |                   |                       |                     |      |        |        |    |
|----|-------------|-----|----------------|---------------|-------------------|-------------------|-------------------|-----------------------|---------------------|------|--------|--------|----|
|    | 🗖 平台概览      |     | 用户名            | IP地址          | MAC               | 设备                | 设备序列号             | 开始时间                  | 结束时间                | 在线时间 | 上行渎量   | 下行渎量   | 商; |
|    | - 帝家等理      |     | 13826129825    | 192.168.1.100 | 50:68:0A:9D:F6:A5 | 78:D3:8D:BD:42:74 | 78:D3:8D:BD:42:74 | 2016-06-03 15:34:0.   | 2016-06-03 15:36:0… | 2分   | 58 KB  | 20 KB  | Ψ. |
|    | 110 町町 日 2王 |     | 13826129825    | 192.168.1.100 | 50:68:0A:9D:F6:A5 | 78:D3:8D:BD:42:74 | 78:D3:8D:BD:42:74 | 2016-06-01 12:29:2…   | 2016-06-01 12:35:0… | 6分   | 38 KB  | 48 KB  | w  |
|    | 💁 设备管理      |     | 13826129825    | 192.168.1.100 | 50:68:0A:9D:F6:A5 | 78:D3:8D:BD:42:74 | 78:D3:8D:BD:42:74 | 2016-06-01 12:25:3…   | 2016-06-01 12:27:5… | 2分   | 77 KB  | 1 MB   | W  |
|    |             |     | 13826129825    | 192.168.1.100 | 50:68:0A:9D:F6:A5 | 78:D3:8D:BD:42:74 | 78:D3:8D:BD:42:74 | 2016-06-01 12:07:5    | 2016-06-01 12:23:5… | 16分  | 535 KB | 7 MB   | W  |
| ٠. | 🖳 营销管理      |     | 60E7012DEA47   | 192.168.1.94  | 60:E7:01:2D:EA:47 | 78:D3:8D:BD:42:74 | 78:D3:8D:BD:42:74 | 2016-05-25 11:35:4    | 2016-05-25 11:55:1… | 20分  | 317 KB | 550 KB | W  |
|    |             |     | EC5A8642C8F0   | 192.168.1.166 | EC:5A:86:42:C8:F0 | 78:D3:8D:BD:42:74 | 78:D3:8D:BD:42:74 | 2016-05-25 11:35:3…   | 2016-05-25 11:54:1  | 19分  | 835 KB | 20 MB  | W  |
| 4  | 💑 用户管理      |     | B0E235258856   | 192.168.1.107 | B0:E2:35:25:88:56 | 78:D3:8D:BD:42:74 | 78:D3:8D:BD:42:74 | 2016-05-25 11:29:5…   | 2016-05-25 11:55:1… | 25分  | 457 KB | 4 MB   | W  |
|    | 用户列表        |     | 7C1DD9509674   | 192.168.1.177 | 7C:1D:D9:50:96:74 | 78:D3:8D:BD:42:74 | 78:D3:8D:BD:42:74 | 2016-05-25 11:26:4    | 2016-05-25 11:41:1  | 15分  | 279 KB | 1 MB   | W  |
|    | 上网日志(在线)    |     | 28E31F537D52   | 192.168.1.118 | 28:E3:1F:53:7D:52 | 78:D3:8D:BD:42:74 | 78:D3:8D:BD:42:74 | 2016-05-25 11:21:4*** | 2016-05-25 11:29:1… | 7分   | 2 MB   | 344 KB | W  |
|    | 上网日志(历史)    |     | 847303B6CD4A   | 192.168.1.144 | 84:73:03:B6:CD:4A | 78:D3:8D:BD:42:74 | 78:D3:8D:BD:42:74 | 2016-05-25 10:56:0    | 2016-05-25 11:55:1… | 59分  | 53 KB  | 50 KB  | W  |
|    | 溯源信息        |     | 60E7012DEA47   | 192.168.1.94  | 60:E7:01:2D:EA:47 | 78:D3:8D:BD:42:74 | 78:D3:8D:BD:42:74 | 2016-05-25 10:54:3…   | 2016-05-25 11:20:0  | 26分  | 827 KB | 2 MB   | W  |
|    |             |     | 38BC1A63B84C   | 192.168.1.104 | 38:BC:1A:63:B8:4C | 78:D3:8D:BD:42:74 | 78:D3:8D:BD:42:74 | 2016-05-25 10:36:3…   | 2016-05-25 10:40:1  | 4分   | 79 KB  | 469 KB | w  |

#### 5.4 溯源信息

查询用户上网访问日志信息。点击主菜单【用户管理】>【溯源信息】进入 此页面。(首先需要设备开启溯源功能才可以)

请在工具栏中输入待查询用户的 MAC 地址,然后点击【查询】按钮开始查询。

|              | FÎANT 📲 🕫                                                          | 故古智慧              | 3.9.0        |                   |                 |                             |                       |                 |                   |              |            |  |  |
|--------------|--------------------------------------------------------------------|-------------------|--------------|-------------------|-----------------|-----------------------------|-----------------------|-----------------|-------------------|--------------|------------|--|--|
|              |                                                                    | 用户 NAC 28:fa:a0:1 | 9:8f:08      | 访问目标 び            | 间网址             | 时间                          | 最近7天 🔻 🔍 查询           | 🗷 导出            |                   |              |            |  |  |
|              | 平台概览                                                               | MAC               | IP地址         | URL               |                 |                             |                       |                 |                   | 时间           |            |  |  |
| o            | 商家管理                                                               | 28:fa:a0:19:8f:08 | 183.61.22.81 | l wf.vivo.com.c   | √t?sn1=46002&st | 1=29635049@sn2 <sup>.</sup> | -null@st2=0@inei=8688 | 61026421400@mod | al=PD1421&elap=19 | 3 2016-07-05 | 15:23:55.0 |  |  |
| <del>?</del> | 设备管理                                                               |                   |              |                   |                 |                             |                       |                 |                   |              |            |  |  |
| R.           | 营销管理                                                               |                   |              |                   |                 |                             |                       |                 |                   |              |            |  |  |
|              | 用 户管理<br>用户列表<br>上网日志(在线)<br>上网日志(历史)<br><b>預確信息</b><br>白名单<br>黑名单 |                   |              |                   |                 |                             |                       |                 |                   |              |            |  |  |
| đ            | 运行统计                                                               |                   |              |                   |                 |                             |                       |                 |                   |              |            |  |  |
| ¢            | 平台管理                                                               |                   |              |                   |                 |                             |                       |                 |                   |              |            |  |  |
| 5            | 探测管理                                                               |                   |              |                   |                 |                             |                       |                 |                   |              |            |  |  |
|              | 扩展功能                                                               |                   |              |                   |                 |                             |                       |                 |                   |              |            |  |  |
|              | 溯源即对用户上网                                                           | 羽记录 (如所浏5         | 动网站等         | )进行追踪和            | 记录。             |                             |                       |                 |                   |              |            |  |  |
|              | <b>溯源开关</b> 溯源技术可实现广 ● 关闭(默认)                                      | "告过滤,用来原          | 扉蔽常用网<br>師 〇 | 站的广告,!<br>) 开启广告讨 | 人提升 WiFi<br>Ng  | 用户的体验                       | 。溯源功能会占所              | 月一定带宽,          | 请酌情使用。            |              |            |  |  |
|              | 按断肥友架                                                              |                   |              |                   |                 |                             |                       |                 |                   |              |            |  |  |
|              | 按収服労益                                                              |                   |              |                   | <b>.</b>        |                             |                       |                 |                   |              |            |  |  |
|              | 61.146.155.16                                                      | 1                 |              | •                 | 新建接收用           | 服务器                         |                       |                 |                   |              |            |  |  |
|              | 转发服务器                                                              |                   |              |                   |                 |                             |                       |                 |                   |              |            |  |  |
|              | 无                                                                  |                   |              | •                 | 新建转发用           | 勝务器                         |                       |                 |                   |              |            |  |  |
|              |                                                                    |                   |              |                   |                 |                             |                       |                 |                   |              |            |  |  |

#### 5.5 白名单

免认证的设备列表。点击主菜单【用户管理】>【白名单】进入此页面。

列入白名单的设备连接 WiFi,无需认证即可上网。

#### 添加设备至白名单

先查看用户访问设备的 MAC 地址,具体操作请参考【用户列表】>【查看单 个用户 WiFi 使用日志】。点击页面工具栏的增加按钮,在弹出的页面填写 MAC。

| WiFÎANT    | 小玛仪大智慧         |                             |             |    |
|------------|----------------|-----------------------------|-------------|----|
|            | 🚽 増加 🗙 刪除 🔍 查询 |                             |             |    |
| 💼 平台概览     | □ 商家           | MAC                         | 备注          | 编辑 |
| ▶ 💄 商家答理   | WiFiANT        | 00:1B:63:01:8C:61           | Lan MacBook |    |
|            | WiFiANT        | 44:6D:57:45:06:E2           | pro laptop  |    |
| 🕨 🖴 设备管理   | WiFiANT        | 78 : D3 : 8D : BD : 47 : BD | AP          |    |
|            | WiFiANT        | 78:D3:8D:BD:47:BC           | AP          |    |
| 🛛 🔜 咨销管理   |                |                             |             |    |
| 🔺 📥 用户管理   |                |                             |             |    |
| 用户列表       |                |                             |             |    |
| 上网日志(在线)   |                |                             |             |    |
| 上网日志(历史)   |                |                             |             |    |
| 溯源信息       |                |                             |             |    |
| 白名单        |                |                             |             |    |
| 黑名单        |                |                             |             |    |
| ▶ □- 天行⁄妹社 |                |                             |             |    |
| ▶ ▲1↓5元日   |                |                             |             |    |
| ▶ 🍄 平台管理   |                |                             |             |    |
|            |                |                             |             |    |
| 🔽 🧭 抹测官理   |                |                             |             |    |
| ▶ 📲 扩展功能   |                |                             |             |    |
|            |                |                             |             |    |

### 5.6 黑名单

永久禁止连接WiFi的设备列表。点击主菜单【用户管理】>【黑名单】进入此页面。

列入黑名单的设备连接 WiFi 后将会被提示已被列入黑名单,无法使用网络。 添加设备至黑名单名单

先查看用户访问设备的 MAC 地址, 点击页面工具栏的增加按钮, 在弹出的页面填写 MAC。

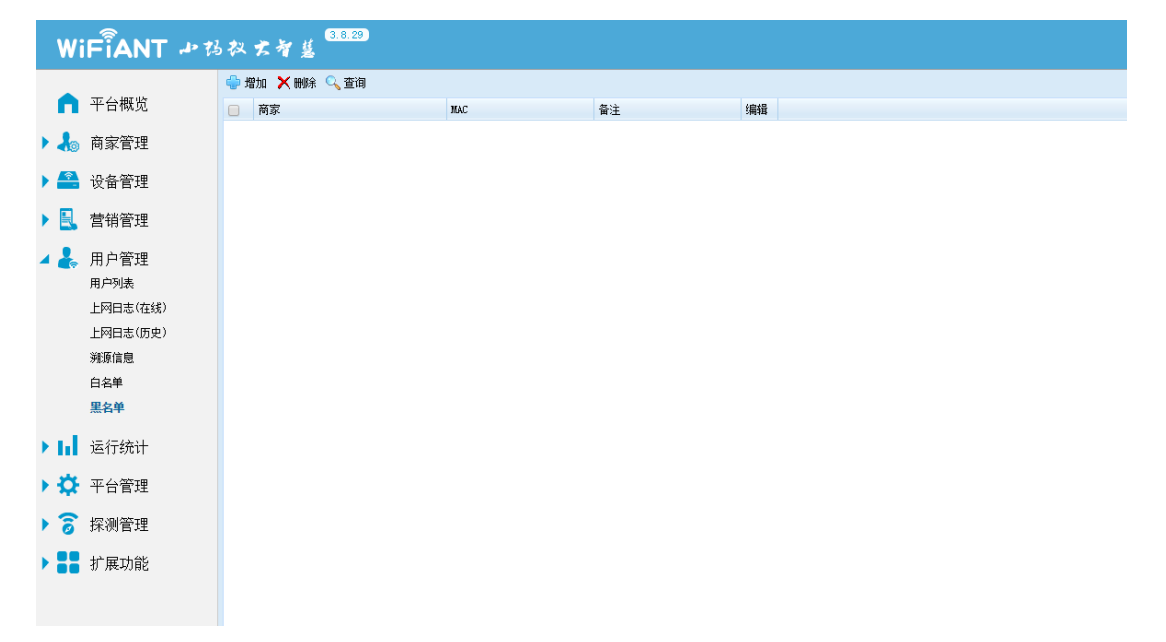

# 6 运行统计

### 6.1 AP 统计

对 AP 的型号和固件版本进行统计。

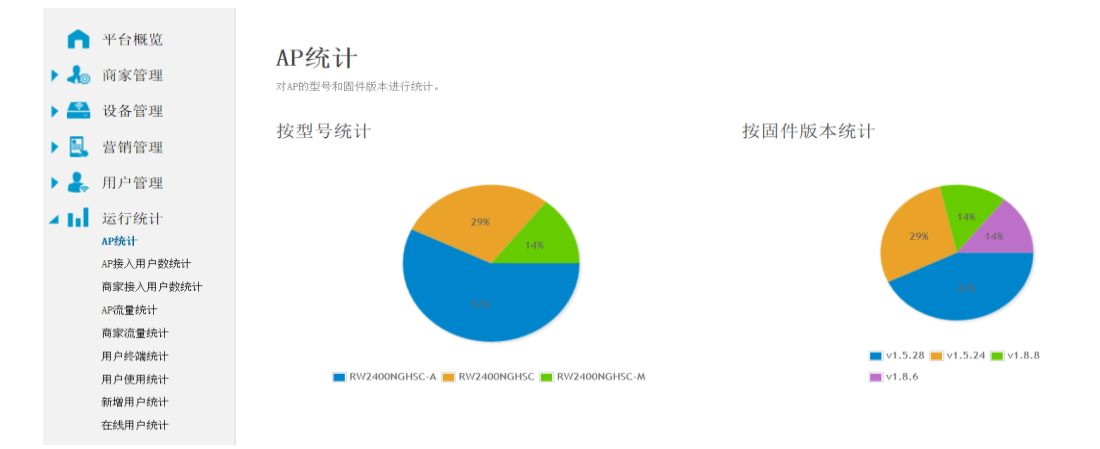

### 6.2 接入用户数统计

对 AP 接入用户(MAC 地址)数进行统计。

|      | 平台概览<br>商家管理<br>设备管理 | AP接入用户数统计<br>对AP抽入用户(Machalar)数进行统计。 |
|------|----------------------|--------------------------------------|
| ۰ B. | 营销管理                 | <b>今天</b> 昨天 近7天 近30天 自定义            |
| ۶ 🚑  | 用户管理                 |                                      |
| - nl | 运行统计<br>AP统计         | AP接入用户数Top10                         |
|      | AP接入用户数统计            |                                      |
|      | 商家接入用户数统计            | 2                                    |
|      | AP流量统计               |                                      |
|      | 商館流量统计               | 2                                    |
|      | 用户终端统计               |                                      |
|      | 用户使用统计               |                                      |
|      | 新增用户统计               |                                      |
|      | 在线用户统计               | 1                                    |
| × ¢  | 平台管理                 |                                      |
| 1 2  | 探测管理                 | E租宝-金融/*场                            |

### 6.3 商家接入用户数统计

对商家接入用户(MAC 地址)数进行统计。

| •                                | 平台概览<br>商家管理                                                                                 | 商家接入用户数统计<br>对南家推入用户(Machata) 就进行统计。 |
|----------------------------------|----------------------------------------------------------------------------------------------|--------------------------------------|
| <ul> <li>A</li> <li>A</li> </ul> | 设备管理                                                                                         | 今天 昨天 近7天 近30天 自定义                   |
| •                                | 用户管理                                                                                         | 商家接入用户数Top10                         |
| × 11                             | 运行统计<br>AP统计<br>AP统入用户数统计<br><b>商家设置统计</b><br>商家设置统计<br>用户统规统计<br>用户统制统计<br>新修用户统计<br>在线用户统计 |                                      |
| ► 🛱                              | 平台管理                                                                                         | o wifiant                            |

### 6.4 AP 流量统计

对 AP 流量进行统计。

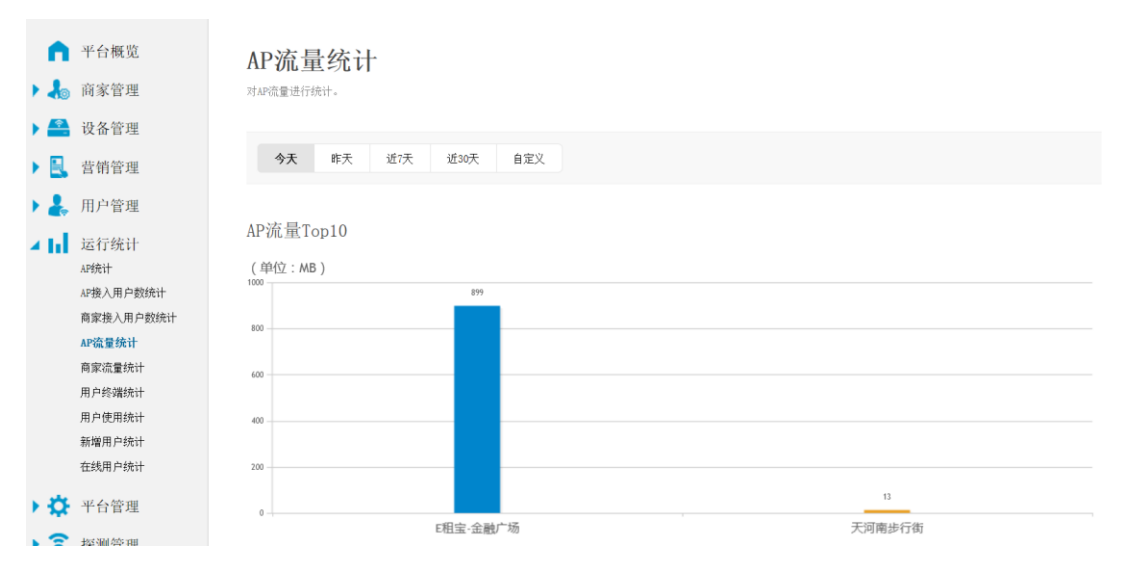

### 6.5 商家流量统计

对商家流量进行统计。

| n      | 平台概览         | 商家流量统计                       |
|--------|--------------|------------------------------|
| الله ا | 商家管理         | 对商家流量进行统计。                   |
| ۱      | 设备管理         |                              |
| •      | 营销管理         | <b>ラス</b> 昨天 3L1(大 3L30大 日正久 |
| ٠.     | 用户管理         | 商家流量Top10                    |
| 4 hl   | 运行统计<br>AP统计 | (单位:MB)<br><sup>1200</sup>   |
|        | 商家接入用户数统计    | 1000 - 912                   |
|        | AP流量统计       | 800 -                        |
|        | 商家流量统计       |                              |
|        | 用户终端统计       | 800                          |
|        | 用户使用统计       | 400                          |
|        | 新增用户统计       |                              |
|        | 在线用户统计       | 200 -                        |
| ×¢     | 平台管理         | 0 WIFIANT                    |

### 6.6 用户终端统计

对用户终端品牌进行统计。

|                | 平台概览<br>商家管理                                                                            | 用户终端品牌统计                                           |
|----------------|-----------------------------------------------------------------------------------------|----------------------------------------------------|
|                |                                                                                         | - 010 - SAMAA (SALA 900) -                         |
|                | 议备管理                                                                                    |                                                    |
| ۰ 🔍            | 营销管理                                                                                    | 今天         昨天         近7天         近30天         自定义 |
| •              | 用户管理                                                                                    |                                                    |
| ×ul            | 运行统计<br>Ar统计<br>AP接入用户数统计<br>商家接入用户数统计<br>和硫量统计<br>商家流量统计<br>用户终端统计<br>用户使明统计<br>新增用户统计 | 725                                                |
|                | 住线用户统计                                                                                  | ■ 苹果 ■ 三星 ■ 其它                                     |
| ► <del>Q</del> | 平台管理                                                                                    |                                                    |

# 6.7 用户使用统计

对用户使用的流量和时长进行统计。

| •          | 平台概览             | 用户使用情况统计                                     |        |                              |          |
|------------|------------------|----------------------------------------------|--------|------------------------------|----------|
| 1          | 向豕管埋             | 71 円 /- (C/用 日2000 重 /mm 4 [C/22-1] 806 11 8 |        |                              |          |
| ) 🚔        | 设备管理             | AT SHT YEAT YEAT APRIL                       |        |                              |          |
|            | 营销管理             | · · · · · · · · · · · · · · · · · · ·        |        |                              |          |
| •          | 用户管理             | 使田流量最多的田户(前10)                               |        | 使用时间最长的用户(前10)               |          |
| 4 Id       | 运行统计             | 区/10/00年代9月17日/11/11/11/11/11/11/11          |        | C/1141F14C CH1/1/1/ (III 10) |          |
|            | AP统计             |                                              | (单位MB) |                              |          |
|            | AP接入用户数统计        | 642737f44f3b(WiFiANT)                        | 892    | d81d72995916(WiFiANT)        | 02:27:49 |
|            | 商家接入用户数统计        | 64273727A968(WiFiANT)                        | 75     | C8F2304B82E9(WiFiANT)        | 01:54:09 |
|            | AP流量统计           | FC64BA59A70A (WIFIANT)                       | 13     | 64273727A968(WiFiANT)        | 01:46:03 |
|            | 商家流量统计           | -                                            |        |                              |          |
|            | 用户终端统计           | d81d72995916(WiFiANT)                        | 6      | 642737f44f3b(WiFiANT)        | 01:25:53 |
|            | 用户使用统计           | C8F2304B82E9(WiFiANT)                        | 0      | FC64BA59A70A(WiFiANT)        | 01:04:40 |
|            | 新增用户统计           |                                              |        |                              |          |
|            | 在线用户统计           | OCB31985F44D(WiFiANT)                        | 0      | OCB31985F44D(WiFiANT)        | 00:53:37 |
|            | and the defenses | A81B5A66236D(WiFiANT)                        | 0      | A81B5A66236D(WiFiANT)        | 00:06:17 |
| <b>7 Q</b> | 半台官理             |                                              |        |                              |          |

### 6.8 新增用户统计

对每日新增用户数进行统计分析。

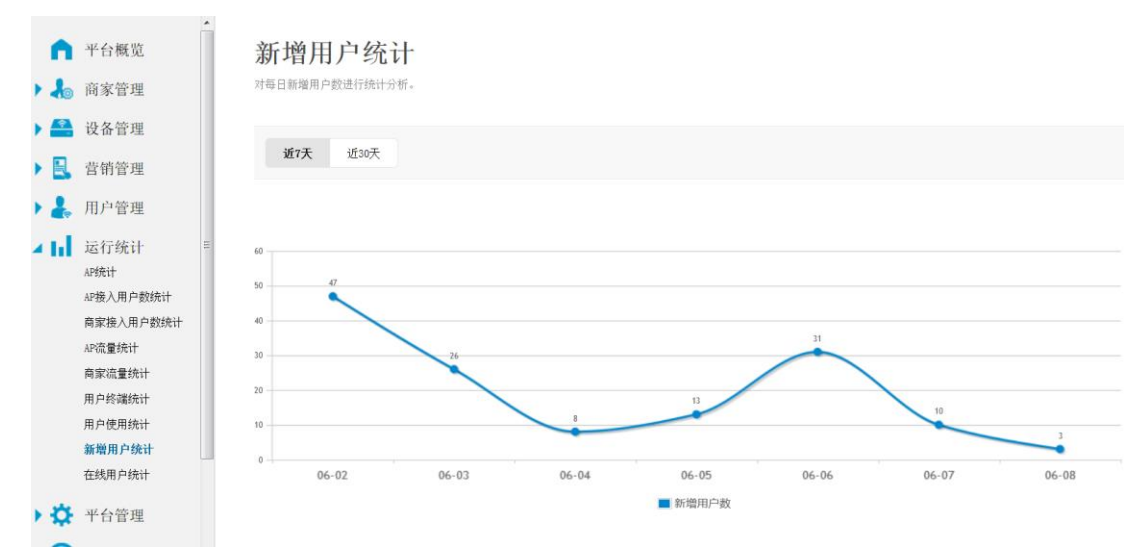

### 6.9 在线用户统计

对在线用户数进行统计分析。

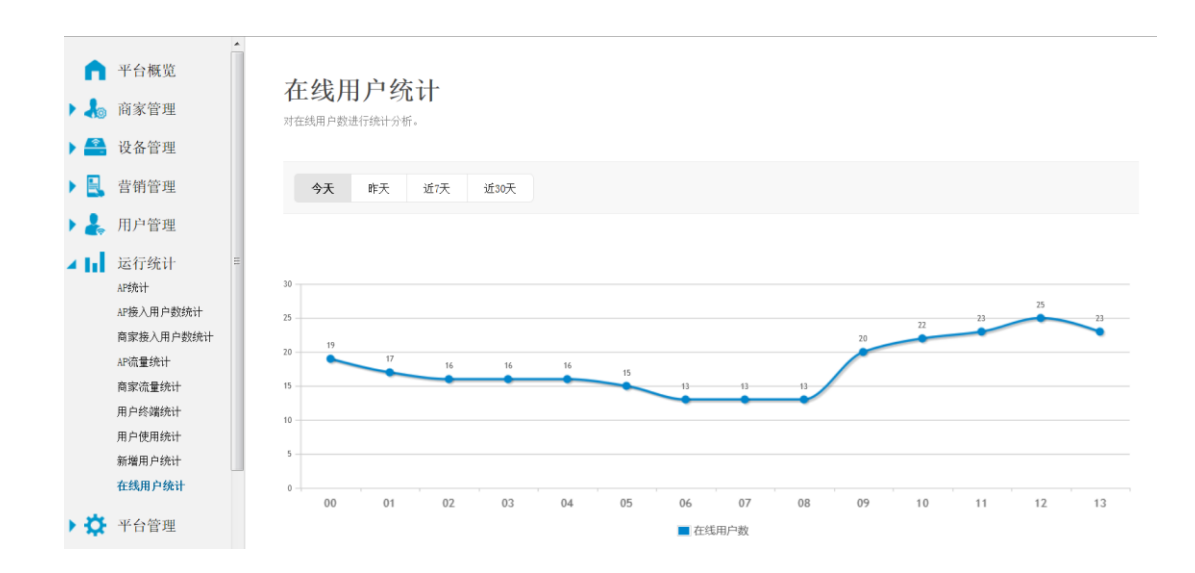

# 7 探测管理

#### 7.1 客流分析系统简介

物流中心、商场超市、连锁零售等商业场所在商品同质化,营销手段成熟化, 竞争激烈化的主流趋势下,如何提升对消费者的服务能力,如何了解场所实时客 流状态并预测未来客流发展情况,如何更好地制定针对性的营销手段促销政策, 如何更好地分配服务人员、广告位置、商品摆放展位等措施,就迫切需要商业场 所对于消费者的线下行为进行分析。

Redwave 虹联公司的 WiFi 客流分析系统是基于 WiFi 探测技术、物联网、移动互联网和云计算等先进技术识别实体店附近已开启 WiFi 的智能手机或者 WiFi 终端,提供探针、定位、大数据 BI 分析展现及数据接口能力,分析发掘隐藏在客流数据中的价值,帮助商家分析商业实践活动的实际效果,深度搜集并挖掘客流数据,消除成本浪费,提升商业价值。

#### 7.2 配置系统

#### 7.2.1 门店管理

列表商店功能:对全部门店进行统一管理。在【设备管理】>【门店管理】 点击【增加】,按照提示输入门店相关信息保存。

| n 平<br>퉒 商   | 台概览            |     | 门店名称          | Htt bl-    | 江友要   |                       | 18.16 |  |
|--------------|----------------|-----|---------------|------------|-------|-----------------------|-------|--|
| 🔚 商          |                | -   |               | PLACE.     | 双奋烈   | 1.10 建口朔              | 1941年 |  |
| 👩 商          | A desta mana   |     |               | 广东省广州市天河…  | 0     | 2016-06-12 14:23:03.0 |       |  |
|              | 家管理            |     | <u> 棠下小吃</u>  | 广东省广州市天河…  | 0     | 2016-06-12 14:47:47.0 |       |  |
| 🐔 🖧          | 么答理            |     | 小荷天河南店        | 广东省广州市天河区  | 1     | 2016-05-31 22:13:44.0 | 7     |  |
| - UX<br>设:   | 2回 日 2主<br>复列表 |     | 虹联白云工厂        | 广东省广州市白云…  | 3     | 2016-05-24 11:03:35.0 |       |  |
|              |                |     | <u>美的中央空调</u> |            | 0     | 2016-06-04 14:53:12.0 |       |  |
| HL J         | LE 唐·理         |     | 虹联天河运营中心      | 广东省广州市天河区  | 3     | 2016-05-24 12:18:06.0 |       |  |
| 110          | 店 官 埋          |     | 小荷科韵店         | 广东省广州市天河区  | 0     | 2016-06-02 17:01:03.0 | 7     |  |
| 设计           | 备日志            |     | <u>天隆珠宝</u>   | 辽宁省营口市站前…  | 0     | 2016-06-02 08:56:15.0 |       |  |
| SSI          | ID策略           |     | 万达天隆店         | 辽宁省营口市站前…  | 0     | 2016-06-02 08:58:32.0 |       |  |
| 车轮           | 辆管理            |     |               |            |       |                       |       |  |
| 固個           | 件管理            |     |               |            |       |                       |       |  |
| 固個           | 件更新日志          |     |               |            |       |                       |       |  |
| 服            | 务器管理           |     |               |            |       |                       |       |  |
|              |                |     |               |            |       |                       |       |  |
| ites and the |                |     |               |            |       |                       |       |  |
| 地址           | 加门店            | F 🖂 | ▼ 东城区         | ▼ 祥細地址,请勿  | 重复输入省 | 市区信息                  |       |  |
| 门店:          | 名称             |     | 请勿            | 包含省市区等区域信息 |       |                       |       |  |
| 类日<br>美食     | ▼ 江湖           | f菜  | T             |            |       |                       |       |  |
| 個            | <b>聚存</b> 取    | 消   |               |            |       |                       |       |  |

### 7.2.2 设备所属门店管理

设备列表商店属性配置,选择设备,点击【设置门店信息】,在打开的窗口中关联门店保存。

|       | :FF:29:57:44 ] |              |      |            |        |              |       |      |              |              |    | X   |
|-------|----------------|--------------|------|------------|--------|--------------|-------|------|--------------|--------------|----|-----|
| 基本信息  | 运营策略 维护策略      | 无线参数         | 探测配置 | 溯源配置       | QOS 配置 | I            | 设备操作▼ |      |              |              |    | *   |
|       |                |              |      |            |        |              |       |      |              |              |    |     |
| 产品类型  | Sm ar tCl oudi | P            |      |            |        |              |       |      |              | 1            | 1  |     |
| 产品型号  | RW2400NSC-S    |              |      |            |        |              |       |      |              | - 1          |    |     |
| 产品描述  | Redwave RW2    | 400NSC-S Boa | rd   |            |        |              |       |      |              |              | _  | - 1 |
| 固件版本  | v1.8.14        |              |      |            |        |              |       |      |              |              |    | - 8 |
| 生产厂家  | REDWAVE        |              |      |            |        |              |       |      |              |              |    | - 1 |
| 状态    | AP 在线,         | 14时38分       |      |            |        |              |       |      |              | (5 a) 10 day | -  | - 1 |
| 无线安全  | ○ 未加密          |              |      |            |        |              |       |      |              | 修改设备。        | 禹恠 | - 1 |
| 探测开关  | 💋 已关闭          |              |      |            |        |              |       |      |              |              |    |     |
| 溯源开关  | 🜍 已关闭          |              |      |            |        |              |       |      |              |              |    |     |
| 接入用户  | <u>1 / 64</u>  |              |      |            |        |              |       |      |              |              |    | - 1 |
| 门店信息  | 设置门店信!         | 2            |      |            |        |              |       |      |              | -            |    | - 1 |
| 所在位置  | 设置所在位于         | <b>五</b>     |      | <b>₽</b> ₩ | と答理】   | <u>ъ</u> д./ | と別事】  | 伏丘田  | <b>冯</b> 夕 祠 |              |    |     |
| 备注地址  | 设置备注地          | ı£           |      | L KI       | 町日埋加   | N KT         | ヨクリイス | ,巛口廿 | 以田記          |              |    |     |
| IP地址  | 192.168.1.1    | 20           |      | 置页面        | 面找到如   | 图所           | 「示的【  | 设置门店 | 信息】          |              |    |     |
| MAC地址 | 5C:FF:FF:29    | 9:57:44      |      |            |        |              |       |      |              | ]            |    | -   |

| 2设备属性                                        |                       |  |
|----------------------------------------------|-----------------------|--|
| 修改设备属性                                       |                       |  |
| 编辑设备名称、位置等基本属性,当前设备序列号(MAC)                  | 为: 78:D3:8D:D4:28:50∘ |  |
| <b>名称</b><br>设备名称,便于识别。建议长度为 28 个字符(14 个汉    | 字)以内。                 |  |
| 天河测试用墙插                                      |                       |  |
| 店铺(可选)                                       |                       |  |
| 门店(可选)                                       |                       |  |
| 请选择 ▼<br>请选择                                 | 打开所決门店 新建门店           |  |
| 加24年<br>小荷天河南店<br>虹联白云エ厂<br>虹联天河运营中心<br>大街小巷 |                       |  |
| 呆下小吃                                         |                       |  |

### 7.2.3 客流子系统操作

在客流分析页面就可查看对应的门店信息、单个门店与全部商店的分析数据。

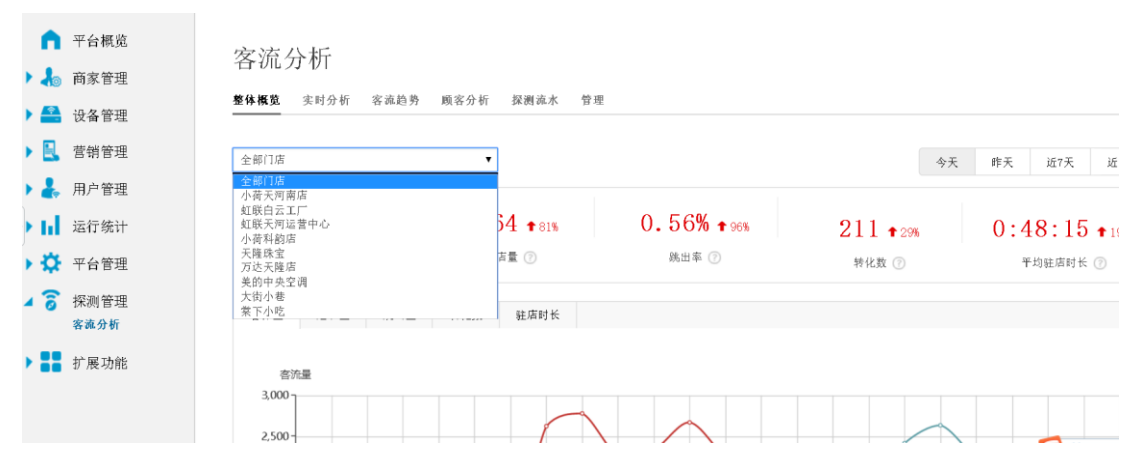

### 7.3 客流分析

### 7.3.1 整体概览

(1)、查看需要的信息。做出活动决策与商业决策了。

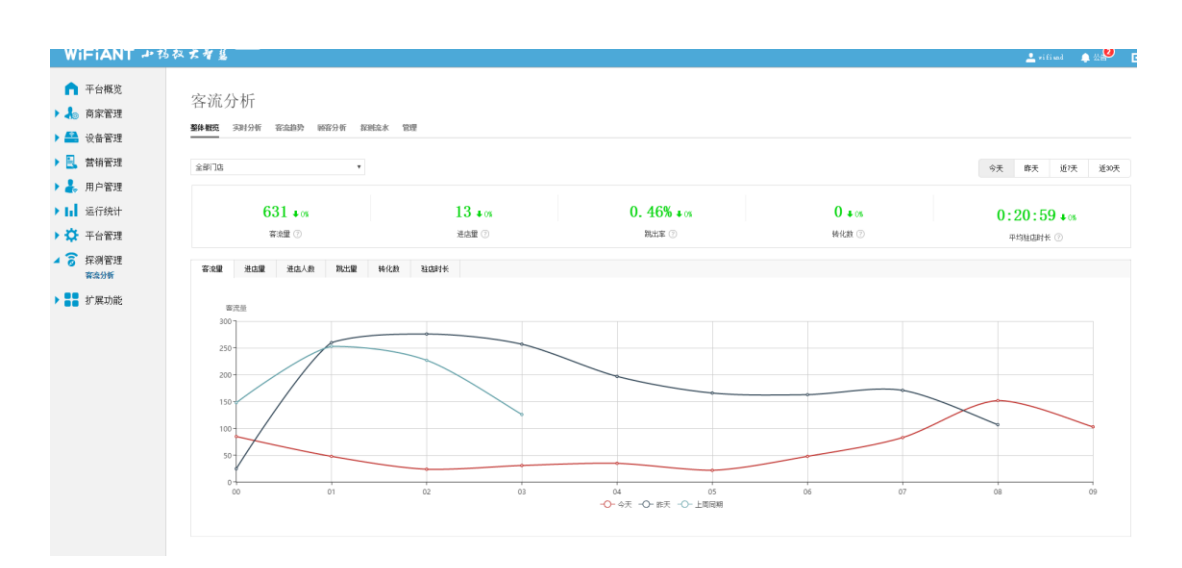

#### (2)今天、昨天等等时间内的各指标的曲线图,客流量、进店量、跳出量等。

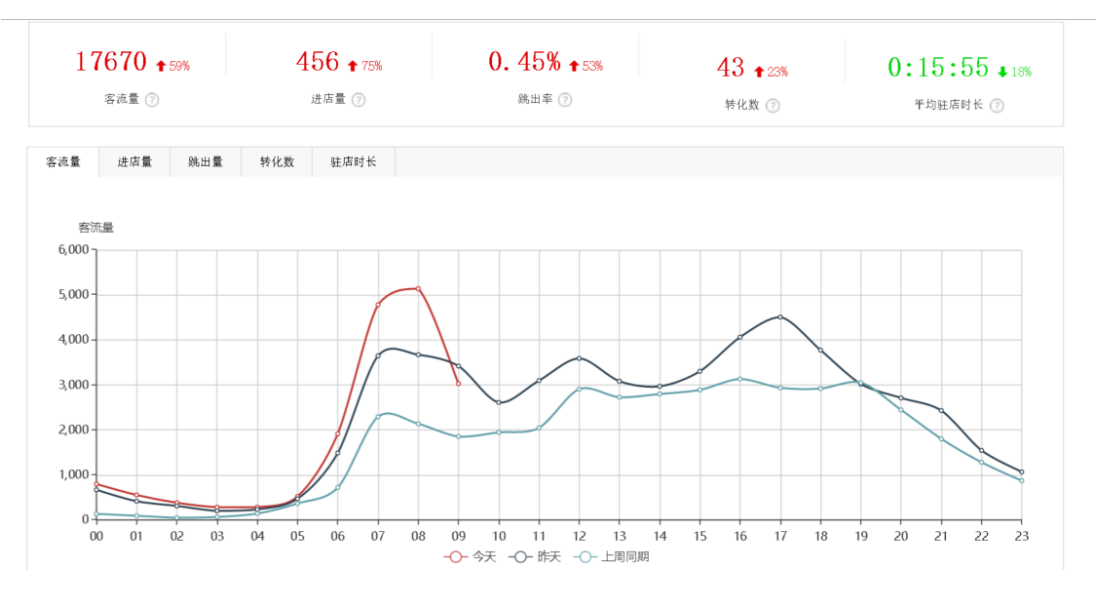

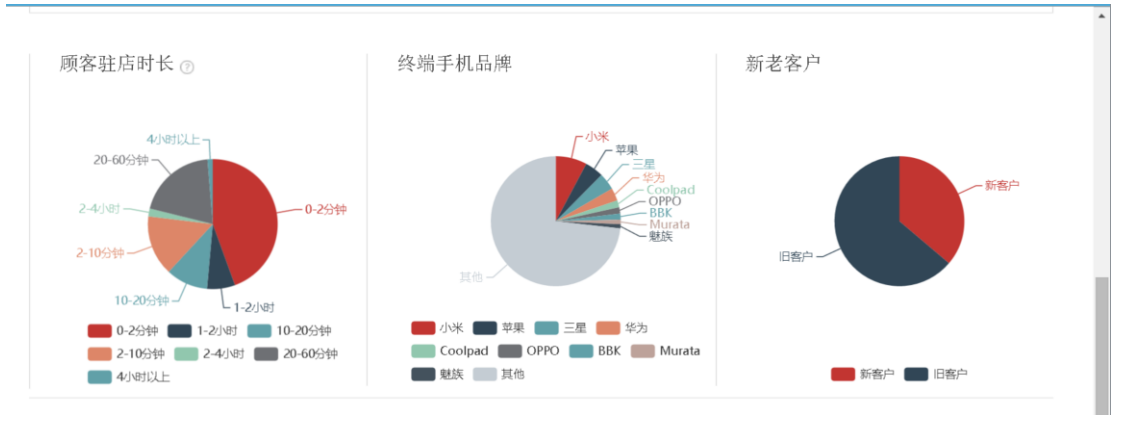

(3)、顾客入店停留时间、终端手机品牌分布、新老顾客饼图占比。

(4)、当前用户热门门店排行。

热门门店排行(前5)

| 门店名称 | 客流量 | 进店量 | 进店率   | 跳出率    | 转化数 | 平均驻店时长   |
|------|-----|-----|-------|--------|-----|----------|
| 华强   | 156 | 112 | 71.79 | 35.71  | 0   | 00:13:16 |
| 富谷信息 | 520 | 22  | 4.23  | 45. 45 | 0   | 00:11:25 |

### 7.4 实时分析

(1)、最新 30 分钟的一个客流趋势、包括进 30 分钟的跳出率和平均入店停留时长。

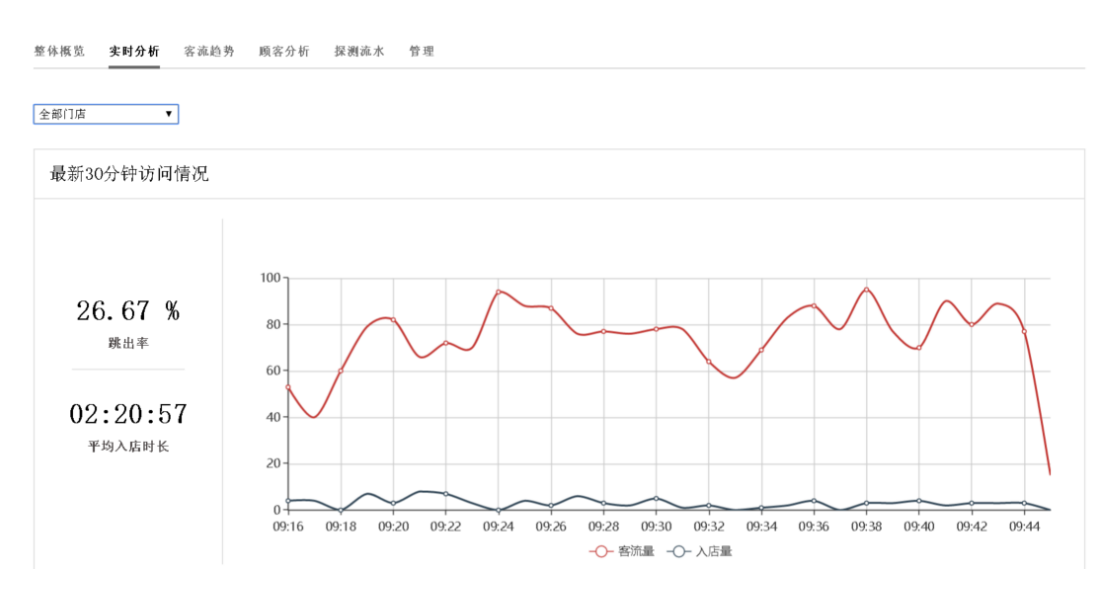

(2)、最新千次访问入店明细(即客户入店之后信息)。

| 最新十次访店明细            |                   |         |                   |                   |             |      |          |
|---------------------|-------------------|---------|-------------------|-------------------|-------------|------|----------|
|                     |                   |         |                   |                   |             |      |          |
| 终端WAC               | <b>道</b> 询        |         |                   |                   |             |      |          |
|                     |                   |         |                   |                   |             |      |          |
| 入店时间                | 终端MAC             | 终端厂家    | 最终停留APMAC         | AP名称              | 位置信息        | 是否认证 | 驻店时长     |
| 2016/6/24 上午9:44:38 | cc:3a:61:47:ff:94 | SAMSUNG | 78:D3:8D:BD:44:EC | 78:D3:8D:BD:44:EC | 无           | 否    | 00:00:16 |
| 2016/6/24 上午9:44:03 | f0:25:b7:44:08:46 | 三星      | 78:D3:8D:BF:DE:08 | 78:D3:8D:BF:DE:08 | 无           | 是    | 00:00:21 |
| 2016/6/24 上午9:44:00 | 0c:1d:af:eb:f8:08 | 小米      | 78:D3:8D:BD:44:EC | 78:D3:8D:BD:44:EC | 无           | 否    | 00:00:42 |
| 2016/6/24 上午9:43:57 | 64:09:80:e1:97:52 | 小米      | 78:D3:8D:BD:44:BC | 78:D3:8D:BD:44:EC | 无           | 否    | 00:00:03 |
| 2016/6/24 上午9:43:27 | 9e:62:3c:e5:58:d2 | 未知      | 78:D3:8D:C4:F6:C0 | 78:D3:8D:C4:F6:C0 | nul1        | 否    | 00:00:00 |
| 2016/6/24 上午9:43:07 | 00:26:c7:10:71:bc | Intel   | 5C:FF:FF:29:56:9F | 5C:FF:FF:29:56:9F | 静安区武定路1088弄 | 否    | 00:00:15 |
| 2016/6/24 上午9:42:42 | 8c:34:fd:e4:1f:bf | 未知      | 78:D3:8D:C4:F6:C0 | 78:D3:8D:C4:F6:C0 | nul1        | 否    | 00:00:00 |
| 2016/6/24 上午9:42:35 | 7c:0b:c6:f5:18:db | 未知      | 78:D3:8D:BF:DE:08 | 78:D3:8D:BF:DE:08 | 无           | 否    | 00:00:00 |
| 2016/6/24 上午9:42:32 | f6:00:01:53:93:37 | 未知      | 78:D3:8D:C4:F6:C0 | 78:D3:8D:C4:F6:C0 | nul1        | 否    | 00:00:00 |
| 2016/6/24 上午9:41:36 | 48:db:50:9d:52:b9 | 未知      | 78:D3:8D:BF:D9:54 | 美莲店 大厅拐角          | 无           | 否    | 00:03:16 |
| 2016/6/24 上午9:41:29 | dc:6d:cd:21:f2:ac | 未知      | 78:D3:8D:C4:F6:C0 | 78:D3:8D:C4:F6:C0 | nul1        | 否    | 00:01:53 |
|                     |                   |         |                   |                   |             |      |          |

### 7.5 客流趋势

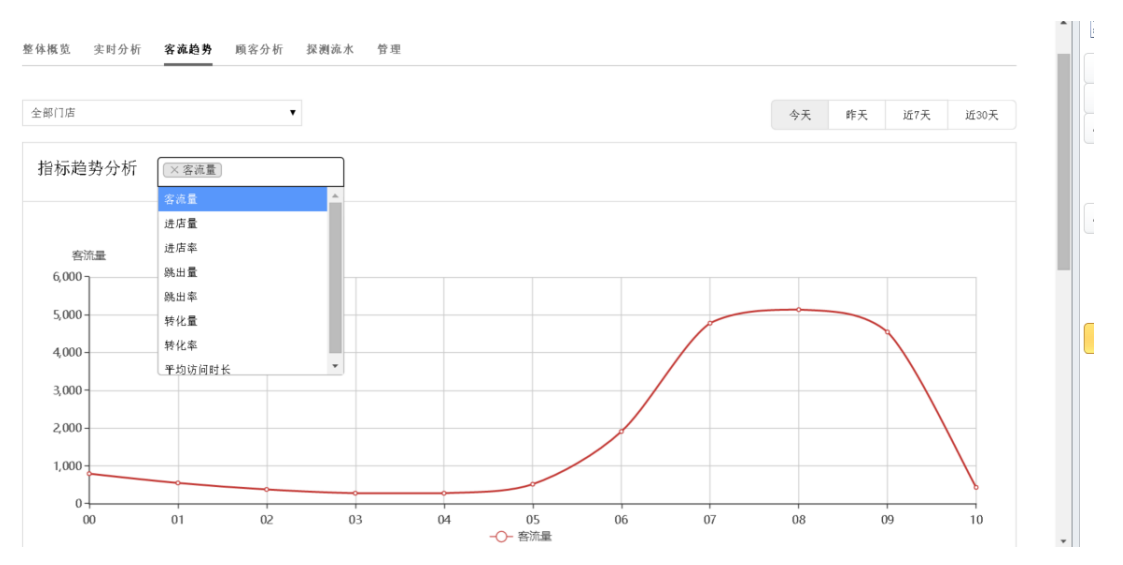

#### (1)、通过文本框选择点击对应的指标从而查看两个指标的趋势对比。

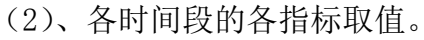

| 时间段 | 客流量  | 进店量 | 进店率   | 跳出量 | 跳出率    | 转化量 | 转化率   | 平均访问时长   |
|-----|------|-----|-------|-----|--------|-----|-------|----------|
| 00  | 798  | 33  | 4.14  | 11  | 33. 33 | 1   | 3. 03 | 00:30:53 |
| 01  | 553  | 15  | 2.71  | 3   | 20     | 0   | 0     | 00:23:29 |
| 02  | 381  | 10  | 2.62  | 3   | 30     | 1   | 10    | 00:14:23 |
| 03  | 282  | 8   | 2. 84 | 3   | 37.5   | 0   | 0     | 00:23:05 |
| 04  | 281  | 5   | 1.78  | 2   | 40     | 2   | 40    | 00:24:25 |
| 05  | 520  | 12  | 2.31  | 6   | 50     | 6   | 50    | 00:22:12 |
| 06  | 1914 | 28  | 1.46  | 13  | 46.43  | 7   | 25    | 00:15:44 |
| 07  | 4778 | 75  | 1.57  | 44  | 58.67  | 12  | 16    | 00:15:09 |
| 08  | 5136 | 104 | 2. 02 | 51  | 49.04  | 6   | 5. 77 | 00:22:07 |
| 09  | 4545 | 256 | 5.63  | 108 | 42.19  | 8   | 3.13  | 00:16:20 |
| 10  | 436  | 35  | 8.03  | 31  | 88.57  | 1   | 2.86  | 00:00:43 |

### 7.6 顾客分析

对上述页面的指标和信息进行更加详细的分析统计显示。

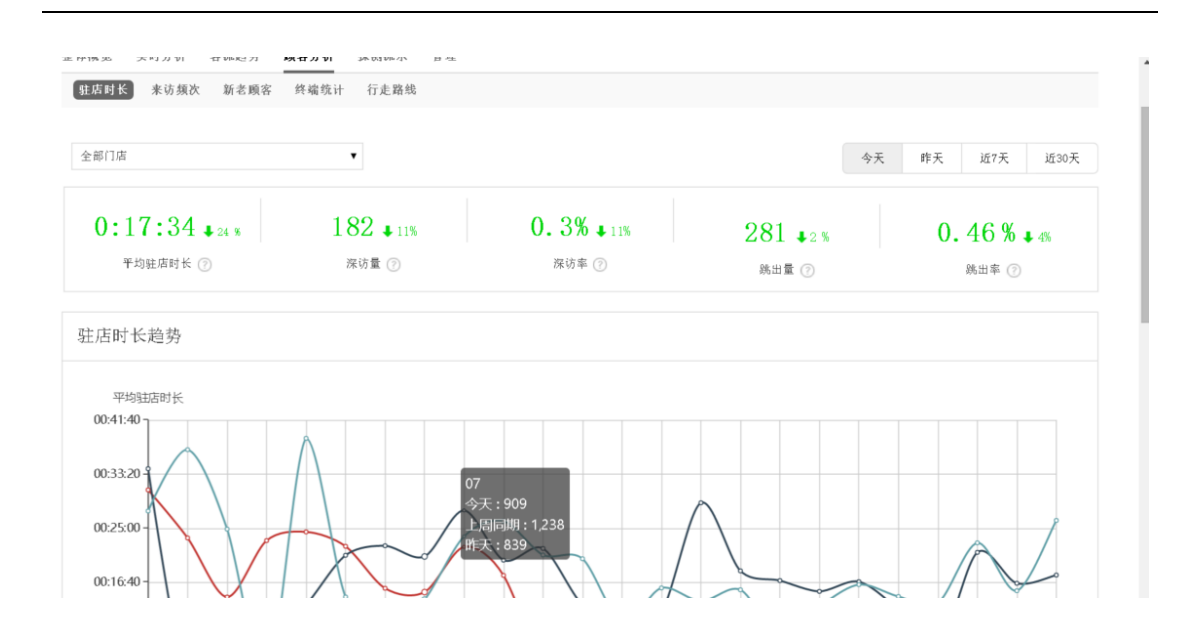

### 7.7 探测流水

对应探测 AP 探测到的终端 MAC 以及对应的场强、并提供导出功能。

| 全部门店                 | T                 |     |                   | 今天 昨天             | 近7天 近30 |
|----------------------|-------------------|-----|-------------------|-------------------|---------|
| 探测流水查询               |                   |     |                   |                   |         |
| 终嶺MAC                | 査 询               |     |                   |                   | 导出      |
| 时间                   | MAC               | 场强  | AP MAC            | AP名称              | 位置信息    |
| 2016/6/24 上午10:31:17 | a0:86:c6:07:e4:9f | -81 | 78:D3:8D:BF:DE:08 | 78:D3:8D:BF:DE:08 | 无       |
| 2016/6/24 上午10:31:17 | a0:86:c6:07:e4:9f | -81 | 78:D3:8D:BF:DE:08 | 78:D3:8D:BF:DE:08 | 无       |
| 2016/6/24 上午10:31:17 | a0:86:c6:07:e4:9f | -83 | 78:D3:8D:BF:DE:08 | 78:D3:8D:BF:DE:08 | 无       |
| 2016/6/24 上午10:31:17 | a0:86:c6:07:e4:9f | -81 | 78:D3:8D:BF:DE:08 | 78:D3:8D:BF:DE:08 | 无       |
| 2016/6/24 上午10:31:17 | a0:86:c6:07:e4:9f | -85 | 78:D3:8D:BF:DE:08 | 78:D3:8D:BF:DE:08 | 无       |
| 2016/6/24 上午10:31:17 | a0:86:c6:07:e4:9f | -83 | 78:D3:8D:BF:DE:08 | 78:D3:8D:BF:DE:08 | 无       |
| 2016/6/24 上午10:31:17 | a0:86:c6:07:e4:9f | -83 | 78:D3:8D:BF:DE:08 | 78:D3:8D:BF:DE:08 | 无       |
| 2016/6/24 上午10:31:17 | a0:86:c6:07:e4:9f | -79 | 78:D3:8D:BF:DE:08 | 78:D3:8D:BF:DE:08 | 无       |
| 2016/6/24 上午10:31:17 | a0:86:c6:07:e4:9f | -85 | 78:D3:8D:BF:DE:08 | 78:D3:8D:BF:DE:08 | 无       |

### 7.8 管理

(1)、添加员工 MAC、员工 MAC 将不计入分析统计列表中。

|      |             |                   |        |       |    | ▶ 员工姓名、手机、MAC |
|------|-------------|-------------------|--------|-------|----|---------------|
| 员工姓名 | 手机号         | 终端MAC             | 所属门店   | 备注    | 编辑 |               |
| 邱伟权  | 13012345678 | 00:00:00:00:00:00 | 小荷天河南店 | 邱伟权测试 | 7  |               |
|      |             |                   |        |       |    |               |
|      |             |                   |        |       |    |               |
|      |             |                   |        |       |    |               |
|      |             |                   |        |       |    |               |
|      |             |                   |        |       |    |               |
|      |             |                   |        |       |    |               |
|      |             |                   |        |       |    |               |
|      |             |                   |        |       |    |               |

#### (2)、参数配置、配置跳出时间、和深访客户时间参数。

#### 客流分析

| 整体概览   | 实时分析 | 客流趋势 | 顾客分析    | 探测流水 | 管理 |
|--------|------|------|---------|------|----|
| 员工名单   | 系统参数 |      |         |      |    |
|        |      |      |         |      |    |
| 跳出/深访  | 自定义  |      |         |      |    |
| 驻店时长小于 | 2    | 分钟,  | 视为跳出顾客。 |      |    |
| 驻店时长大于 | 20   | 分钟,  | 视为深访顾客。 |      |    |
|        |      |      |         |      |    |
|        |      |      |         |      |    |
| 保存     |      |      |         |      |    |

# 8 扩展功能

### 8.1 网盟广告

网盟广告包含概览、投放统计、投放日志、结算申请、结算记录五大主模块。

### 8.1.1 概览页

对网盟广告整体的收入,访客数,广告投放记录的展现。

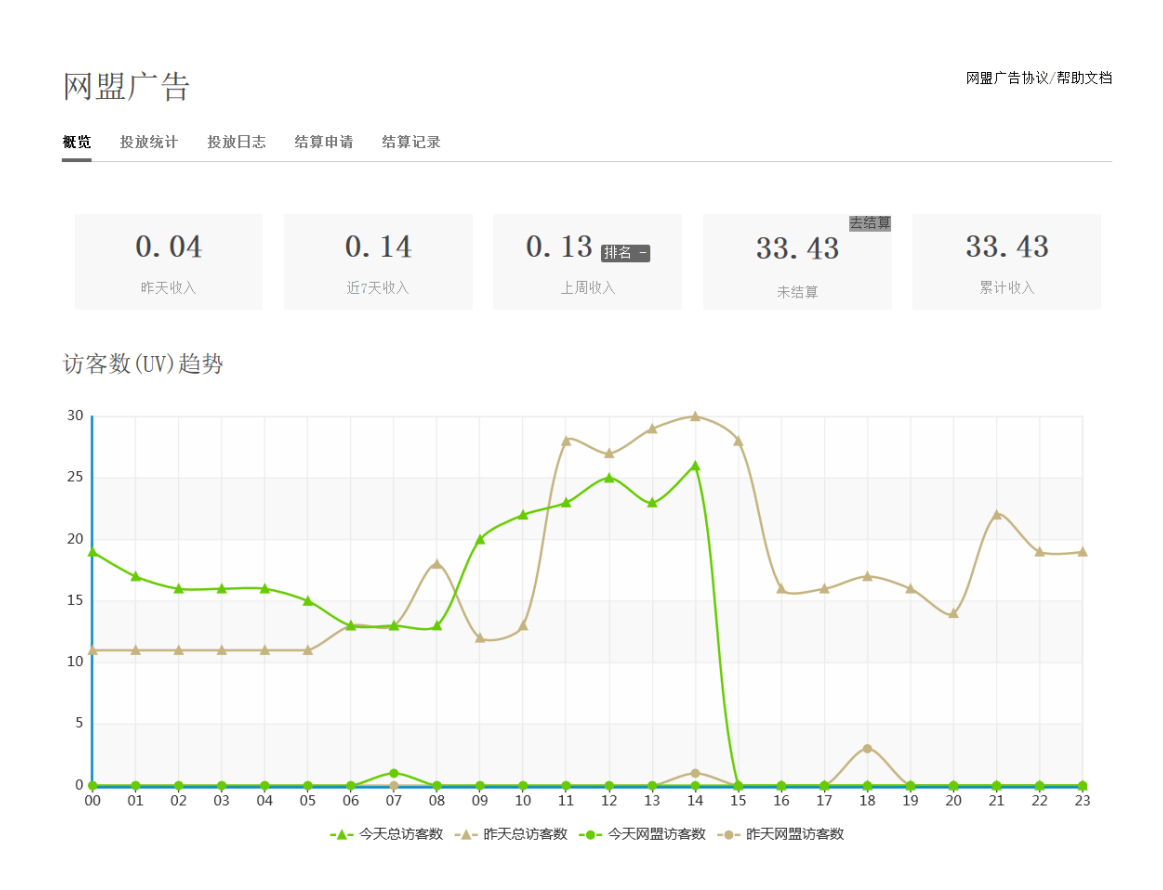

### 8.1.2 投放统计

商家投放广告的记录。

网盟广告

| 概览 投放统计 | 投放日志   | 结算申请    | 结算记录 |         |           |
|---------|--------|---------|------|---------|-----------|
|         |        |         |      |         |           |
| 今天『     | F天 近7天 | 自定义     |      |         |           |
|         |        |         |      |         |           |
| 广告名称    |        | 访客数(UV) |      | 流量数(PV) | 收入(元)     |
| 导航      |        | 1       |      | 1       | 0.01      |
|         |        |         |      |         | 1 / 1 跳转到 |

### 8.1.3 投放日志

商家投放广告的收入记录。

| 网盟广告         |           |         |         |       |  |  |  |  |
|--------------|-----------|---------|---------|-------|--|--|--|--|
| 概览 投放统计 投放日志 | 结算申请 结算记录 |         |         |       |  |  |  |  |
|              |           |         |         |       |  |  |  |  |
| 开始           | 一结束       | 查询      |         |       |  |  |  |  |
|              |           |         |         |       |  |  |  |  |
| 日期           | 广告名称      | 访客数(UV) | 流量数(PV) | 收入(元) |  |  |  |  |
| 2016-06-08   | 导航        | 1       | 1       | 0.01  |  |  |  |  |
| 2016-06-07   | 亿百润       | 0       | 1       | 0     |  |  |  |  |
| 2016-06-07   | 导航        | 2       | 4       | 0.02  |  |  |  |  |
| 2016-06-07   | 平安普惠      | 1       | 1       | 0.01  |  |  |  |  |
| 2016-06-07   | 红包快手      | 1       | 1       | 0.01  |  |  |  |  |
| 2016-06-05   | 导航        | 1       | 3       | 0.01  |  |  |  |  |
| 2016-06-05   | 微信阅读      | 1       | 1       | 0.01  |  |  |  |  |
| 2016-06-04   | 导航        | 2       | 2       | 0.02  |  |  |  |  |
| 2016-06-03   | 导航        | 9       | 5       | 0.03  |  |  |  |  |

### 8.1.4 结算申请

财务结算及税费标准规定:

概览 投放统计 投放日志 结算申请

1. 账户余额满 200 元即可申请取款。

2. 申请结算时间为 10 号之前和 25 号之前,结算时间为每月 16 号和 1 号(节假日顺延)。

3. 手续费、税费政策: 扣1%的手续费,代扣6%的税费。

结算记录

网盟广告

 财务结算及税费标准规定:

 1.账户余额满200元即可申请取款。

 2.申请结算时间为10号之前和25号之前,结算时间为每月16号和1号(节假日顺延)。

 3.手续费、税费政策:11%的手续费,代扣6%的税费。

 当前财务信息

 恣尚未填写财务信息,无法提交结账申请。点此添加财务信息

 未结算金额:
 ¥ 33.43

 申请中金额:
 ¥ 0

 已结算金额:
 ¥ 0

 合计:
 ¥ 33.43

 申请金额:
 ¥ 1

 当前或:
 ¥ 1

 少日
 ※申请金额不能少于 200 元

### 8.1.5 结算记录

商家申请提现记录。

网盟广告

| 概览 投放统计  | 投放日志   | 结算申请    | 结算记录<br> |      |    |      |       |     |
|----------|--------|---------|----------|------|----|------|-------|-----|
| 申请日期  不限 | ▼ 申请状态 | 5  不限 👻 | 查询       |      |    |      |       |     |
| 申请日期     |        | 1       | 申请金额     |      | 状态 | 结算日期 |       |     |
|          |        |         |          | 前无数据 |    |      |       |     |
|          |        |         |          |      |    |      | 0 / 0 | 跳转到 |

感谢您使用本公司无线设备,如有技术问题,请拨打全国免费服务热线 400-008-2458,未开通 400 服务地区及手机用户:+86-20-37252261,37252262 或者 浏览网站 http://www.Redwave.cc